# Gujarat RERA (RAMPS & BI)

User Manual – Financial Management-External Users

(V. 0.1)

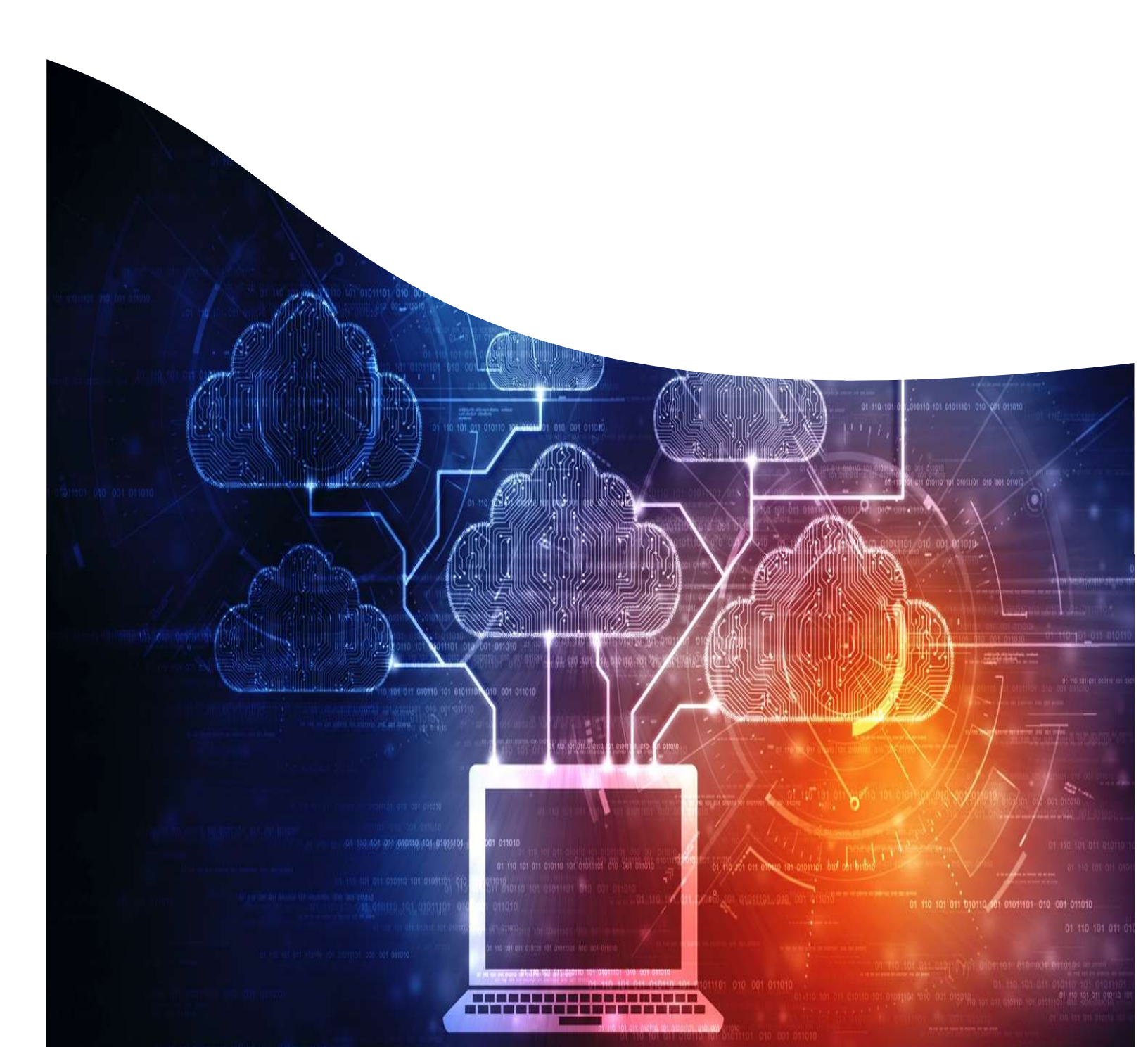

### Contents

| 1.   | FORM 5 (ANNUAL AUDIT) FILING PROCESS                  |
|------|-------------------------------------------------------|
| 1.1. | Annual Audit (Form 5)3                                |
| 1.2. | Annual Audit Process Understanding4                   |
| 1.3. | Annual Audit Process – Step by Step4                  |
| 2.   | PAYMENTS/REFUNDS, ACCOUNTS 14                         |
| 2.1. | Payments and Refund posting on the portal14           |
| 3.   | PCWF (PROFILE CHANGE WITH FEES) 18                    |
| 3.1. | PCWF for TP Details (Technical Detail Changes)18      |
| 3.2  | PCWF for Legal Details (Technical Detail Changes) 22  |
| 3.3  | PCWF for Both (Legal and Technical Detail Changes) 25 |
| 4.   | BANK CHANGE REQUEST 31                                |
| 4.1. | Background                                            |
| 4.2  | BCR (Stage-1) Application Process                     |
| 4.3  | . Initiating Bank Change Request Process 32           |
| 4.4  | . Filling & Submission (RA1+RA2)                      |
| 4.5  | Initiating (RA3+RA4) application                      |
| 4.6  | . Filling & Submission (RA3+RA4)                      |

# Form 5 (Annual Audit) Filing Process Annual Audit (Form 5)

As per Chapter II, the third proviso to Section 4(2)(l)(D) of the RERA Act, the promoter shall get his accounts audited within six months after the end of every financial year by a chartered accountant in practice, and shall produce a statement of accounts duly certified and signed by such chartered accountant and it shall be verified during the audit that the amounts collected for a particular project have been utilized for the project and the withdrawal has been in compliance with the proportion to the percentage of completion of the project.

Further as per Chapter III, section 11(f) of the RERA Act the promoter shall such other information and documents as may be specified by the regulations made by the Authority. Also as per Regulation 4 of the Gujarat Real Estate Regulatory Authority (General) Regulations 2017, the promoter on his webpage on the website of the Authority, as required under sub-section (1) of Section 11 of the Act and Rule 3 and 4 of the Gujarat Real Estate (Regulation and Development) (General ) Rules 2017, the promoter shall upload the annual report on statement of accounts, in Form 5 (issued in accordance with the third proviso to section 4(2) of the Act) duly certified and signed by the chartered accountant in practice who is the statutory auditor of the promoter's enterprise, read with Explanation 1 & 2 of Regulation 4.

# **Projects liable for submitting Form 5:**

Q. Which projects are required to provide audit report Form 5 for a particular FY and till when?A. The new system has made minor changes in the Form 5 eligibility consideration:

(a) All the Projects which are approved before 1 April of a particular financial year and not complete (Q-E) not filed before 1 April of a particular financial year are eligible to submit annual return of the immediate previous financial year. The Annual return of a FY has to be submitted before 30 September of the immediate next financial year.

[A project having registration granted on 31<sup>st</sup> of March 2020 of FY 19-20 and is having project end date as 31<sup>st</sup> December 2022, the promoter has to submit annual return for

- FY 1920 Before 30 September, 2020
- ➢ FY 2021 − Before 30 September, 2021
- FY 2122 Before 30 September, 2022
- 2. The project promoter has to get the audit executed for every FY and get Form 5 submitted to GujRERA Authority for each FY as per above logic.

In this regard, GUJRERA authority has defined the Standard Operating Procedure (SOP) for online submission of Form – 5 (Annual Audit) by Promoter. The same has been incorporated and made accessible to Promoter through existing GUJRERA Portal on <u>https://gujrera.gujarat.gov.in</u> The detailed step by step instructions to file the RERA Annual Return is explained in this document.

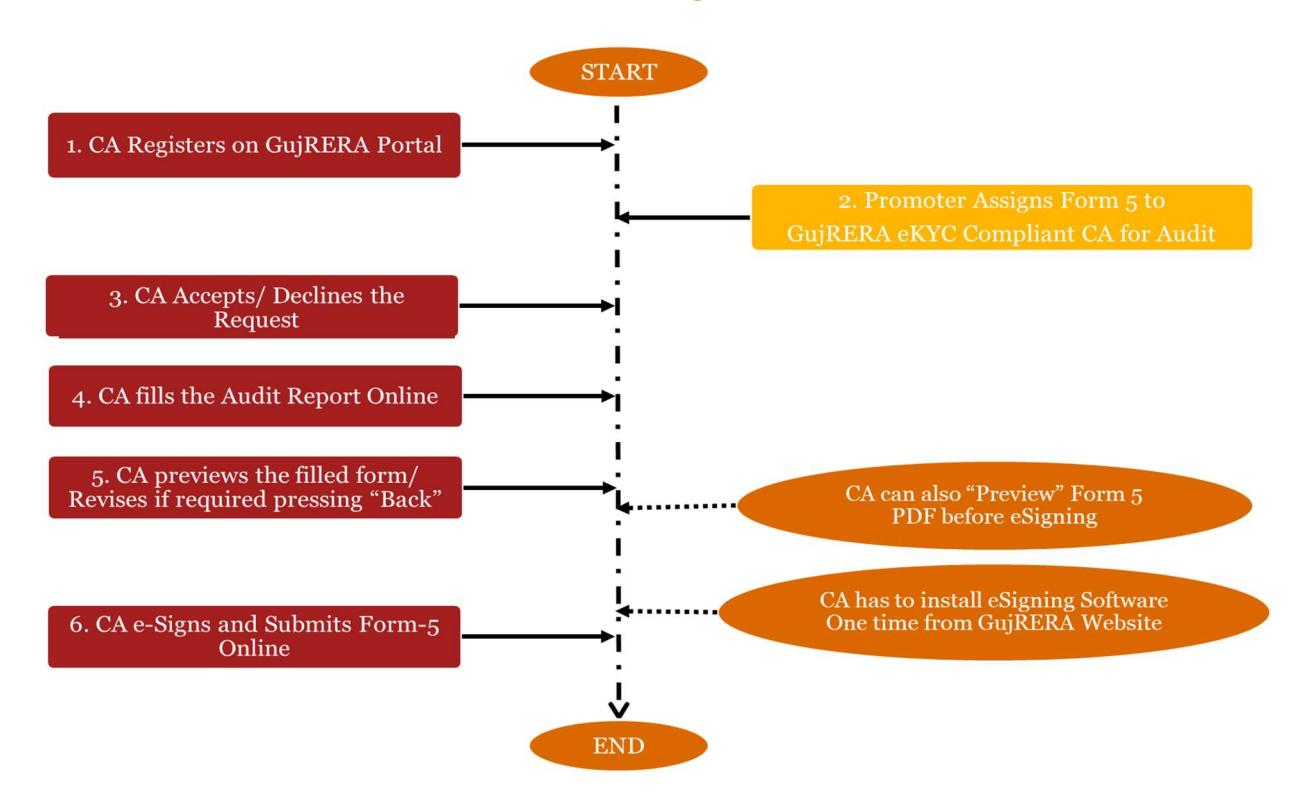

### 1.2. Annual Audit Process Understanding

• Above process flow describes how the auditor and promoter will be able to complete the audit report (Form 5) submission to Gujarat RERA for the applicable financial year.

#### **1.3.** Annual Audit Process – Step by Step

1. Promoter user initiates Form 5 from the tile view post clicking a financial year (active)

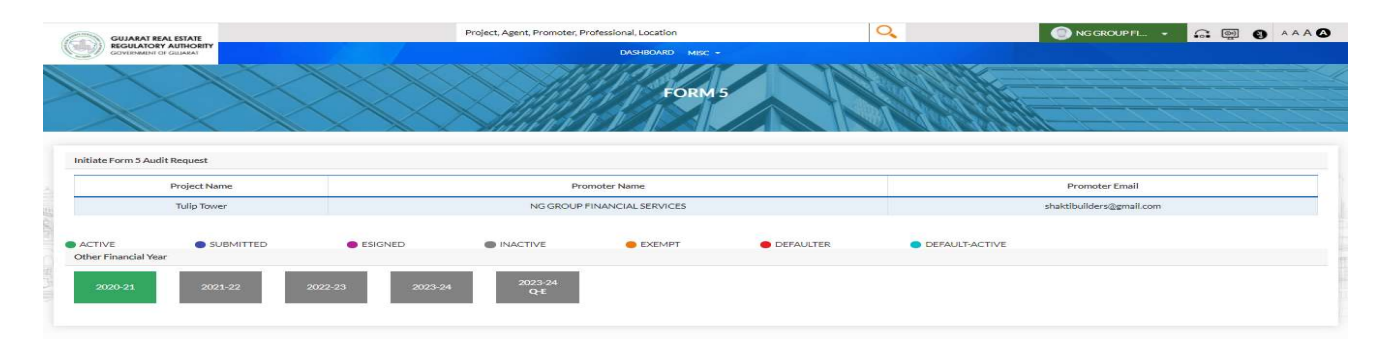

| GUJARAT REAL ESTATE                           | Project, Agent, Promoter, Professional, Location | 0       | 💿 NG GROUP FL. 🔹 🙃 👰 🚯 🗚 🗛 🖉 |
|-----------------------------------------------|--------------------------------------------------|---------|------------------------------|
| REGULATORY AUTHORITY<br>GOVIENMENT OF GULARAT | DASHBOARD MISC +                                 |         |                              |
|                                               | FORM 5                                           |         |                              |
| INITIATE FORM 5 AUDIT REQUEST                 |                                                  |         |                              |
| Financial Year                                | From Date                                        | To Date |                              |
| 2020-21                                       | 01-04-2020                                       | 31-03-2 | 021                          |
| Search CA @                                   |                                                  |         |                              |
| CA Memebership No. Search                     |                                                  |         |                              |

Promoter searches the CA for assigning form 5 request and submits the remarks. Promoter can at any point in time reject the form 5 assignment also.

\*Note: Eligible CA for filing the Form 5 for a project will be the one who has not filled any form 3 for the project in the FY for which Form 5 is to be submitted

| ITIATE FORM 5 AUDIT REQUEST |            |                |
|-----------------------------|------------|----------------|
| nancial Year                | From Date  | To Date        |
| 2020-21                     | 01-04-2020 | 31-03-2021     |
| CADETAILS                   |            |                |
| CA Membership Number        | CAName     | Email ID       |
| 260189                      | PRATIKSINH | gear@gmail.com |
| CA Mobile No                | Remarks @  |                |
|                             |            |                |

2. CA user logs in and accepts/ rejects the form 5 request from dashboard

|                      |                      |            | Sec.       |           | n stylet it in | 1000 - C | Alve er a   | willing at the  |
|----------------------|----------------------|------------|------------|-----------|----------------|----------|-------------|-----------------|
|                      |                      |            |            |           |                |          |             |                 |
| 198 Pending          | on Me                |            |            |           |                |          |             |                 |
| PENDING ON ME        |                      |            |            |           |                |          |             | TOTAL RESULT -  |
| Search               |                      |            | Select     |           |                |          | Filte       | r Reset         |
| Export PDF Exp       | ort Excel Send Email |            |            |           |                |          |             |                 |
| Project/Quarter Name | Promoter Name        | Start Date | End Date   | Form Name | Process Type   | Status   | Assigned On | Accept / Reject |
| 10.                  | NG GROUP FINANCIAL   | 01-04-2020 | 31-03-2021 | Form 5    | Form 5         | Assigned | 05-08-2021  | 0000 000        |

3. After accepting the Form 5 request by promoter CA starts filing Form 5 designed as per GujRERA regulation, CA has an option to view the previously submitted Form 5 from the Form 5 History tab. User can add multiple bank accounts if needed.

| Description feature     PROJECT FORM-5 (JANUAL REPORT ON STATEMENT OF ACCOUNTS)   PROJECT FORM-5 (JANUAL REPORT ON STATEMENT OF ACCOUNTS)   PROJECT FORM-5 (JANUAL REPORT ON STATEMENT OF ACCOUNTS)   PROJECT FORM-5 (JANUAL REPORT ON STATEMENT OF ACCOUNTS)   Project Table   Project Table Project Table Project T                                                                                                    | GUJARAT REAL ESTATE                 | Project, Agent, Promoter, Profession   | nal, Location                              | 💿 PRATIKSINH 👻 🎧 👰 🔕 A                  |
|----------------------------------------------------------------------------------------------------|-------------------------------------|----------------------------------------|--------------------------------------------|-----------------------------------------|
| FORM 5   ROLECT FORM-5 (ANNUAL REPORT ON STATEMENT OF ACCOUNTS)   ROLECT FORM-5 (ANNUAL REPORT ON STATEMENT OF ACCOUNTS)   Provider Name   Provider Name Provider Name Provider Name Provider                                                                                                    | GOVERNMENT OF GULARAT               |                                        | ASHBOARD MISC +                            |                                         |
| RUECT FORM'S (ANNUAL REPORT ON STATEMENT OF ACCOUNTS) Pointer & Pointer Vaine Pointer Vaine Pointer                                                                                                    |                                     |                                        | FORM 5                                     |                                         |
| roject Name or nome or nome or nome or nome or nome or nome or nome or nome or nome of nome of                                                                                                    | ROJECT FORM-5 (ANNUAL REPORT ON STA | TEMENT OF ACCOUNTS)                    |                                            | Form-5 Hist                             |
| Tull prover NG GROUP PINANCULL SERVICES   Please shear Aris Please shear Aris Plea                                                                                                    | oject Name                          | Promoter Name                          |                                            | Period under Certificate Financial Year |
| onder's Remarks Please check the submitted Form 5  WHETHER SEPARATE REBA BANK ACCOUNT HAS BEEN OPENED AS ENVISAGED IN GUIARAT RERA BANK ACCOUNT DIRECTION, 2018' Yes O No  Some DETAILS OF RERA BANK ACCOUNT FAS REGISTERED WITH GUIARAT RERA, MENTION ALL THE BANK ACCOUNTS IF THERE HAS BEEN A CHANCE IN BANK ACCOUNT REGISTERED WITH HERA IFSC Code  Bank Name  Bank Name  Bank Name  Bank Name  Account Holder Name  Account Holder Name  Account Holder Name  Account Holder Name  Account Holder Name  Account Nom  Account Nom  Accoun                                                                                                    | iulip Tower                         | NG GROUP FINANCIAL SER                 | RVICES                                     | 01-04-2020 - 31-03-2021                 |
| Please check the submitted Form 5 WHETHER SEPARATE RERA BANK ACCOUNT HAS BEEN OPENED AS ENVISAGED IN GUIARAT RERA BANK ACCOUNT DIRECTION, 2019? Yes O No  DETAILS OF RERA BANK ACCOUNT AS REGISTERED WITH GUIARAT RERA INFINITION ALL THE BANK ACCOUNTS IF THERE HAS BEEN A CHANGE IN BANK ACCOUNT REGISTERED WITH RERAI PLEASE as enter Database Account Holder Name®  Rease enter Change Bank Name®  Rease enter Change Bank Name®  Rease enter                                                                                                    | omoter's Remarks                    |                                        |                                            |                                         |
| NETTHER SEPARATE RERA BANK ACCOUNT HAS BEEN OPENED AS ENVISACED IN GUIARAT RERA BANK ACCOUNT DIRECTION, 2018'<br>Yes O No<br>See<br>DETAILS OF RERA BANK ACCOUNT AS REGISTERED WITH GUIARAT RERA (MENTION ALL THE BANK ACCOUNTS IF THERE HAS BEEN A CHANGE IN BANK ACCOUNT REGISTERED WITH RERA!<br>Passe enter Sole of Rera Bank Account Holder Name® Account Holder Name® Account Holder Name® Account Holder Name<br>Passe enter Sole of Rera Bank Account Type a Bank Name Bank Account Opening Company Account Holder Name<br>Passe enter Sole of Account Opening Company Account Type Account Type Account Account Type Account Type Account Type Account Type Account Type Account Type Account Type Account Type Account Type Account Type Account Type Account Type Account Type Account Type Account Account Type Account Account Type Account Type Account Account Account Account                                                                                                    | Please check the submitted Form 5   |                                        |                                            |                                         |
| Pease enter Connig Balance (INR)*     Pease enter Connig Balance (INR)*     Pease enter Connig Balance (INR)*     Closing Balance (INR)*       Copening Balance (INR)*     Deposit during the period (INR)*     Withdrawals during the period (INR)*     Closing Balance (ISR)*                                                                                                    | FSC Code 🔘                          | Bank Name 🔘                            | Branch Name 🔞                              | Account Holder Name'                    |
| Account No <sup>®</sup> Account Type <sup>®</sup> Account Type <sup>®</sup> Date of Account Opening <sup>®</sup> Opening Balance Date <sup>®</sup> Account Opening <sup>®</sup> Account Opening <sup>®</sup> Account Ope | Please enter correct ifsc code      | Please select bank name                | Please enter branch name                   | Please enter Account Holder Name        |
| Select       v       dd/mm/yyyy       dd/mm/yyyy       dd/mm/yyyy       Passe enter scenario dascount coefficiant         Presse enter scenario dascount coefficiant       Presse enter scenario dascount coefficiant       Presse enter scenari                                                                                                    | Account No"                         | Account Type"                          | Date of Account Opening                    | Opening Balance Date 🛛 🚳                |
| Pressenter second humber     Pressenter second humber     Pressenter second humber       Opening Balance (INR)*       Deposit during the period (INR)*      Withdrawals during the period (INR)*      Closing Balance (as on 31-03-2021)*        Pressenter Cosming Balance (INR)*              Pressenter Second humber             Pressenter Second humber             Pressenter Second humber             Pressenter Second humber             Pressenter Second humber             Pressenter Second humber             Pressenter Second humber             Pressenter Second humber             Pressenter Second humber             Pressenter Second humber Humber             Pressenter Second humber Humber             Resenter Second humber Humber Humber             Resenter Second Humber Humber Humber<                                                                                                    |                                     | Select                                 | ▼ dd/mm/yyyy                               | dd/mm/yyyy                              |
| Opening Balance (INR)     Deposit during the period (INR)     Withdrawals during the period (INR)     Closing Balance (as on 31-03-2021)       Presse enter Opening Balance     Presse enter Withdrawals during the seried     Presse enter Withdrawals during the seried                                                                                                    | Plesse enter account number         | Please enter account type              | Please enter date of account opening       | Please enter opening Balance date       |
| Prese enter Densit during the period Prese enter Densit during the period Add BANK DETAILS                                                                                                    | Opening Balance (INR) 🔹 🍘           | Deposit during the period (INR)        | Withdrawals during the period (INR) @      | Closing Balance (as on 31-03-2021) 🗋 🔘  |
| Add BANK DETAILS                                                                                                    | Please enter Opening Balance        | Please enter Deposit during the period | Please enter Withdrawals during the period |                                         |
| BANK DETAILS                                                                                                    |                                     |                                        | Add                                        |                                         |
|                                                                                                    | BANK DETAILS                        |                                        |                                            |                                         |
|                                                                                                    |                                     |                                        |                                            |                                         |

Please note the opening balance date must be within the Financially Year period

| OM GUJARAT RERA UNDER THE GUJARAT R                                            | ERA BANK ACCOUNT DIRECTIONS, 2018?                                                    | AL FOLLOWING PRESCRIBED DOCUMENTATION WAS TAKEN                      |
|--------------------------------------------------------------------------------|---------------------------------------------------------------------------------------|----------------------------------------------------------------------|
| 🖲 Yes 🔍 No 🔍 Not Changed                                                       |                                                                                       |                                                                      |
| WHETHER ANY OF THE FORM 3 ISSUED DUF<br>E PROJECT UNITS (REFER POINT 5 OF ADDI | RING THE CERTIFICATE PERIOD MANDATED DEPOS<br>TIONAL INFORMATION FOR ONGOING PROJECTS | IT OF 100% OF THE MONEY COLLECTED FROM THE BOOKING OF<br>DF FORM 3)? |
| 🖲 Yes 🔍 No                                                                     |                                                                                       |                                                                      |
| 4.1. If Yes, please mention the certificate date a                             | and name of certifying Chartered Accountant                                           |                                                                      |
| Upload Excel                                                                   |                                                                                       |                                                                      |
| Download<br>Template Choose File C                                             | Upload                                                                                |                                                                      |
| CA Name                                                                        | CA Number                                                                             | Date Of Certificate                                                  |
| MANUJ                                                                          | 929394                                                                                | 12-05-2020                                                           |
|                                                                                |                                                                                       |                                                                      |

|           | 5. WHETHER THE REQUIRED PROPORTION OF MONEY COLLECTED FROM THE ALLOTTEES OF THE PROJECT UNITS (AS INDICATED IN FORM 3) DEPOSITED IN THE             |   |
|-----------|----------------------------------------------------------------------------------------------------|---|
|           | © Yes © No                                                                                                    | 盧 |
|           | 6. WHETHER THE PROJECT REGISTRATION IS AS NEW OR ONGOING PROJECT?                                                                                   |   |
|           | New Ongoing                                                                                                    |   |
|           | Previous Save Next                                                                                                    |   |
| 5. WHETH  | HER THE REQUIRED PROPORTION OF MONEY COLLECTED FROM THE ALLOTTEES OF THE PROJECT UNITS (AS INDICATED IN FORM 3) DEPOSITED IN THE RERA BANK ACCOUNT? | 3 |
| 5.1. lf n | o. please mention the amount not deposited under the above non - compliance                                                                         |   |
|           | Upload Excel 🛛 🕘                                                                                                    |   |
| ×         | Download Template Choose File No file chosen Upload                                                                                                 |   |
| 6. WHETH  | HER THE PROJECT REGISTRATION IS AS NEW OR ONGOING PROJECT? 💿                                                                                        |   |
| O New     | /   Ongoing                                                                                                    |   |
|           | Previous Save & Next                                                                                                    |   |

There is an excel upload facility to report multiple violations here

The CA files the responses to the respective audit queries as mentioned above.

| For                                                                              | m-5 History                                                                                                    |
|----------------------------------------------------------------------------------|----------------------------------------------------------------------------------------------------|
| LIMIT AS CERTIFIED UNDER THE RELEVANT FORM 3 ISSUED DURING THE REPORTING PERIOD? |                                                                                                    |
|                                                                                  |                                                                                                    |
| Cumulative withdrawal from separate A/C till 31st March (Rs.)*                   |                                                                                                    |
| 0                                                                                |                                                                                                    |
|                                                                                  |                                                                                                    |
|                                                                                  |                                                                                                    |
| Previous Save & Nort                                                             |                                                                                                    |
|                                                                                  | IMIT AS CERTIFIED UNDER THE RELEVANT FORM 3 ISSUED DURING THE REPORTING PERIOD?           Cumulative withdrawal from separate A/C till 31st March (Rs.)*           0           Previous           Save & Next |

| ative withdrawal limit on 31st Marc                                                                                                    | h as at S.No. 6 of Form-3 (Rs.)                    | Cumulative withdrawa                                                   | Cumulative withdrawal from separate A/C till 31st March (Rs.) |  |  |  |
|----------------------------------------------------------------------------------------------------|----------------------------------------------------|------------------------------------------------------------------------|---------------------------------------------------------------|--|--|--|
| 00,00,000                                                                                                    |                                                    | 3,45,555                                                               | 3,45,555                                                      |  |  |  |
| io, please provide the below detail                                                                                                    | 5                                                  |                                                                        |                                                               |  |  |  |
|                                                                                                    | Upload Excel®                                      |                                                                        |                                                               |  |  |  |
| Download Template                                                                                                    | Choose File No file                                | chosen                                                                 | Upload                                                        |  |  |  |
| Sr.No.                                                                                                    | Period From                                        | Period To                                                              | Amount of Excess Withdrawals                                  |  |  |  |
| 1                                                                                                    | 01-05-2020                                         | 01-01-2021                                                             | 89,000                                                        |  |  |  |
| 2                                                                                                    | 01-08-2020                                         | 09-02-2021                                                             | 78,000                                                        |  |  |  |
|                                                                                                    | Tota                                               | at                                                                     | 1,67,000                                                      |  |  |  |
| HER ANY FIXED DEPOSIT WAS C                                                                                                    | REATED OUT OF FUNDS DEPOSITED IN RERA BANK         | ACCOUNT?                                                               |                                                               |  |  |  |
|                                                                                                    |                                                    |                                                                        |                                                               |  |  |  |
| O No                                                                                                    |                                                    | pliance with para 5(ii) of Cularat RERA Park Account Directions 20     | 018                                                           |  |  |  |
| <ul> <li>No</li> <li>es, whether the fixed deposit is crossing of the second second s</li></ul> | ated with the same RERA account bank branch in com | pliance with para 3(ii) or Gujal at REROR Dalik Account Directions, 20 |                                                               |  |  |  |

User can also save the progress of the submissions.

| 9. WHETHER THERE HAS BEEN ANY INSTANCE OF RECE<br>REGISTERED AGREEMENT FOR SALE? | IPT OF CONSIDERATION IN EXCESS OF 10% OF A | APARTMENT VALUE WITHOUT ENTERING INTO A                                                                         |   |
|----------------------------------------------------------------------------------|--------------------------------------------|----------------------------------------------------------------------------------------------------|---|
| ◎ Yes ම No                                                                       |                                            |                                                                                                    |   |
|                                                                                  | Previous Save Next                         |                                                                                                    | 1 |
|                                                                                  |                                            | The second second second second second second second second second second second second second second second se |   |

| Yes ONO                           |                                       |                                                               |
|-----------------------------------|---------------------------------------|---------------------------------------------------------------|
| 9.1. If yes, please provide the i | nformation as below                   |                                                               |
| Download Template                 | Upload Excel<br>Choose File ExcessAmo | Upload                                                        |
| Unit Number                       | Total Consideration                   | Amount received in excess of 10% till registered ATS executed |
| 12                                | 121                                   | 121                                                           |

| Estimated cost of Proje | ect (Rs.)*                         |               |  |
|-------------------------|------------------------------------|---------------|--|
| 5747                    |                                    |               |  |
| Ves  No                 |                                    |               |  |
| 10.2. Whether the fina  | ncial encumbrance is reported to 0 | Gujarat RERA? |  |
| Yes No                  |                                    |               |  |

| Estima                                                         | ated cost of Proje                                                                                                    | ect (Rs.)                                                                 |                                                            |                                                                    |                                                                        |                      |
|----------------------------------------------------------------|----------------------------------------------------------------------------------------------------|---------------------------------------------------------------------------|------------------------------------------------------------|--------------------------------------------------------------------|------------------------------------------------------------------------|----------------------|
| 5747                                                           | 7                                                                                                    |                                                                           |                                                            |                                                                    |                                                                        |                      |
| Yes                                                            | s 🔍 No                                                                                                    |                                                                           |                                                            |                                                                    |                                                                        |                      |
| 10.1                                                           | 1. If yes, please pr                                                                                                    | rovide detail as be                                                       | low                                                        |                                                                    |                                                                        |                      |
|                                                                |                                                                                                    |                                                                           | Upload Excel                                               |                                                                    |                                                                        |                      |
|                                                                | Download Te                                                                                                    | emplate                                                                   | Choose File QUE                                            | STIO1.xlsx                                                         | Upload                                                                 |                      |
|                                                                | Lender                                                                                                    | Type of                                                                   | Amount of Loan                                             | Sanction                                                           | Loan Outstanding as on 31st March                                      | Collateral/ Mortgage |
|                                                                | Name                                                                                                    | Lender                                                                    | Sanction(Rs.)                                              | Date                                                               | 2019-20(Rs.)                                                           | Details              |
|                                                                | MS                                                                                                    | NEW                                                                       | 1212                                                       | 12-04-<br>2019                                                     | 12000                                                                  | 1.2121212E7          |
| 10.2. V<br>• Yes<br>10.2.1                                     | Whether the finance of the finance of the finance o | ncial encumbrance<br>ove, whether pror                                    | e is reported to Gujarat REF<br>noter has mortgaged or cre | RA?<br>ated a charge on an                                         | y booked unit?                                                         |                      |
| 10.2. V<br>Yes<br>10.2.1<br>Yes                                | Whether the finan<br>s                                                                                                    | ncial encumbrance                                                         | e is reported to Gujarat REF<br>noter has mortgaged or cre | १८२<br>ated a charge on an<br>Previous Sav                         | y booked unit?<br>/e Next                                              |                      |
| 10.2. V<br>• Yes<br>10.2.1<br>• Yes                            | Whether the finan<br>s                                                                                                    | ncial encumbrance                                                         | e is reported to Gujarat REF<br>noter has mortgaged or cre | RA?<br>ated a charge on an<br>Previous Sav                         | y booked unit?<br>/e Next                                              |                      |
| 10.2. V<br>Yes<br>10.2.1<br>Yes                                | Whether the finan<br>s                                                                                                    | ncial encumbrance                                                         | e is reported to Gujarat REF<br>noter has mortgaged or cre | RA?<br>ated a charge on an<br>Previous Sav                         | y booked unit?<br>/e Next                                              |                      |
| 10.2. V<br>Yes<br>10.2.1<br>Yes                                | Whether the finan<br>s                                                                                                    | ncial encumbrance                                                         | e is reported to Gujarat REF<br>noter has mortgaged or cre | RA?<br>ated a charge on an<br>Previous Sav                         | y booked unit?<br>/e Next                                              | Form-5 History       |
| 10.2. V<br>• Yes<br>10.2.1<br>• Yes                            | Whether the finan<br>s  No<br>I. If yes to 10.2 ab<br>s  No<br>No                                                                                                    | ncial encumbrance<br>ove, whether pror                                    | e is reported to Gujarat REF<br>noter has mortgaged or cre | RA?<br>ated a charge on an<br>Previous Sav                         | y booked unit?<br>/e Next<br>CCORDANCE WITH THE RERA ACT, RULES AND RE | Form-5 History       |
| 10.2. V<br>• Yes<br>10.2.1<br>• Yes<br>RANY                    | Whether the finan<br>s No<br>I. If yes to 10.2 ab<br>s No<br>No                                                                                                    | ncial encumbrance<br>ove, whether pror                                    | e is reported to Gujarat REF<br>noter has mortgaged or cre | RA?<br>ated a charge on an<br>Previous Sav<br>THEIR ISSUANCE IN AG | y booked unit?<br>/e Next<br>CCORDANCE WITH THE RERA ACT, RULES AND RE | Form-5 History       |
| 10.2. V<br>e Yes<br>10.2.1<br>e Yes<br>RANYI<br>No<br>, please | Whether the finan<br>s  No<br>I. If yes to 10.2 ab<br>s  No<br>No<br>DISCREPANCY NOT<br>a provide the details                                                                                                    | ncial encumbrance<br>ove, whether pror<br>TICED IN FORMS 1, 2<br>as below | e is reported to Gujarat REF<br>noter has mortgaged or cre | RA?<br>ated a charge on an<br>Previous Sav                         | y booked unit?<br>/e Next<br>CCORDANCE WITH THE RERA ACT, RULES AND RE | Form-5 History       |

On question 11, the history of all Form 1, Form 2, Form 2A and Form 3 are also visible along with the Form 5 history under the History tab

|                                               | RMS 1, 2 AND 3 WITH REPERENCE TO THEIR ISSUANCE IN ACCORDANCE | WITH THE RERATION, ROLES AND REGULATIONS? |                         |
|-----------------------------------------------|---------------------------------------------------------------|-------------------------------------------|-------------------------|
| ies 🔿 No                                      |                                                               |                                           |                         |
| . If yes, please provide the details as below |                                                               |                                           |                         |
| 1.1                                           | Upload Excel®                                                 |                                           |                         |
| Download Template                             | Choose File No file chosen                                    | Upload                                    |                         |
| Form 1/2/3                                    | Cartifuing Professional                                       | Date of lesuance                          | Details of Discrepancy  |
| 101111223                                     | Certifying Professional                                       | Date of Issuance                          | Details of Disc epaircy |
| FORM-1                                        | Saurabh                                                       | 01-06-2020                                | NA                      |
| FORM-2                                        | Kennth                                                        | 01-08-2020                                | NA                      |
|                                               |                                                               |                                           |                         |
|                                               |                                                               |                                           |                         |

| 12 DI FASE SDECIEV ANV OTHED THINGS WHICH ADE N                                                                                                    | INT COVERED ABOVE (MAX 200 WORDS ALLOWED)                                                                                                    | Form-5 History                                                                                                    |
|----------------------------------------------------------------------------------------------------|----------------------------------------------------------------------------------------------------|----------------------------------------------------------------------------------------------------|
| Remarks @                                                                                                    | OI COVERED ABOVE. (NOW 200 WORDS ALLOWED)                                                                                                    |                                                                                                    |
|                                                                                                    |                                                                                                    |                                                                                                    |
|                                                                                                    |                                                                                                    |                                                                                                    |
| Balance Sheet (2)                                                                                                    | Profit & Loss account 🏾 🕥                                                                                                    | Cash Flows Statement (if applicable)                                                                                                    |
| む File Upload                                                                                                    | 🕹 File Upload                                                                                                    | 🕹 File Upload                                                                                                    |
|                                                                                                    | Denter Dan F Mar                                                                                                    |                                                                                                    |
|                                                                                                    | Previous Save & Next                                                                                                    |                                                                                                    |
|                                                                                                    |                                                                                                    |                                                                                                    |
|                                                                                                    |                                                                                                    |                                                                                                    |
|                                                                                                    |                                                                                                    |                                                                                                    |
|                                                                                                    |                                                                                                    | Form-5 History                                                                                                    |
|                                                                                                    |                                                                                                    |                                                                                                    |
| Upload Additional Documents (if any)                                                                                                    |                                                                                                    |                                                                                                    |
| 🕹 File Upload                                                                                                    |                                                                                                    |                                                                                                    |
|                                                                                                    |                                                                                                    |                                                                                                    |
|                                                                                                    |                                                                                                    |                                                                                                    |
| Firm Reg no 🔹 CA FIRM Name 🦉                                                                                                    | CA Designation OLDI Number @                                                                                                    |                                                                                                    |
|                                                                                                    |                                                                                                    |                                                                                                    |
|                                                                                                    | Select V                                                                                                    |                                                                                                    |
|                                                                                                    | Select  Please Enter CA Designation                                                                                                    |                                                                                                    |
| I/We hereby confirm that I/We have examine                                                                                                    | Select-     Presse Enter CA Designation  d the prescribed registers, books and documents and the relevant records of Ananti-                                                                                                    | ara (Project) for the period ended and this certificate is being issued based on the records and documents                                                                                                    |
| I/We hereby confirm that I/We have examine produced before me and explanations provided t                                                                                                    | Select-     Presse Enter CA Designation  d the prescribed registers, books and documents and the relevant records of Anant,     sme by the management of the Promoter based on the verfication of books of accou                                                                                                    | ara (Project) for the period ended and this certificate is being issued based on the records and documents<br>unts till 31-03-2021.                                                                                                    |
|                                                                                                    | Select-     Presse Enter CA Designation  If the prescribed registers, books and documents and the relevant records of Ananti o me by the management of the Promoter based on the verfication of books of accou ur associate have not issued RERA Form-3 for any of the projects of A. Shridhar Infr:                                                                                                    | ara (Project) for the period ended and this certificate is being issued based on the records and documents<br>ants till 31-03-2021.<br>acon LLP.                                                                                                    |
| I/We hereby confirm that I/We have examine<br>produced before me and explanations provided t I/We hereby declare that, I/We or any of us/or                                                                                                    | Select-     Presse Enter CA Designation      d the prescribed registers, books and documents and the relevant records of Anant     o me by the management of the Promoter based on the verfication of books of accou ur associate have not issued RERA Form-3 for any of the projects of A. Shridhar Infr                                                                                                    | ara (Project) for the period ended and this certificate is being issued based on the records and documents<br>Ints till 31-03-2021.<br>acon LLP.                                                                                                    |
| I/We hereby confirm that I/We have examine<br>produced before me and explanations provided t<br>I/We hereby declare that, I/We or any of us/or                                                                                                    | Select-     Presse Enter CA Designation      dthe prescribed registers, books and documents and the relevant records of Anant     o me by the management of the Promoter based on the verfication of books of accou ur associate have not issued RERA Form-3 for any of the projects of A. Shridhar Infr                                                                                                    | ara (Project) for the period ended and this certificate is being issued based on the records and documents<br>Ints till 31-03-2021.<br>acon LLP.                                                                                                    |
| I/We hereby confirm that I/We have examine<br>produced before me and explanations provided t<br>I/We hereby declare that, I/We or any of us/c<br>DTE:<br>enerally, Digital signature issued by any DSC provid                                                                                                    | Select-     Please Enter CA Designation      d the prescribed registers, books and documents and the relevant records of Anant     one by the management of the Promoter based on the verification of books of accou ur associate have not issued RERA Form-3 for any of the projects of A. Shridhar Infr er to any person doesn't function immediately and it takes few hours/days for activation                                                                                 | ara (Project) for the period ended and this certificate is being issued based on the records and documents<br>ints till 31-03-2021.<br>acon LLP.<br>on as per the policy of the respective DSC issuer/service provider. Hence, it is the responsibility of the                                                                                                    |
| UWe hereby confirm that I/We have examine<br>produced before me and explanations provided t<br>I/We hereby declare that, I/We or any of us/c<br>TE:<br>rerally. Digital signature issued by any DSC provid<br>fessionals to obtain/validated DSC before the due<br>income Defendencies are the income of the full sector. | Select-     Please Enter CA Designation      dt he prescribed registers, books and documents and the relevant records of Anant     one by the management of the Promoter based on the verification of books of accou uur associate have not issued RERA Form-3 for any of the projects of A. Shridhar Infr er to any person doesn't function immediately and it takes few hours/days for activati date of compliance. Non-submission of RERA Regulatory Compliance on time (Projec | ara (Project) for the period ended and this certificate is being issued based on the records and documents<br>ints till 31-03-2021.<br>acon LLP.<br>on as per the policy of the respective DSC issuer/service provider. Hence, it is the responsibility of the<br>tt QPR, Form 5, MoF, Query Compliance etc) owing to DSC validation/activation issue, can lead to Regulator |

4. After the submission, there is facility to view the submission, user can click on previous to make any changes to the form 5 before e-sign. For e-sign click on Generate PDF and CA can e-sign the form 5. Only e-signed form 5 by CA and be submitted by promoter to authority.

|                                                                                                    | MS PROJECT FORM-5 (ANNUA Project Name Tulip Tower 1. UNITETHER SEPARATE RERA 9 YES No 2. DETAILS OF RERA BANK AC Sr Bank Name 1 ICICI BANK 1 ICICI BANK 1 ICICI BANK                                                                                              | AL REPORT ON STATEMEN<br>BANK ACCOUNT HAS BEE<br>COUNT AS REGISTERED W            | TOF ACCOUNTS)                                                                                                    | Promot<br>NG GI                         | ter Name                        | FOR                        | 15                      |                          |                                                                        | in the day has had                     | 10000                             |
|----------------------------------------------------------------------------------------------------|----------------------------------------------------------------------------------------------------|-----------------------------------------------------------------------------------|----------------------------------------------------------------------------------------------------|-----------------------------------------|---------------------------------|----------------------------|-------------------------|--------------------------|------------------------------------------------------------------------|----------------------------------------|-----------------------------------|
| P         S         Control Control Section 2000 Control Control Co                                                                                                    | IS ROJECT FORM-5 (ANNUA Project Name Tulo Tower 1. WHETHER SEPARATE REPAR WE NO 2. OETAILS OF RERARANK ACC NO 1. LICIC BANK LIMITED                                                                                                    | AL REPORT ON STATEMEN<br>BANK ACCOUNT HAS BEE<br>COUNT AS REGISTERED W            | T OF ACCOUNTS)                                                                                                    | Promot<br>NG GI                         | ter Name                        | FORM                       | (5                      |                          |                                                                        |                                        |                                   |
|                                                                                                    | S ROJECT FORM-5 (ANNUA Project Name Tuljo Tower 1. WHETHER SEPARATE RERA % To So 2. OETAILS OF RERA RANK ACC % So Bank Name 1 LICIC BANK LIMTED                                                                                                    | AL REPORT ON STATEMEN                                                             | T OF ACCOUNTS)                                                                                                    | Promot<br>NG GI                         | ter Name<br>iROUP FINANCIALS    |                            |                         | 1 1 200 100              |                                                                        | 11/1                                   |                                   |
|                                                                                                    | S ROJECT FORM-5 (ANNUA Project Name Tuljo Tower 1. WHETHER SEPARATE REPAR VIS: 0 S S DETAILS OF REPARANCE ACC S S Bark Name 1 LICICI BAAK LIMITED                                                                                                    | L REPORT ON STATEMEN                                                              | T OF ACCOUNTS)                                                                                                    | Promot<br>NG GI<br>GED IN GUJARAT       | ter Name<br>ROUP FINANCIALS     |                            |                         |                          | all 1 2 and                                                            | 1111                                   | 111                               |
|                                                                                                    | IS           ROJECT FORM-5 (ANNUP<br>Project Name           Tulj Tover           1.WHETHER SEPARATE REAL<br>VMETHER SEPARATE REAL<br>VMETHER SEPARATE REAL<br>SP VME ON ON<br>2.DETAILS OF REAL BANK ACC<br>Sr Bank Name           1         ICICI BANK<br>UMITED | BANK ACCOUNT HAS BEE                                                              | T OF ACCOUNTS)                                                                                                    | Promot<br>NG GI<br>GED IN GUJARAT       | ter Name<br>ROUP FINANCIAL S    |                            |                         | CHANGER .                | A AL ANDALL                                                            |                                        | 1 1 1                             |
|                                                                                                    | ROJECT FORM-5 (ANNUA<br>Project Name<br>Tuljo Tover<br>1. WHETHER SEPARATE RERA<br>VISE No<br>2. DETAILS OF RERA BANK ACC<br>Sr<br>No<br>1. ICICI BANK<br>LIMITED                                                                                                 | BANK ACCOUNT HAS BEE                                                              | T OF ACCOUNTS)<br>N OPENED AS ENVISA                                                                                                    | Promot<br>NG GI<br>GED IN GUJARAT       | ter Name<br>ROUP FINANCIAL S    |                            |                         |                          |                                                                        |                                        |                                   |
| Name Part of the large Part of the large Part of the large   1 Control 1000000000000000000000000000000000000                                                                                                    | Yroject Name           Tulip Druter           1. WHETHER SEPARATE RERA           Yes         No           2. DETAILS OF RERA BANK AC           Sr         Bank Name           No         1           ICICI BANK<br>LIMITED                                        | BANK ACCOUNT HAS BEE<br>COUNT AS REGISTERED W<br>Branch Account                   | N OPENED AS ENVISA                                                                                                    | Promot<br>NG GI<br>GED IN GUJARAT       | ter Name<br>ROUP FINANCIAL S    |                            |                         |                          |                                                                        |                                        | Generate                          |
| Build         Description         Description           International Control Control Contr                                                                                                    | 1. WHETHER SEPARATE RERA     Yes No     2. DETAILS OF RERA BANK AC     Sr Bank Name     No     I ICICI BANK LIMITED                                                                                                    | BANK ACCOUNT HAS BEE                                                              | N OPENED AS ENVISA                                                                                                    | GED IN GUJARAT                          | NOOP I INMINEDIES               | SEDVICES                   |                         |                          | Period under Certificate Fir                                           | nancial Year                           |                                   |
| No. 10       Status of Status of Sta                                                                                                    | Ves O No LOETAILS OF RERA BANK AC Sr Bank Name I IICICI BANK LIMITED                                                                                                    | COUNT AS REGISTERED W                                                             | ITH GUJARAT RERA (N                                                                                                    |                                         | T RERA BANK ACCO                | OUNT DIRECTION             | 2018?                   |                          | 2020-21                                                                |                                        |                                   |
| 0.00000000000000000000000000000000000                                                                                                    | 2. DETAILS OF RERA BANK AC<br>Sr Bank Name<br>1 ICICI BANK<br>LIMITED                                                                                                    | Branch Account                                                                    | TTH GUJARAT RERA (N                                                                                                    |                                         |                                 |                            |                         |                          |                                                                        |                                        |                                   |
| Bit Norm         Bank Norm         Bank Norm <th< td=""><td>Sr Bank Name No  I ICICI BANK LIMITED</td><td>Branch Account</td><td></td><td>MENTION ALL TH</td><td>IE BANK ACCOUNT</td><td>TS IF THERE HAS B</td><td>EN A CHANGE IN BAN</td><td>K ACCOUNT REGIST</td><td>ERED WITH RERA)</td><td></td><td></td></th<>                                                                                                    | Sr Bank Name No  I ICICI BANK LIMITED                                                                                                    | Branch Account                                                                    |                                                                                                    | MENTION ALL TH                          | IE BANK ACCOUNT                 | TS IF THERE HAS B          | EN A CHANGE IN BAN      | K ACCOUNT REGIST         | ERED WITH RERA)                                                        |                                        |                                   |
| 1         000000000000000000000000000000000000                                                                                                    | 1 ICICI BANK<br>LIMITED                                                                                                    | Name Name                                                                         | Account<br>Number                                                                                                    | Account<br>Type                         | IFSC Code E                     | Date of Account<br>Opening | Opening Balance<br>Date | Opening Balance<br>(INR) | Deposit during the<br>period (INR)                                     | Withdrawals during the<br>period (INR) | Closing Balance (a<br>31-03-2021) |
| <ul> <li></li></ul>                                                                                                    | CINITED                                                                                                    | BALOD Shristri                                                                    | 3455632244                                                                                                    | Current I                               | ICIC0003282                     | 01-04-2020                 | 01-01-2021              | 56,788                   | 32,435                                                                 | 4,345                                  | 8                                 |
| ABC/2000/C 100/CF 100/CF 100                                                                                                    |                                                                                                    |                                                                                   |                                                                                                    |                                         |                                 |                            |                         |                          |                                                                        |                                        |                                   |
|                                                                                                    | <ul> <li>3. IN CASE OF CHANGE IN REF</li> <li>Yes          <ul> <li>No</li> <li>Not Changed</li> </ul> </li> </ul>                                                                                                    | A BANK ACCOUNT AS INE                                                             | ICATED ABOVE, WHE                                                                                                    | THER DUE APPR                           | IOVAL FOLLOWING                 | S PRESCRIBED DO            | UMENTATION WAS TA       | AKEN FROM GUJARA         | T RERA UNDER THE GUJAF                                                 | RAT RERA BANK ACCOUNT DI               | RECTIONS, 2018?                   |
| Note::::::::::::::::::::::::::::::::::::                                                                                                    | 4. WHETHER ANY OF THE FOR<br>PROJECTS OF FORM 312                                                                                                    | RM 3 ISSUED DURING THE                                                            | CERTIFICATE PERIOD                                                                                                    | MANDATED DEP                            | POSIT OF 100% OF T              | THE MONEY COLL             | ECTED FROM THE BOO      | KING OF THE PROJE        | CT UNITS (REFER POINT 5                                                | OF ADDITIONAL INFORMATIC               | ON FOR ONGOING                    |
| S we let be a we let be a we let be we we let be a we let be a we let be a we let be                                                                                                    | ○ Yes   No                                                                                                    |                                                                                   |                                                                                                    |                                         |                                 |                            |                         |                          |                                                                        |                                        |                                   |
| Not Max       All Solution       All Solution       All                                                                                                    | 5. WHETHER THE REQUIRED F                                                                                                    | PROPORTION OF MONEY (                                                             | OLLECTED FROM TH                                                                                                    | E ALLOTTEES OF                          | THE PROJECT UNIT                | TS (AS INDICATED           | IN FORM 3) DEPOSITE     | D IN THE RERA BANK       | ACCOUNT?                                                               |                                        |                                   |
| Network         Set of particle         Set of particle <td>6. WHETHER THE PROJECT RE</td> <td>EGISTRATION IS AS NEW O</td> <td>R ONGOING PROJECT</td> <td>?</td> <td></td> <td></td> <td></td> <td></td> <td></td> <td></td> <td></td>                                                                                                    | 6. WHETHER THE PROJECT RE                                                                                                    | EGISTRATION IS AS NEW O                                                           | R ONGOING PROJECT                                                                                                    | ?                                       |                                 |                            |                         |                          |                                                                        |                                        |                                   |
| 2. WEINTERIAL LANCARTS WITHOUSDAWN HIGH REPORT ALL COUNT WEEK WITHING THE WITHOUSDAWN HIGH REPORT ALL COUNT WEEK WITHOUSDAWN HIGH REPORT ALL COUNT WEEK WITHOUT ALL COUNT WEEK WITHOUT ALL COUNT WEEK WITHOUT WEEK WITHOUT WEEK WITHOUT ALL COUNT WEEK WITHOUT ALL COUNT WEEK WITHOUT ALL COUNT WEEK WITHOUT WEEK WITHOU                                                                                                    | New  Ongoing                                                                                                    |                                                                                   |                                                                                                    |                                         |                                 |                            |                         |                          |                                                                        |                                        |                                   |
| Andale with document from to say 14.54.0 of them 14.54.0 <ul> <li></li></ul>                                                                                                    | <ul> <li>WHETHER ALL AMOUNTS V</li> <li>Yes          <ul> <li>No</li> </ul> </li> </ul>                                                                                                    | WITHDRAWN FROM RERA                                                               | BANK ACCOUNT WER                                                                                                    | E WITHIN THE W                          | WITHDRAWAL LIMP                 | IT AS CERTIFIED U          | NDER THE RELEVANT F     | ORM 3 ISSUED DURI        | NG THE REPORTING PERIC                                                 | 00?                                    |                                   |
| 7.1. If no, glasser provide the below details:       9       Prind from       Prind from       Amount of Docess Withdrawals         8 'r 80       9       0.405,2000       0.402,2001       9         2       0.505,2000       0.402,2001       9         2       0.505,2000       0.402,2001       9         2       0.505,2000       0.402,2001       9         3       0.405,2000       0.402,2001       9         5       1.500, with the first disposition is created with the same ERFA account back factor stills pars 5(i) of digitest REFA Back Account Directions, 2018       9         5       1.500, with the first disposition is created on use finated the pars 5(i) of digitest REFA Back Account Directions, 2018       9         5       1.500, with the first disposition is created on use finated Disposition is digitest REFA Back Account Directions, 2018       9         5       1.500, with the first disposition is created on use finated Disposition is digitest REFA Back Account Directions, 2018       9         5       1.500, with the first disposition is created on use finated Disposition is disposition disposition is disposition disposition is disposition disposition                                                                                                    | umulative withdrawal limit on 31                                                                                                    | lst March as at S.No. 6 of For                                                    | :n-3 (Rs.)                                                                                                    |                                         |                                 |                            | Cumulative withdrawal 1 | from separate A/C till : | 31st March (Rs.)                                                       |                                        |                                   |
| 3.1 fm determine       Period From       Period From       Period From       Annount of Locus Wildwardes         1       0.104-0020       0.014-0021       0.014       0.014       0.014       0.014       0.014       0.014       0.014       0.014       0.014       0.014       0.014       0.014       0.014       0.014       0.014       0.014       0.014       0.014       0.014       0.014       0.014       0.014       0.014       0.014       0.014       0.014       0.014       0.014       0.014       0.014       0.014       0.014       0.014       0.014       0.014       0.014       0.014       0.014       0.014       0.014       0.014       0.014       0.014       0.014       0.014       0.014       0.014       0.014       0.014       0.014       0.014       0.014       0.014       0.014       0.014       0.014       0.014       0.014       0.014       0.014       0.014       0.014       0.014       0.014       0.014       0.014       0.014       0.014       0.014       0.014       0.014       0.014       0.014       0.014       0.014       0.014       0.014       0.014       0.014       0.014       0.014       0.014       0.014       0.014       0.014 </td <td></td> <td></td> <td></td> <td></td> <td>2,0</td> <td>00,00,00,000</td> <td></td> <td></td> <td></td> <td></td> <td>3,4</td>                                                                                                    |                                                                                                    |                                                                                   |                                                                                                    |                                         | 2,0                             | 00,00,00,000               |                         |                          |                                                                        |                                        | 3,4                               |
| SYNc     Period Tron     Period Tro     Amount of Decess Withdrawels       1     01-05-0200     01-01-2021     01       2     01-05-0200     06-02-2021     71       4     Wetther Amm2 20     01-01-2021     71       4     Wetther Amm2 20     01-01-2021     71       4     Wetther Amm2 20     01-01-2021     71       4     Wetther Amm2 20     01-01-2021     71       4     Wetther Amm2 20     01-01-2021     71       4     Wetther Amm2 20     01-01-2021     71       4     Wetther Amm2 20     01-01-2021     71       4     Wetther Amm2 20     01-01-2021     71       4     Wetther Amm2 20     01-01-2021     71       4     Wetther Amm2 20     01-01-2021     71       4     Wetther Amm2 20     01-01-2021     71       4     Wetther Amm2 20     01-01-2021     71       4     Wetther Amm2 20     01-01-2021     71       4     Wetther Amm2 20     01-01-2021     71       4     Wetther Amm2 Wetther Amm2 Wetther Amm2 Wetther Amm2 Wetther Amm2 Wetther Amm2 Wetther Amm2 Wetther Amm2 Wetther Amm2 Wetther Amm2 Wetther Amm2 Wetther Amm2 Wetther Amm2 Wetther Amm2 Wetther Amm2 Wetther Amm2 Wetther Amm2 Wetther Amm2 Wetther Amm2 Wetther Amm2 Wetther Amm2 Wetther Amm2 Wetther Amm2 Wether Amm2 Wetth                                                                                                    | 7.1. If no, please provide the be                                                                                                    | low details:                                                                      |                                                                                                    |                                         |                                 |                            |                         |                          |                                                                        |                                        |                                   |
| 1         01405200         01402001         08           2         01408200         09422021         77           8         WRTTREE AWY FRED DEPOSITED INVESCREATED OUT OF FUNCE DEPOSITED IN REBA BANK ACCOUNT         77           8         WRTTREE AWY FRED DEPOSITED INVESCREATED OUT OF FUNCE DEPOSITED IN REBA BANK ACCOUNT Directions, 2018         77           9         No         8.1 /f yes, whether the finand deposit is orated on such fixed branch in compliance with park 3(i) of Gujarat REBA Bank Account Directions, 2018         78           9         No         8.1 /f yes, whether the finand deposit is orated on such fixed branch in compliance with park 3(i) of Gujarat REBA Bank Account Directions, 2018         78           9         No         8.1 /f yes, whether the finand deposit is orated on such fixed Deposit in violation of park 3(i) of Gujarat REBA Bank Account Directions, 2018         78           9         No         8.1 /f yes, in No         78           9         No         71         78           9         No         71         78           10         12.28,10000         12.28,1000         12.28,1000           11         12.28,10000         12.28,1000         12.28,1000           12.28,10000         12.28,10000         12.28,1000         12.28,1000           13.28,10000         12.28,1000         12.                                                                                                    | Sr No                                                                                                    | P                                                                                 | eriod From                                                                                                    |                                         | Per                             | riod To                    |                         |                          | Amount of Exces                                                        | ss Withdrawals                         |                                   |
| 2       0.408-2020       04-02-2021       7         4       WETTER ANY FIRED COTTOR TWIST CERTIFIE IN REEAR ANY COUNT       0       0         61, If you with the same REEA account take branch in compliance with you 5(0) of Gujarat REEA Bank Account Directions, 2018       0       0         62, If you is able to the final direction of pars 5(0) of Gujarat REEA Bank Account Directions, 2018       0       0       0         62, If you is able to the final direction of pars 5(0) of Gujarat REEA Bank Account Directions, 2018       0       0       0       0       0       0       0       0       0       0       0       0       0       0       0       0       0       0       0       0       0       0       0       0       0       0       0       0       0       0       0       0       0       0       0       0       0       0       0       0       0       0       0       0       0       0       0       0       0       0       0       0       0       0       0       0       0       0       0       0       0       0       0       0       0       0       0       0       0       0       0       0       0       0       0 <t< td=""><td></td><td>1 0</td><td>1-05-2020</td><td></td><td>01-0</td><td>01-2021</td><td></td><td></td><td></td><td></td><td>8</td></t<>                                                                                                    |                                                                                                    | 1 0                                                                               | 1-05-2020                                                                                                    |                                         | 01-0                            | 01-2021                    |                         |                          |                                                                        |                                        | 8                                 |
| A VET ICE ANY TODO DEPOSITIVANS CERATED OUT OF TAXES DEPOSITED IN IEEEA BARRA ACCOUNT IN TEREPA BarkA ACCOUNT DIRECTIONS, 2018<br>IN EACH PASS, Whether any lien is created with the same RERA account bank hand in compliance with pars 30) of Gujarat RERA BarkA Account Directions, 2018<br>IN EACH PASS, Whether any lien is created on such fined Depositiviolation of pars 30) of Gujarat RERA BarkA Account Directions, 2018<br>IN EACH PASS, Whether any lien is created on such fined Depositiviolation of pars 30) of Gujarat RERA BarkA Account Directions, 2018<br>IN EACH PASS, Whether any lien is created on such fined Depositiviolation of pars 30) of Gujarat RERA BarkA Account Directions, 2018<br>IN EACH PASS, Whether any lien is created on such fined Depositiviolation of pars 30) of Gujarat RERA BarkA Account Directions, 2018<br>IN EACH PASS, Whether any lien is created with the State of Compositiviolation of pars 30) of Gujarat RERA BarkA Account Directions, 2018<br>IN EACH PASS, Whether any lien is created with the State of Compositiviolation of pars 30) of Gujarat RERA BarkA Account Directions, 2018<br>IN EACH PASS, Whether any lien is created with the State of Compositiviolation of pars 30) of Gujarat RERA BarkA Account Directions, 2018<br>IN EACH PASS, Whether any lien is created with the State of Compositiviolation of pars 30) of Gujarat RERA BarkA Account Directions, 2018<br>IN EACH PASS, Whether any lien is created with the State of Compositiviolation of pars 30) of Gujarat RERA BarkA Account Directions, 2018<br>IN EACH PASS, Whether any lien is created with the State of Compositiviolation of pars 30) of Gujarat RERA BarkA Account Directions, 2018<br>IN EACH PASS, Whether any lien is created with the State of Compositiviolation of pars 30) of Gujarat RERA BarkA Account Directions, 2018<br>IN EACH PASS, Whether any lien is created with the State RERA BarkA Account Directions, 2018<br>IN EACH PASS, Whether any lien is created with the State Pass 30) of Gujarat RERA BarkA Account Directions, 2018<br>IN EACH PASS, Whether any lien is created with                                                                                                    |                                                                                                    | 2 0                                                                               | 1-08-2020                                                                                                    |                                         | 09-0                            | 02-2021                    |                         |                          |                                                                        |                                        | 3                                 |
| No No No 1.1 yre, withol whod dayouth is oraed with the same REA scouts bury than 3 (i) of Guirat REAA Bank Account Directions, 2018) No No                                                                                                    | 8. WHETHER ANY FIXED DEPO                                                                                                    | DSIT WAS CREATED OUT O                                                            | F FUNDS DEPOSITED                                                                                                    | IN RERA BANK A                          | CCOUNT?                         |                            |                         |                          |                                                                        |                                        |                                   |
| stimuted cost of Project (Rs.)          312.86.10.000         02.30 Whether thanwold excumbrance is reported to Gujanta RERA?         Vs = No         11.WHETHER ANY DISCREPANCY NOTICED IN FORMS 1.2 AND 3 WITH REFRENCE TO THEIR ISSUANCE IN ACCORDANCE WITH THE RERA ACT. RALES AND REGULATIONS?         Vs = No         12.EXESS SERVICE NOTICED IN FORMS 1.2 AND 3 WITH REFRENCE TO THEIR ISSUANCE IN ACCORDANCE WITH THE RERA ACT. RALES AND REGULATIONS?         Profe No         12.EXESS SERVICE NOTICED IN FORMS 1.2 AND 3 WITH REFRENCE TO THEIR ISSUANCE IN ACCORDANCE WITH THE RERA ACT. RALES AND REGULATIONS?         Profe No         12.EXESS SERVICE NOTICED IN FORMS 1.2 AND 3 WITH REFRENCE TO THEIR ISSUANCE IN ACCORDANCE WITH THE RERA ACT. RALES AND REGULATIONS?         Profe No         12.EXESS SERVICE NOTICE THINGS WHICH ARE NOTICED IN FORMS 2.200 WORDS ALLOWED)         Remarks @         Profe S is submitted         12.EXESS SERVICE NOTICE TO THEIR ISSUANCE IN ACCORDANCE WITH THE RERA ACT. RALES AND REGULATIONS?         Form 5 is submitted         12.EXESS SERVICE NOTICE TO THEIR ISSUANCE IN ACCORDANCE MAX 200 WORDS ALLOWED)         EXECUTE NOTICE TO THE THINGS WHICH ARE NOTICE TO THEIR ISSUANCE IN ACCORDANCE MAX 200 WORDS Statement         Cash Flows Statement       @VerowFlief.1         Cash Flows Statement       @VerowFlief.1         Imm Reg no       CAFIRM Name       CAbelgnation         Min Reg no       CAFIRM Nam                                                                                                    | Yes 🖲 No                                                                                                    |                                                                                   |                                                                                                    |                                         |                                 |                            |                         |                          |                                                                        |                                        |                                   |
| 122 Added and an exampliance is reported to Gujarts RERA?<br>Yer = No<br>12. Wether RAY DISCREPANCY NOTICED IN FORMS 1, 2 AND SWITH REFERENCE TO THEIR ISSUANCE IN ACCORDANCE WITH THE RERA ACT, RULES AND REGULATIONS'<br>Yer = No<br>12. FLASS SECONDARY OF THE THINGS WHICH ARE NOT COVERED ABOVE, MAX 200 WORDS ALLOWED)<br>Remarks @<br>Porm 5 is submitted<br>Document Name Status<br>Form 5 is submitted<br>Document Name Status<br>ELLARATION<br>ELLARATION<br>Margino CAFIRM Name CADesignation UDI Number                                                                                                    | stimated cost of Project (Rs.)                                                                                                    |                                                                                   |                                                                                                    |                                         |                                 |                            |                         |                          |                                                                        |                                        |                                   |
| Ne series and is exported to Gujarat RERA?<br>Yes = No<br>12. Wetter the financial encumbrance is reported to Gujarat RERA?<br>Yes = No<br>12. PLEASE SPECIFY ANY OTHER THINGS WHICH ARE NOT COVERED ABOVE. (MAX 200 WORDS ALLOWED)<br>Torms is submitted<br>Consent Name<br>Balance Sheet<br>Cash Flows Statement<br>Cash Flows Statement<br>Cash Flows Statement<br>Markan<br>Reg no<br>CAFIRM Name<br>CAPIRM Name<br>CAPIRM Name<br>CAPIRM Name<br>Caping to markan<br>Caping to markan<br>Capi |                                                                                                    |                                                                                   |                                                                                                    |                                         |                                 |                            |                         |                          |                                                                        |                                        |                                   |
| Yes Mo         11 WETCHERANY DISCREPANCY NOTICED INFORMS 1,2 AND SWITCH REFERENCE TO THEIR ISSUANCE IN ACCORDANCE WITH THE REPLACT, RULES AND REGULATIONS?         Yes No         12 PLEASE SPECIFY ANY OTHER THINGS WHICH ARE NOT COVERED ABOVE, (MAX 200 WORDS ALLOWED)         Runnings B         Runnings B         Balance Sheet         Cash Flows Statement         Cash Flows Statement         Versenter         Minited         Cash Flows Statement         Occurrent Name         CASH Flows Statement         UDI Number         Imm Reg no       CA FIRM Name         CAPRISMING       UDI Number                                                                                                    |                                                                                                    |                                                                                   | 3,12,86,10,0                                                                                                    | 00                                      |                                 |                            |                         |                          |                                                                        |                                        |                                   |
| Ne No         12 PLEASE SPECTY NAYY OTHER THINGS WHICH ARE NOT COVERED ABOVE. (MAX 200 WORDS ALLOWED)         Randra @         Randra @         Status         Constraint Name         Status         Balance Sheet         Over File / 3         Cash Flows Statement         Cash Flows Statement         Cash Flows Statement         Cash Flows Statement         Occurrent Name         Cash Flows Statement         Occurrent Name         Cash Flows Statement         Occurrent Name         Cash Flows Statement         Occurrent Name         Cash Flows Statement         Occurrent Name         Cash Flows Statement         Occurrent Name         Cash Flows Statement         Occurrent Name         Cash Flows Statement         Occurrent Name         Cash Flows Statement         Occurrent Name         Cash Flows Statement         Occurrent Name         Cash Flows Statement         Occurrent Name         Cash Flows Statement         Statement         Statement         Statement         Statement <t< td=""><td>0.2. Whether the financial encur</td><td>nbrance is reported to Gujar</td><td>3,12,86,10,0<br/>at RERA?</td><td>00</td><td></td><td></td><td></td><td></td><td></td><td></td><td></td></t<>                                                                                                    | 0.2. Whether the financial encur                                                                                                    | nbrance is reported to Gujar                                                      | 3,12,86,10,0<br>at RERA?                                                                                                    | 00                                      |                                 |                            |                         |                          |                                                                        |                                        |                                   |
|                                                                                                    | 0.2. Whether the financial encur<br>Yes No<br>11. WHETHER ANY DISCREPA                                                                                                    | nbrance is reported to Gujar                                                      | 3,12,86,10,0<br>at RERA?<br>,2 AND 3 WITH REFER                                                                                                    | DO<br>RENCE TO THEIR                    | ISSUANCE IN ACCC                | ORDANCE WITH T             | HE RERA ACT, RULES A    | ND REGULATIONS?          |                                                                        |                                        |                                   |
| Form S is submitted     Status       Document Name     Status       Balance Sheet     @VfewFile/1       Profit & Loss account     @VfewFile/1       Cash Flows Statement     @VfewFile/1                                                                                                    | 0.2. Whether the financial encur<br>Yes  No 11. WHETHER ANY DISCREPA Yes  No                                                                                                    | nbrance is reported to Gujar                                                      | 3,12,86,10,0<br>at RERA?<br>,2 AND 3 WITH REFER                                                                                                    | DO<br>RENCE TO THEIR                    | ISSUANCE IN ACCC                | ORDANCE WITH T             | HE RERA ACT, RULES A    | ND REGULATIONS?          |                                                                        |                                        |                                   |
| Document Name     Status       Balance Sheet     CMewFile / 1       Profit & Loss account     CMewFile / 1       Cash Flows Statement     CMewFile / 1                                                                                                    | 0.2. Whether the financial encur<br>Yes No<br>Yes No<br>Yes No<br>12. PLEASE SPECIFY ANY OTH<br>Remarks                                                                                                    | nbrance is reported to Gujar<br>NCY NOTICED IN FORMS 1<br>IER THINGS WHICH ARE NO | 3,12,86,10,0<br>at RERA?<br>,2 AND 3 WITH REFER                                                                                                    | 20<br>RENCE TO THEIR<br>(MAX 200 WORD   | ISSUANCE IN ACCC                | ORDANCE WITH T             | HE RERA ACT, RULES AI   | ND REGULATIONS?          |                                                                        |                                        |                                   |
| Document Name     Status       Balance Sheet     View File / 1       Profit & Loss account     View File / 1       Cash Flows Statement     View File / 1                                                                                                    | 0.2. Whether the financial encur<br>Yes No<br>11. WHETHER ANY DISCREPA<br>Yes No<br>12. PLEASE SPECIFY ANY OTH<br>Remarks                                                                                                    | nbrance is reported to Gujar<br>INCY NOTICED IN FORMS 1                           | 3,12,86,10,0<br>at RERA?<br>,2 AND 3 WITH REFER<br>3T COVERED ABOVE.(                                                                                                    | 20<br>RENCE TO THEIR<br>MAX 200 WORD    | ISSUANCE IN ACCC                | ORDANCE WITH T             | HE RERA ACT, RULES A    | ND REGULATIONS?          |                                                                        |                                        |                                   |
| Bilance Sheet     View File / 3       Profit & Loss account     View File / 3       Cash Flows Statement     View File / 3                                                                                                    | 22. Whether the financial encur<br>Yes No<br>11. WHETHER ANY DISCREPA<br>Yes No<br>12. PLEASE SPECIFY ANY OTH<br>Remarks Torm 5 is submitted                                                                                                    | nbrance is reported to Gujar<br>NCY NOTICED IN FORMS 1<br>IER THINGS WHICH ARE NO | 3.12,86,10,0<br>at RERA?<br>.2 AND 3 WITH REFER                                                                                                    | NAX 200 WORD                            | ISSUANCE IN ACCO<br>25 ALLOWED) | ORDANCE WITH T             | HE RERA ACT, RULES A    | ND REGULATIONS?          |                                                                        |                                        |                                   |
| VecLARATION CAFIRM Name CADesignation UDI Number                                                                                                    | 0.2. Whether the financial encur<br>Yes No<br>11. WHETHER ANY DISCREPA<br>Yes No<br>12. PLEASE SPECIFY ANY OTH<br>Remarks @<br>Form 5 is submitted                                                                                                    | nbrance is reported to Gujar<br>NCY NOTICED IN FORMS 1                            | 3.12.86,10.0<br>at RERA <sup>2</sup><br>, 2.AND 3 WITH REFER<br>37 COVERED ABOVE.                                                                                                    | 20<br>RENCE TO THEIR<br>MAX 200 WORD    | ISSUANCE IN ACCO<br>25 ALLOWED) | ORDANCE WITH T             | HE RERA ACT, RULES A    | ND REGULATIONS?          | Status                                                                 |                                        |                                   |
| Cash Flows Statement     € View File / 1       ECLARATION     UDI Number       mm Reg no     CA FIRM Name     CA Designation       UDI Number     Cash Flows Statement                                                                                                    | 2.2. Whether the financial encur<br>Yes = No<br>Yes = No<br>2.2. WHETHER ANY DISCREPA<br>Yes = No<br>2.2. PLASES SPECIFY ANY OTH<br>Remarks @<br>Form 5 is submitted                                                                                              | nbrance is reported to Gujar<br>NCY NOTICED IN FORMS 1<br>HER THINGS WHICH ARE NO | 3.12.86,10,0<br>at RERA?<br>.2 AND 3 WITH REFER<br>37 COVERED ABOVE, I<br>Document Name<br>Balance Sheet                                                                             | 20<br>RENCE TO THEIR<br>MAX 200 WORD    | ISSUANCE IN ACCC                | ORDANCE WITH T             | HE RERAACT, RULES A     | ND REGULATIONS?          | Status<br>[]_\ViewFile/1                                               |                                        |                                   |
| VECLARATION                                                                                                    | 0.2 Whether the financial encur<br>Yes = No<br>11 WHETHER ANY DISCREPA<br>Yes = No<br>12 PLEASE SPECIFY ANY OTH<br>Remarks @<br>Form 5 is submitted                                                                                                    | nbrance is reported to Gujar<br>NCY NOTICED IN FORMS 1<br>LER THINGS WHICH ARE NO | 3.12.86,10.0<br>at RERA?<br>.2 AND 3 WITH REFER<br>DOCUMENT Name<br>Balance Sheet<br>Yroft & Loss account                                                                            | 20<br>RENCE TO THEIR<br>MAX 200 WORD    | ISSUANCE IN ACCC                | ORDANCE WITH T             | HE RERAACT, RULES A     | ND REGULATIONS?          | Status<br>[≥_VfewFile/1<br>[≥_VfewFile/1                               |                                        |                                   |
| Instrume         CADesignation         UDI Number           Construct         CaDesignation         UDI Number                                                                                                    | 12. Whether the financial encur<br>Yes = No<br>Yes = No<br>Yes = No<br>12. PLEARS SPECIFY ANY OTH<br>Remarks @<br>Form 5 is submitted                                                                                                    | nbrance is reported to Gujar<br>NCY NOTICED IN FORMS 1<br>LER THINGS WHICH ARE NO | 3.12.86,10.0<br>at RERA?<br>.2 AND 3 WITH REFER<br>DOCUMENT Name<br>Balance Sheet<br>Yrofit & Loss account<br>ash Flows Statement                                                    | 20<br>HENCE TO THEIR<br>MAX 200 WORD    | ISSUANCE IN ACCC                | ORDANCE WITH T             | HE RERAACT, RULES A     | ND REGULATIONS?          | Status<br>D_VfewFile/1<br>D_VfewFile/1<br>D_VfewFile/1<br>D_VfewFile/1 |                                        |                                   |
| rm Reg no CA FIRM Name CA Designation UDI Number                                                                                                    | 12. Whether the financial encur<br>Yes = No<br>11. WHETHER ANY DISCREPA<br>Yes = No<br>12. PLEASE SPECIFY ANY OTH<br>Remarks @<br>Form 5 is submitted                                                                                                    | nbrance is reported to Gujar<br>NCY NOTICED IN FORMS 1<br>LER THINGS WHICH ARE NO | 3.12.86,10.0<br>at RERA?<br>.2 AND 3 WITH REFER<br>DOCUMENT Name<br>Balance Sheet<br>Yroft & Loss account<br>ash Flows Statement                                                     | 20<br>HENCE TO THEIR I                  | ISSUANCE IN ACCC                | ORDANCE WITH T             | HE RERAACT, RULES A     | ND REGULATIONS?          | Status<br>D_ViewFile / 1<br>D_ViewFile / 1<br>D_ViewFile / 1           |                                        |                                   |
|                                                                                                    | 0.2. Whether the financial encur<br>Yes = No<br>11. WHETHER ANY DISCREPA<br>Yes = No<br>12. PLEASE SPECIFY ANY OTH<br>Remarks @<br>Form 5 is submitted<br>EVELOPMENT OF SPECIFY ANY OTH<br>Remarks @<br>Form 5 is submitted                                       | nbrance is reported to Gujar<br>NCY NOTICED IN FORMS 1<br>LER THINGS WHICH ARE NO | 3.12.86.10,0<br>at RERA <sup>2</sup><br>2.2AND 3 WITH REFEF<br>27 COVERED ABOVE 1<br>Document Name<br>Balance Sheet<br><sup>2</sup> roft & Loss account<br>ash Flows Statement       | 20<br>HENCE TO THEIR II                 | ISSUANCE IN ACCC                | ORDANCE WITH T             | HE RERA ACT, RULES AN   | ND REGULATIONS?          | Status<br>C:_ViewFile/1<br>C:_ViewFile/1                               |                                        |                                   |
|                                                                                                    | 22. Whether the financial encur<br>Yes ■ No<br>11. WHETHER ANY DISCREPA<br>Yes ■ No<br>12. PLEASE SPECIFY ANY OTH<br>Remarks @<br>Form 5 is submitted<br>VECLARATION                                                                                              | nbrance is reported to Gujar<br>NCY NOTICED IN FORMS 1<br>LER THINGS WHICH ARE NO | 3.12.86.10,0<br>at RERA <sup>2</sup><br>2.2AND 3 WITH REFER<br>27 COVERED ABOVE I<br>Document Name<br>Balance Sheet<br>24 off 6. Loss account<br>2ash Flows Statement<br>CA.FIRM Nam | 20<br>HENCE TO THEIR (I<br>MAX 200 WORD | ISSUANCE IN ACCC                | ORDANCE WITH T             | HE RERA ACT, RULES AN   | ND REGULATIONS?          | Status<br>Q. View File / 1<br>Q. View File / 1<br>Q. View File / 1     | Number                                 |                                   |

Page last updated on: 05-08-2021 | Visitors: 948

5. Once the Form 5 is submitted by CA, it is reflected on the dashboard of Promoter as e-signed

|                                                                                                    |         | Form                                                                                        | 5           |                                                                                   |                       |
|----------------------------------------------------------------------------------------------------|---------|---------------------------------------------------------------------------------------------|-------------|-----------------------------------------------------------------------------------|-----------------------|
| Project Nar                                                                                                    | ne      | Promoter                                                                                    | name        | Prom                                                                              | oter Email            |
| SHREE BALAJI H                                                                                                    | EIGHTS  | SHREE CHOGALA                                                                               | DEVELOPERS  | ajmeraash                                                                         | ok1@gmail.com         |
| ACTIVE SUF                                                                                                    | BMITTED | SIGNED INACTI                                                                               | /E 😑 EXEMPT | <b>DEFAULTER</b>                                                                  | DEFAULT-ACTIV         |
| Financial Year                                                                                                    |         |                                                                                             |             |                                                                                   |                       |
| <b>2019-20</b> 2020-21                                                                                                    | 2021-   | 22 2022-23 <b>Q-E</b>                                                                       |             |                                                                                   |                       |
| <b>2019-20</b> 2020-21                                                                                                    | 2021-   | 22 2022-23 <b>Q-E</b>                                                                       |             |                                                                                   |                       |
| 2019-20 2020-2:<br>GUJAAT KEAL ETATE<br>KOULAOY JUNOEN<br>KOULAOY JUNOEN                                                                                                    | 2021-   | 22 2022-23 Q-E<br>Project Agent, Promoter, Professional, Location                           | Q.          | • N                                                                               | SGROUPFL • 🔐 🕘 🗚      |
| 2019-20<br>2020-2:                                                                                                    | 1 2021- | 22 2022-23 Q-E<br>Project. Agent, Promoter, Professional, Location<br>DX980202 Marc<br>FORM | 5           |                                                                                   | GROUPFL • G: @ O AA   |
| 2019-20<br>2020-2:<br>CUJANN REA ESTAT<br>REQUISION ANNOUN<br>CONTINUE OF CAULO<br>CONTINUE OF CAULO<br>IATE FORM 5 AUDIT REQUEST<br>cial Year                                                                                                    | 2021-   | 22 2022-23 Q-E<br>Project Agent, Promoter, Professional, Location<br>DOSHOUND MC            | 5           | To Date                                                                           | GGROUPFL • 🔐 💽 AA     |
| 2019-20<br>2020-2:<br>COURANT FEA ESTATE<br>ECOURANT FEA ESTATE<br>COURANT FEA ESTATE<br>COURANT | 1 2021- | 22 2022-23 Q-E                                                                              | 5           | € NO<br>NO<br>NO<br>NO<br>NO<br>NO<br>NO<br>NO<br>NO<br>NO<br>NO<br>NO<br>NO<br>N | GROUPFI⊥ • G: @ O AA  |
| 2019-20<br>2020-2:<br>COMMAN SALEDIT<br>COMMAN SALEDIT<br>COMMAN SAUDIT REQUEST<br>CATE FORM 5 AUDIT REQUEST<br>CAT Year<br>0-21<br>embership Number                                                                                                    | 2021-   | 22 2022-23 Q-E                                                                              | 5           | © K<br>To Date <sup>®</sup><br>31-03-2021<br>Emill ID <sup>®</sup>                | SGROUPFL • 🔐 💽 AA     |
| 2019-20<br>2020-2:<br>CONTRACT FEAL ESTATE<br>CONTRACT FEAL ESTATE<br>CONTRACT FOR LESTATE<br>CONTRACT FOR LESTATE<br>CONT                   | 1 2021- | 22 2022-23 Q-E                                                                              | 5           | To Date<br>31-03-2021<br>Email ID<br>gear@gmail.com                               | GGROUPFL → G: M () AA |
| 2019-20<br>2020-2:<br>CURANT REAL ESTATE<br>CONTRAINED OF CALLAND<br>CONTRAINED OF CALLAND<br>CONTRAI                           | 2021-   | 22 2022-23 Q-E                                                                              | 5           | To Date <sup>®</sup><br>31-03-2021<br>Email ID <sup>®</sup><br>gear@gmail.com     | SGROUPFL. V G. M V    |

The promoter can click on View, the Submitted Form 5 is visible, and promoter can accept/ reject the submitted form 5 before submitting to authority. All the RAF flags will be shown to the promoter (highlighted in Pink)

| CONVINUENT OF CLUAR      PROJECT FORM-5 (ANNUAL REPOR      Ortical      Project Name      Tuilg Tower      Weiththe separate REPA Bank Account (         Yes = Yes          Keither Separate REPA Bank Account (         Second Second Seco                                                                                                    | Project Reg                                                                                                    | Istration Department Nr. POCIDATE<br>NEWFILE<br>Promoter Name                                                                                                    |                                                                                                    | 5                                | M001597281220        |                                                                                                    |                               |                              |        |
|----------------------------------------------------------------------------------------------------|----------------------------------------------------------------------------------------------------|----------------------------------------------------------------------------------------------------|----------------------------------------------------------------------------------------------------|----------------------------------|----------------------|----------------------------------------------------------------------------------------------------|-------------------------------|------------------------------|--------|
| COJECT FORM-5 (ANNUAL REPOR<br>) - Critical<br>Project Name<br>Tulija Tower<br>L Witter separate RERA Bank Account I<br>L Witter separate RERA Bank Account I<br>Detrails OF RERA BANK ACCOUNT AS                                                                                                    | Project Reg                                                                                                    | Istration Pressreem Non-Production                                                                                                    | Form                                                                                                    | 5<br>Man Decision and Antoning C |                      |                                                                                                    |                               |                              |        |
| OJECT FORM-5 (ANNUAL REPOR<br>- Critical<br>in Tower<br>Whether separate RERA Bank Account I<br>Ves No<br>ETAILS OF RERA BANK ACCOUNT AS                                                                                                    | Project Reg                                                                                                    | istration Degeneration No.: POCKSCANC<br>NEW FILE<br>Promoter Name                                                                                                    |                                                                                                    | Athan Development Authority/CA   | U400159/281220       | tel a tradi                                                                                                    | 1-1-1-1                       | 44                           |        |
| OJECT FORM-5 (ANNUAL REPOR<br>- critical<br>voject Name<br>Ujip Tower<br>Whether separate RERA Bank Account I<br>Ves No<br>ETALLS OF RERA BANK ACCOUNT AS                                                                                                    | Project Reg                                                                                                    | jstration Registration Nas PRAVAN                                                                                                    | DHUGANDHINAGAR/Gandhinagar (                                                                                                    | Jeban Development Authority/C    | 44.00159/281220      |                                                                                                    |                               |                              |        |
| OJECT FORM-5 (ANNUAL REPOR<br>- Critical<br>roject Name<br>Uija Tower<br>Whether separate RERA Bank Account I<br>Yes No<br>ETAILS OF RERA BANK ACCOUNT AS                                                                                                    | T ON STATEMENT OF ACCOUNTS)                                                                                                    | VIEW FILE                                                                                                    |                                                                                                    | Jeban Developmion waanoo isjire  | AACOLY/2011-0        |                                                                                                    |                               | -                            |        |
| - Critical<br>roject Name<br>Jijp Tower<br>Whether separate RERA Bank Account I<br>Yes No<br>ETAILS OF RERA BANK ACCOUNT AS                                                                                                    | us been opened as envisaged in Gujarat R                                                                                                    | Promoter Name                                                                                                    |                                                                                                    |                                  |                      |                                                                                                    |                               |                              | lack   |
| roject Name<br>Ulip Tower<br>Whether separate RERA Bank Account I<br>Yes O No<br>PETAILS OF RERA BANK ACCOUNT AS                                                                                                    | 1as been opened as envisaged in Gujarat R                                                                                                    | Promoter Name                                                                                                    |                                                                                                    |                                  |                      |                                                                                                    |                               |                              |        |
| Ulip Tower<br>. Whether separate RERA Bank Account  <br>Yes No<br>DETAILS OF RERA BANK ACCOUNT AS                                                                                                    | nas been opened as envisaged in Gujarat R                                                                                                    | THE SPOULD FINANCE                                                                                                    |                                                                                                    |                                  |                      | Period under Certificate                                                                                                    | Financial Year                |                              |        |
| DETAILS OF RERA BANK ACCOUNT AS                                                                                                    |                                                                                                    | ERA Bank Account Direction, 20:                                                                                                    | ALSERVICES<br>18?                                                                                                    |                                  |                      | 2020-21                                                                                                    |                               |                              |        |
|                                                                                                    | REGISTERED WITH GUJARAT RERA (ME                                                                                                    | NTION ALL THE BANK ACCOUNT                                                                                                    | NTS IF THERE HAS BEEN A                                                                                                    | CHANGE IN BANK ACO               | OUNT REGISTERED      | WITH RERA)                                                                                                    |                               |                              |        |
| Sr Bank Name Branch<br>No Name                                                                                                    | Account Account<br>Name Number                                                                                                    | Account IFSC Code<br>Type                                                                                                    | Date of Account<br>Opening                                                                                                    | Opening Balance<br>Date          | Opening<br>Balance   | Deposit during the period                                                                                                    | Withdrawals during the period | Closing Balance (as<br>2021) | on 31- |
| 1 ICICI BANK BALOD                                                                                                    | Shristri 3455632244                                                                                                    | Current ICIC0003282                                                                                                    | 01-04-2020                                                                                                    | 01-01-2021                       | 56,788               | 32,435                                                                                                    | 4,345                         |                              | 84     |
| 3. IN CASE OF CHANGE IN RERA BAN                                                                                                    | K ACCOUNT AS INDICATED ABOVE, W                                                                                                    | HETHER DUE APPROVAL FOLLO                                                                                                    | OWING PRESCRIBED DOC                                                                                                    | UMENTATION WAS TAK               | EN FROM GUJARA       | T RERA UNDER THE GUJ                                                                                                    | ARAT RERA BANK ACCOUNT        | DIRECTIONS, 2018?            |        |
| es 💿 No 💿 Not Changed                                                                                                    |                                                                                                    |                                                                                                    |                                                                                                    |                                  | 100 A 10 A 10 A 10   |                                                                                                    |                               |                              |        |
| HETHER ANY OF THE FORM 3 ISSUEE<br>(M 3)?                                                                                                    | DURING THE CERTIFICATE PERIOD M                                                                                                    | ANDATED DEPOSIT OF 100% OF                                                                                                    | F THE MONEY COLLECTED                                                                                                    | FROM THE BOOKING                 | OF THE PROJECT U     | NITS (REFER POINT 5 OF                                                                                                    | ADDITIONAL INFORMATION        | FOR ONGOING PRO              | JECTS  |
|                                                                                                    |                                                                                                    |                                                                                                    | THE ACTING ATEL                                                                                                    |                                  | THE DEDA PANE        |                                                                                                    |                               |                              |        |
| 5. WHETHER THE REQUIRED PROPO                                                                                                    | RTION OF MONEY COLLECTED FROM 1                                                                                                    | THE ALLOTTEES OF THE PROJEC                                                                                                    | CT UNITS (AS INDICATED I                                                                                                    | N FORM 3) DEPOSITED I            | IN THE RERA BANK     | ACCOUNT?                                                                                                    |                               |                              |        |
| HETHER THE PROJECT REGISTRATIO                                                                                                    | N IS AS NEW OR ONGOING PROJECT?                                                                                                    |                                                                                                    |                                                                                                    |                                  |                      |                                                                                                    |                               |                              |        |
| lew 🖲 Ongoing                                                                                                    |                                                                                                    |                                                                                                    |                                                                                                    |                                  |                      |                                                                                                    |                               |                              |        |
| 7. WHETHER ALL AMOUNTS WITHD                                                                                                    | RAWN FROM RERA BANK ACCOUNT W                                                                                                    | ERE WITHIN THE WITHDRAW                                                                                                    | AL LIMIT AS CERTIFIED UN                                                                                                    | DER THE RELEVANT FO              | RM 3 ISSUED DURI     | NG THE REPORTING PER                                                                                                    | IOD?                          | _                            |        |
| ative withdrawal limit on 31st March a                                                                                                    | at S.No. 6 of Form-3 (Rs.)                                                                                                    |                                                                                                    | c                                                                                                    | umulative withdrawal fre         | om separate A/C till | 31st March (Rs.)                                                                                                    |                               |                              |        |
|                                                                                                    |                                                                                                    |                                                                                                    | 2,00,00,00,000                                                                                                    |                                  |                      |                                                                                                    |                               |                              | 3      |
| If no, please provide the below details:                                                                                                    | nutual France                                                                                                    |                                                                                                    |                                                                                                    |                                  |                      | * manual of Fur                                                                                                    | a state dama a fac            |                              |        |
| Sr No                                                                                                    | Period From                                                                                                    |                                                                                                    | Period To                                                                                                    |                                  |                      | Amount of Exc                                                                                                    | ess Withdrawals               |                              | 0      |
| 2                                                                                                    | 01-05-2020                                                                                                    | 0                                                                                                    | 1 01                                                                                                    |                                  |                      |                                                                                                    |                               |                              | 0:     |
| 'es O No                                                                                                    | REATED OUT OF FUNDS DEPOSITED IN                                                                                                    | 0<br>RERA BANK ACCOUNT?                                                                                                    | 9-02-2021                                                                                                    |                                  |                      |                                                                                                    |                               |                              | 78     |
| Yes O No<br>If yes, whether the fixed deposit is created by the second second seco                                                                                                    | REATED OUT OF FUNDS DEPOSITED IN<br>ted with the same RERA account bank bra                                                                                                    | 0 RERA BANK ACCOUNT? anch in compliance with para 5(ii)                                                                                                    | i) of Gujarat RERA Bank Acc                                                                                                    | rount Directions, 2018           |                      |                                                                                                    |                               |                              | 78     |
| Yes No If yes, whether the fixed deposit is creat Yes No If yes to 8 above, whether any lien is cre Yes No                                                                                                    | REATED OUT OF FUNDS DEPOSITED IN<br>ted with the same RERA account bank bra<br>ated on such fixed Deposit in violation of                                                                                                    | 0<br>RERA BANK ACCOUNT?<br>anch in compliance with para 5(ii<br>para 5(ii) of Gujarat RERA Bank                                                                                                    | ) of Gujarat RERA Bank Acc<br>Account Directions, 2018?                                                                               | ount Directions, 2018            |                      |                                                                                                    |                               |                              | 71     |
| Yes         No           If yes, whether the fixed deposit is created on the second second                                                                                                    | REATED OUT OF FUNDS DEPOSITED IN<br>ied with the same RERA account bank br<br>ated on such fixed Deposit in violation of<br>NSTANCE OF RECEIPT OF CONSIDERAL                                                                                                    | 0<br>RERA BANK ACCOUNT?<br>anch in compliance with para 5(ii)<br>para 5(ii) of Gujarat RERA Bank<br>100N IN EXCESS OF 10% OF APA                                                                                                    | ) of Gujarat RERA Bank Acc<br>Account Directions, 2018?                                                                               | ount Directions, 2018            | GISTERED AGREEN      | ENT FOR SALE?                                                                                                    |                               |                              | 71     |
| Yes         No           If yes, whether the fixed deposit is created by the second second                                                                                                    | REATED OUT OF FUNDS DEPOSITED IN<br>ted with the same RERA account bank br<br>ated on such fixed Deposit in violation of<br>NSTANCE OF RECEIPT OF CONSIDERAL<br>BY AVAILING ANY LOANS / BORROWI                                                                                                    | 0<br>RERA BANK ACCOUNT?<br>anch in compliance with pars 5(ii)<br>'para 5(ii) of Gujarat RERA Bank<br>TION IN EXCESS OF 10% OF APA<br>NGS?                                                                                                    | ) of Gujarat RERA Bank Acc<br>Account Directions, 2018?<br>ARTMENT VALUE WITHOU                                                       | ount Directions, 2018            | GISTERED AGREEN      | IENT FOR SALE?                                                                                                    |                               |                              | 71     |
| Yes ○ No<br>I, Yes, whether the fixed deposit is orea<br>Yes ○ No<br>○ WHETHER THERE HAS BEEN ANY/<br>YES ● NO<br>WHETHER THE PROJECT IS DECUTED<br>Yes ● No<br>WHETHER THE PROJECT IS DECUTED<br>Yes ● No                                                                                                    | REATED OUT OF FUNDS DEPOSITED IN<br>ted with the same RERA account bank br<br>ated on such fixed Deposit in violation of<br>NSTANCE OF RECEIPT OF CONSIDERAT<br>DEV AVAILING ANY LOANS / BORROWI                                                                                                    | C<br>IRERA BANK ACCOUNT?<br>anch in compliance with para 5(ii)<br>of Gujarat RERA Bank<br>ITON IN EXCESS OF 10% OF APP<br>NGS?                                                                                                    | ) of Gujarat RERA Bank Acc<br>Account Directions, 20187<br>NRTMENT VALUE WITHOU                                                       | ount Directions, 2018            | GISTERED AGREEN      | IENT FOR SALE?                                                                                                    |                               |                              | 71     |
| Yes         No           If yes, whether the fixed deposit is created in the fixed deposit is created in the second second se                                                                                                    | REATED OUT OF FUNDS DEPOSITED IN<br>ted with the same RERA account bank br<br>ated on such fixed Deposit in violation of<br>NSTANCE OF RECEIPT OF CONSIDERAT<br>DBY AVAILING ANY LOANS / BORROWT<br>3,12,06,100                                                                                                    | C<br>IRERA BANK ACCOUNT?<br>anch in compliance with para 5(ii)<br>para 5(ii) of Gujarat RERA Bank<br>ITON IN EXCESS OF 10% OF APP<br>NGS?                                                                                                    | ) of Gujarat RERA Bank Acc<br>:Account Directions, 2018?<br>NRTMENT VALUE WITHON                                                      | ount Directions, 2018            | GISTERED AGREEN      | ENT FOR SALE?                                                                                                    |                               |                              | 71     |
| Yes         No           Uryes, whether the fixed deposit is orea         No           Yes         Na dove, whether any lien is ore           Yes         Na dove, whether any lien is ore           Yes         Na dove, whether any lien is ore           Yes         Na dove, whether any lien is ore           Yes         Na           Yes         Na           WHETHER THER PROJECT IS EXECUTED           Yes         No           Stimated cost of Project (Rs.)           10.2. Whether the financial econombra                                                                                                    | REATED OUT OF FUNDS DEPOSITED IN<br>tod with the same RERA account bank br<br>ated on such fixed Deposit In violation of<br>INSTANCE OF RECEIPT OF CONSIDERAT<br>SBY AVAILING ANY LOANS / BORROWI<br>3,12,265,100<br>via is reported to Guiara EFEA?                                                                                                    | 0<br>IRERA BANK ACCOUNT?<br>anch in compliance with para 5(ii)<br>of Gujarat RERA Bank<br>TION IN EXCESS OF 10% OF APA<br>NOS?                                                                                                    | i) of Gujarat RERA Bank Acc<br>Account Directions, 20187                                                                              | iount Directions, 2018           | GISTERED AGREEN      | ENTFORSALE?                                                                                                    |                               |                              | 71     |
| Yes         No           Uryes, whether the fixed deposit is created by the solution of the solution of the solution                                                                                                    | REATED OUT OF FUNDS DEPOSITED IN<br>ted with the same RERA account bank bri-<br>ated on such fixed Deposit in violation of<br>NSTANCE OF RECEIPT OF CONSIDERAL<br>DEP AVAILING ANY LOANS / BORROWN<br>3.12.86,10/<br>xic is reported to Gujarat RERA?                                                                                                    | 0<br>IRERA BANK ACCOUNT?<br>anch in compliance with para 5(ii)<br>of Gujarat RERA Bank<br>TION IN EXCESS OF 10% OF APA<br>NGS?                                                                                                    | i) of Gujarat RERA Bank Acc                                                                                                    | iount Directions, 2018           | GISTERED AGREEN      | ENTFORSALE?                                                                                                    |                               |                              | 71     |
| Yes         No           JTyes, whether the fixed deposit is created by the solution of the solution of the solution                                                                                                    | REATED OUT OF FUNDS DEPOSITED IN<br>ted with the same RERA account bank bri-<br>ated on such fixed Deposit in violation of<br>NSTANCE OF RECEIPT OF CONSIDERAL<br>DEV AVAILING ANY LOANS / BORROWN<br>3.12.86,100<br>xe is reported to Gujarat RERA?<br>EDIN FORMS 1, 2 AND 3 WITH REFEREN                                                                                                    | C IN CONTRACTOR OF A CONTRACT OF A CONTRACT                                                                                                    | ) of Gujarat RERA Bank Acc<br>) of Gujarat RERA Bank Acc<br>Account Directions, 20187<br>ARTMENT VALUE WITHOU<br>CORDANCE WITH THE RE | 2011 Directions, 2018            | GISTERED AGREEN      | ENTFORSALE?                                                                                                    |                               |                              | 71     |
| Kes No                                                                                                    | REATED OUT OF FUNDS DEPOSITED IN<br>ted with the same RERA account bank bri-<br>ated on such fixed Deposit in violation of<br>NSTANCE OF RECEIPT OF CONSIDERAL<br>2014 AVAILING ANY LOANS / BORROWI<br>3.12.86,10/<br>Seis reported to Gujarat RERA?<br>EDIN FORMS 1, 2 AND 3 WITH REFEREN                                                                                                    | C IN CONTRACTOR IN CONTRACTOR INTENTICO IN CONTRACTOR INTENTICO IN CONTRACTOR INTENTICO INTENTICO INTENTICO INTENTICO INTENTICO INTENTICO INTENTICO INTENTICO INTENTICO INTENTICO INTENTICO INTENTICO INTENTICO INTENTICO INTENTICO INTENTICO INTENTICO INTENTICO INTENTICO INTENTICO INTENTI CONTRACTOR INTENTICO INTENTICO INTENTI                                                                                                    | ) of Gujarat RERA Bank Acc<br>) of Gujarat RERA Bank Acc<br>Account Directions, 20187<br>ARTMENT VALUE WITHOU<br>CORDANCE WITH THE RE | rount Directions, 2018           | GISTERED AGREEN      | ENT FOR SALE?                                                                                                    |                               |                              | 71     |
| Kes No     Kes No     Kes     Kes                                                                                                    | REATED OUT OF FUNDS DEPOSITED IN<br>ted with the same RERA account bank bri-<br>ated on such fixed Deposit in violation of<br>NSTANCE OF RECEIPT OF CONSIDERAI<br>2019 AVAILING ANY LOANS / BORROWI<br>3.12.86,10/<br>3.12.86,10/<br>3.                                        | 0 IRERA BANK ACCOUNT? IRERA BANK ACCOUNT? In anch in compliance with para 3(ii) Ir para 3(ii) of Gujarat RERA Bank Ir DN IN EXCESS OF 10% OF APP INGS? INGS? ING TO THEIR ISSUANCE IN ACC AX 200 WORDS ALLOWED)                                                                                                    | ) of Gujarat RERA Bank Acc<br>) of Gujarat RERA Bank Acc<br>Account Directions, 2018?<br>ARTMENT VALUE WITHOU<br>CORDANCE WITH THE RE | count Directions, 2018           | GISTERED AGREEN      | /ENT FOR SALE?                                                                                                    |                               |                              | 7      |
| Re No     If yes, whether the fixed deposit is creat     Wether the fixed deposit is creat     See No     If yes to 8 above, whether any lien is cr     C No     If yes to 8 above, whether any lien is cr     C No     If yes to 8 above, whether any lien is cr     C No     If yes No     If yes the RN HERE PAGECT IS DECUTED     Vet EHER FIXER PAGECT IS DECUTED     If yes No     If yes No     If yes     If yes                                                                                                    | REATED OUT OF FUNDS DEPOSITED IN<br>ted with the same RERA account bank bri-<br>lated on such fixed Deposit in violation of<br>NSTANCE OF RECEIPT OF CONSIDERAL<br>2014 AVAILING ANY LOANS / BORROWN<br>3.12.86,10,<br>3.12.86,10,10,10,10,10,10,10,10,10,10,10,10,10,                                                                                                    | 0 IRERA BANK ACCOUNT? IRERA BANK ACCOUNT? IPure 3(ii) of Gujarat RERA Bank ITON IN EXCESS OF 10% OF APP INGS? ING TO THEIR ISSUANCE IN ACC AX 200 WORDS ALLOWED)                                                                                                    | ) of Gujarat RERA Bank Acc<br>) of Gujarat RERA Bank Acc<br>Account Directions, 2018?<br>ARTMENT VALUE WITHOU                         | count Directions, 2018           | GISTERED AGREEN      | NENT FOR SALE?                                                                                                    |                               |                              | 7      |
| Yes, Wether the fixed deposit is created     If yes, whether any lien is created     If yes to 8 above, whether any lien is created     Yes to 8 above, whether any lien is created     Yes to 8 above, whether any lien is created     Yes to 8 above, whether any lien is created     Yes to 8 above, whether any lien is created     Yes to 8 above, whether Here Any Stern Any (     Yes to 8 above, whether the financial encumbra     Yes to 8 above, whether the financial encumbra     Yes to 8 above, whother any Discret Panacy NOTIC     Yes to 8     Yes No     Yes No     Yes No     Yes No     Yes No     Yes No     Yes No     Yes No     Yes No     Yes No     Yes Stern Any Other The THINGS     Any     Second Stern     Yes                                                                                                    | REATED OUT OF FUNDS DEPOSITED IN<br>ted with the same RERA account bank bri-<br>lated on such fixed Deposit in violation of<br>NSTANCE OF RECEIPT OF CONSIDERAL<br>2017 AVAILING ANY LOANS / BORROWN<br>3.12.86,10,<br>2019 AVAILING ANY LOANS / BORROWN<br>3.12.86,10,<br>2019 AVAILING ANY LOANS / BORROWN                                                                                                    | 0 IREPA BANK ACCOUNT? anch in compliance with pars S(ii) Irpara S(ii) of Gujarat RERA Bank TION IN EXCESS OF 1005 OF APP INGS? 000 IXX 200 WORDS ALLOWED) IXX 200 WORDS ALLOWED)                                                                                                    | ) of Gujarat RERA Bank Acc<br>) of Gujarat RERA Bank Acc<br>Account Directions, 2018?<br>ARTMENT VALUE WITHOU<br>CORDANCE WITH THE RE | Count Directions, 2018           | GISTERED AGREEN      | RENT FOR SALE?                                                                                                    |                               |                              | 7      |
| Yes         No                                                                                                    | REATED OUT OF FUNDS DEPOSITED IN<br>ted with the same RERA account bank bri-<br>lated on such fixed Deposit in violation of<br>NSTANCE OF RECEIPT OF CONSIDERAI<br>2017 AVAILING ANY LOANS / BORROWN<br>3.12.86,10,<br>2019 AVAILING ANY LOANS / BORROWN<br>3.12.86,10,<br>3.12.86,10,10,10,10,10,10,10,10,10,10,10,10,10,                                                                                                    | C REPA BANK ACCOUNT?<br>anch in compliance with pars S(ii)<br>of Gujarat RERA Bank<br>TION IN EXCESS OF 1005 OF APP<br>INGS?<br>000<br>INCE TO THEIR ISSUANCE IN ACC<br>INCE TO THEIR ISSUANCE IN ACC                                                                                                    | ) of Gujarat RERA Bank Acc<br>) of Gujarat RERA Bank Acc<br>Account Directions, 2018?<br>ARTMENT VALUE WITHOU<br>CORDANCE WITH THE RE | Count Directions, 2018           | GISTERED AGREEN      | ENT FOR SALE?<br>Status                                                                                                    |                               |                              | 7:     |
| Yes         No                                                                                                    | REATED OUT OF FUNDS DEPOSITED IN<br>ted with the same RERA account bank bri-<br>sted on such fixed Deposit in violation of<br>NSTANCE OF RECEIPT OF CONSIDERAI<br>28Y AVAILING ANY LOAMS / BORROWN<br>3,12,86,10/<br>See is reported to Gujarat RERA?<br>ED IN FORMS 1, 2 AND 3 WITH REFEREN<br>WHICH ARE NOT COVERED ABOVE. (M<br>Document Name<br>Balance Sheet<br>Profit & Loss account                                                                                                    | C INCE TO THEIR ISSUANCE IN ACCOUNT                                                                                                    | ) of Gujarat RERA Bank Acc<br>) of Gujarat RERA Bank Acc<br>Account Directions, 2018?<br>ARTMENT VALUE WITHOU<br>CORDANCE WITH THE RE | Count Directions, 2018           | GISTERED AGREEN      | ENT FOR SALE?<br>Status<br>View File / 1                                                                                                    |                               |                              | 71     |
| Yes No If Yes, Whether the fixed deposit is one Kes No If yes to 8 above, whether any lien is on Kes No If yes to 8 above, whether any lien is on Kes No Kes No If Yes No If Ye                                                                                                    | REATED OUT OF FUNDS DEPOSITED IN<br>ted with the same RERA account bank bri-<br>sted on such fixed Deposit in violation of<br>INSTANCE OF RECEIPT OF CONSIDERAL<br>2014 AVAILING ANY LOANS / BORROWN<br>3,12,86,10/<br>2014 AVAILING ANY LOANS / BORROWN<br>3,12,86,10/<br>3,12,86,10/<br>3,12,12,12,12,12,12,12,12,12,12,12,12,12,                                                                                                    | C C C C C C C C C C C C C C C C C C C                                                                                                    | ) of Gujarat RERA Bank Aci<br>) of Gujarat RERA Bank Aci<br>Account Directions, 2018?<br>ARTMENT VALUE WITHOU<br>CORDANCE WITH THE RE | Count Directions, 2018           | GISTERED AGREEN      | ENT FOR SALE?<br>Status<br>View File/1<br>Q View File/1                                                                                                    |                               |                              | 7      |
| Yes No<br>.If yes, whether the fixed deposit is creat<br>Yes No<br>.If yes to 8 above, whether any lien is or<br>Yes No<br>.Yes No<br>.Yes No<br>.Yes No<br>.Yes No<br>.Yes No<br>.Yes No<br>. 10.2. Whether the financial encumbra<br>Yes No<br>. 10.2. Whether the financial encumbra<br>Yes No<br>. 10.2. Whether the financial encumbra<br>. 10.2. Whether the financial encumbra<br>. 10.2. Whether the fi | REATED OUT OF FUNDS DEPOSITED IN<br>ted with the same RERA account bank bri-<br>lated on such fixed Deposit in violation of<br>INSTANCE OF RECEIPT OF CONSIDERAL<br>28Y AVAILING ANY LOANS / BORROWN<br>3.12.86, 10,<br>3.12.86, 10,<br>5.12.86, 10,<br>5.12.86, 10,<br>5.                                                                            | C C TO THEIR ISSUANCE IN ACCOUNT<br>NICE TO THEIR ISSUANCE IN ACCOUNT<br>AND IN EXCESS OF 10% OF APP<br>NICE TO THEIR ISSUANCE IN ACC<br>ACCOUNT AND A ALLOWED                                                                                                    | ) of Gujarat RERA Bank Acr<br>) of Gujarat RERA Bank Acr<br>Account Directions, 2018?<br>ARTMENT VALUE WITHOU<br>CORDANCE WITH THE RE | Count Directions, 2018           | GISTERED AGREEN      | ENT FOR SALE?<br>Status<br>Q. View File / 1<br>Q. View File / 1<br>Q. View File / 1                                                                                 |                               |                              |        |
| Yes         No                                                                                                    | REATED OUT OF FUNDS DEPOSITED IN<br>ted with the same RERA account bank bri-<br>lated on such fixed Deposit in violation of<br>INSTANCE OF RECEIPT OF CONSIDERAL<br>2019 AVAILING ANY LOANS / BORROWN<br>3.12.86, 10,<br>3.12.86, 10,<br>5.12, 10,<br>5.12, 10, | C C C C C C C C C C C C C C C C C C C                                                                                                    | ) of Gujarat RERA Bank Aci<br>) of Gujarat RERA Bank Aci<br>Account Directions, 2018?<br>ARTMENT VALUE WITHOU<br>CORDANCE WITH THE RE | Count Directions, 2018           | GISTERED AGREEN      | ENT FOR SALE?<br>Status<br>Q. View File / 1<br>Q. View File / 1                                                                                                    |                               |                              |        |
| Yes         No                                                                                                    | REATED OUT OF FUNDS DEPOSITED IN<br>ted with the same RERA account bank br<br>ated on such fixed Deposit in violation of<br>INSTANCE OF RECEIPT OF CONSIDERAL<br>28Y AVAILING ANY LOANS / BORROWN<br>3.12.86, 10,<br>3.12.86, 10,<br>5.12.86, 10,<br>5.12.86, 10,<br>5.12.                                                                            | INCE TO THEIR ISSUANCE IN ACCOUNT<br>AND IN EXCESS OF 10% OF APP<br>INCE TO THEIR ISSUANCE IN ACC<br>INCE TO THEIR ISSUANCE IN ACC<br>INCE TO THE INCE IN ACC<br>INCE TO THE INCE IN ACC<br>INCE TO THE INCE INCE INCE IN ACC<br>INCE TO THE INCE IN | ) of Gujarat RERA Bank Aci<br>) of Gujarat RERA Bank Aci<br>Account Directions, 2018?<br>ARTMENT VALUE WITHOU<br>CORDANCE WITH THE RE | Count Directions, 2018           | GISTERED AGREEN      | ENT FOR SALE?<br>Status<br>Q. View File / 1<br>Q. View File / 1<br>Q. View File / 1<br>Q. View File / 1<br>Q. View File / 1<br>Q. View File / 1<br>Q. View File / 1 | Number                        |                              |        |

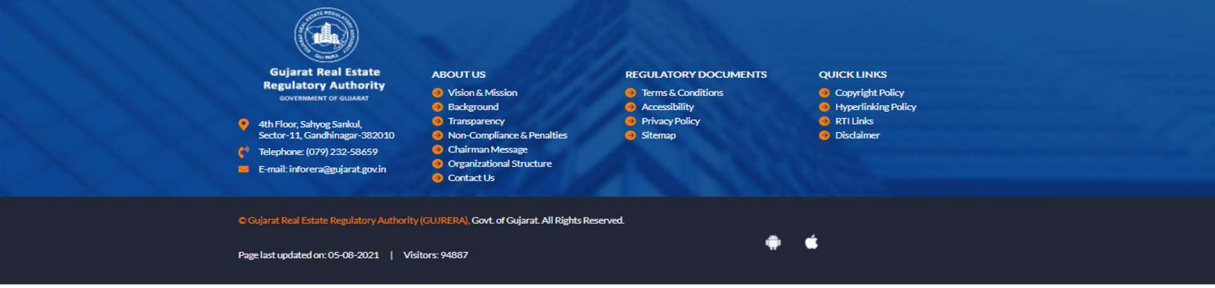

While filing for QE the system may prompt the user to file Form 5 post filing form 4, as per the project end date and pending form 5. The user may choose to skip the form 5 while filling the QE and later submit the form 5 (based on the last date of filing form 5).

# **2.** Payments/Refunds, Accounts

# **2.1.** Payments and Refund posting on the portal

- Promoter User can make online payment with the help of SBI ePay gateway for all kind of payments made for various applications on GujRERA Portal
- The Payment screen shows the system calculated Fees for the given Project Registration application. Click on all the Terms & Conditions checkboxes and click on Agree & Pay button to Proceed as shown below:

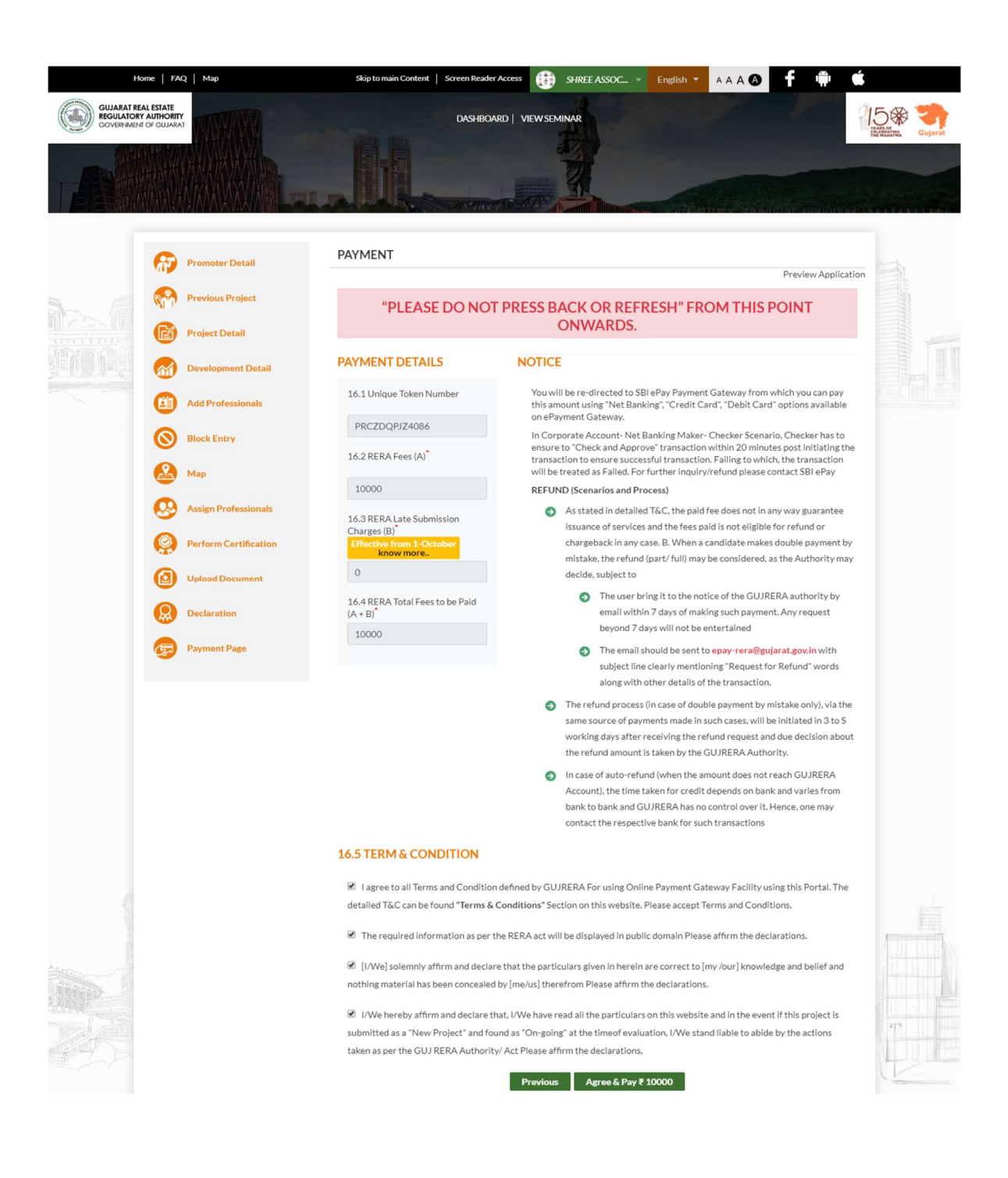

| <b>OSBIePay</b>      |                                                  | <b>O</b> SBIePay                | L3 |
|----------------------|--------------------------------------------------|---------------------------------|----|
| Payment Details      |                                                  |                                 |    |
| Debit/Credit Card    | Please enter your card details                   | Order Summary                   |    |
| Internet Banking     | Card Number                                      | Order No.:                      |    |
| ur≫ BHIM UPI         | Expiry Date/Valid Thru CVV/CVC 4-DBC             | GMPOM3FE14000                   |    |
| 🕞 Wallets            | Month v Year v                                   | Merchant Name:<br>Test Merchant |    |
| ts NEFT              | Name of the card holder                          | Amount: 1000.00                 |    |
| SBI Branch Payment   | Use your GSTIN for claiming input tax (Optional) | Processing fee:                 |    |
| 6 POS                | Pay Now                                          | GST:                            |    |
| Mobile Paymente      | Cancel                                           | Total:                          |    |
| i inobie i ayritetta |                                                  | APM ID: PG_TRANS_396            |    |
| [j∂ PayPal           |                                                  |                                 |    |

| ps 🖬 🚺 How do Jet Skis | wo 🚹 How do jet engines Ma Aircraft E | ngines Exp 🙎 Skyflash: Jetman-lik 🛛 Enormous aircraft e 🖤 Frank Whittie - Wiki 🖸 Life | on the Lee-Side 🧿 Watch Movies Onlin 🧿 Watch La La Land F |
|------------------------|---------------------------------------|---------------------------------------------------------------------------------------|-----------------------------------------------------------|
|                        | <b>OSBIePay</b>                       |                                                                                       | <b>O</b> SBIePay                                          |
|                        | Payment Details                       |                                                                                       |                                                           |
|                        | Debit/Credit Card                     | Popular Banks                                                                         | Order Summary                                             |
|                        | 👔 Internet Banking                    | • <b>• • SBI</b>                                                                      | Order No.:                                                |
|                        | un BHIM UPI                           |                                                                                       | CMPOM3FE14006                                             |
|                        | Wallets                               | All Banks                                                                             | Merchant Name:<br>Test Merchant                           |
|                        | 约 NEFT                                | SBIePay Test Bank 🔹                                                                   | Amount: 1000.00                                           |
|                        | SBI Branch Payment                    | Use your GSTIN for claiming input tax (Optional)                                      | Processing fee: 2.50 INR                                  |
|                        | 0 DOS                                 | Pay Now Cancel                                                                        | GST: 0.45 INR                                             |
|                        | FUS                                   |                                                                                       | Total: 1002.95 INR                                        |
|                        | Mobile Payments                       |                                                                                       | APM ID: PG_TRANS_396                                      |
|                        | Ia∂ PayPal                            |                                                                                       |                                                           |

- The payment receipt generated from system captures details as presented below

| www.gujrera.gujarat.gov.in                                                                                                    |                                                                                                    |
|----------------------------------------------------------------------------------------------------|----------------------------------------------------------------------------------------------------|
| E-RECEIPT FOR G                                                                                                    | UJARAT RERA PAYMENT                                                                                                    |
| TE                                                                                                    | REGU                                                                                                    |
| Date of Payment                                                                                                    | 20/12/2019                                                                                                    |
| Type of Payment                                                                                                    | PROJECT REG                                                                                                    |
| GUIRERA Token Number                                                                                                    | PRCBB8PP04409                                                                                                    |
| SBI ePay Transaction Number                                                                                                    | ONTXNO537202011222603                                                                                                    |
| Fees (Rs)                                                                                                    | 10000.0                                                                                                    |
| Additional Charges (Rs)                                                                                                    | 0.0                                                                                                    |
| Promoter/ Agent/ Complainant/<br>Applicant Name                                                                                                    | Nava Promoter Company                                                                                                    |
| Mobile No                                                                                                    |                                                                                                    |
| Email Id                                                                                                    | navapromoter1@popmail.com                                                                                                    |
| ote:<br>1. The Total Amount is paid through SBI ePay<br>GujRERA Online Payment mentioned on www.gu<br>2. For any payment related Enquiry, please cor<br>221-401 [Operational Hours (Monday to Friday: 1<br>the week) 10.30 AM to 06.30 PMI | with user accepting all disclaimer and terms and conditions<br>ulrera.gujarat.gov.in<br>stact SBI ePay on Contact Number: +91-22-2752 3816, 18<br>10.30 AM to 06.30 PM, Saturday (1st, 3rd & Sth Saturdays |
| 3. For support from Guj RERA, you may write o                                                                                                    | on epay-rera@gujarat.gov.in                                                                                                    |

- Further, the **promoter** can apply for refund for the paid fees through support ticket requests to accounts department and refund will be processed online. The refunded amount will be credited to payees account(Source of payment) online.

# **3.** PCWF (Profile Change with Fees)

Promoter user can apply for Technical or Legal related Profile Change requests over the project life cycle and authority can process these requests online.

System allows the promoter with flexibility in the application, promoter can either apply for Legal or Technical profile change or can apply for both legal and TP together.

|                                                                                      | Design American Design                                                              | least trackles     | 0                                                  |                                                                                                    | Provide state of the second state of the second state of the secon |
|--------------------------------------------------------------------------------------|-------------------------------------------------------------------------------------|--------------------|----------------------------------------------------|----------------------------------------------------------------------------------------------------|----------------------------------------------------------------------------------------------------|
| GUJARAT REAL ESTATE<br>REGULATORY AUTHORITY                                          | Project, Agent, Pronoter, Profess                                                   | ional, cocation    | ~                                                  | GINGER PRO                                                                                                    | Section 14 (Alteration)                                                                                                    |
| SOVERMENT OF GUIARAT                                                                 |                                                                                     | DASHBOARD MISC -   |                                                    |                                                                                                    | Mini Alteration                                                                                                    |
|                                                                                      |                                                                                     | The Start Start    |                                                    |                                                                                                    | Section 15                                                                                                    |
|                                                                                      |                                                                                     | POIECT DASHROARD   |                                                    | 19999                                                                                                    | Project Extension                                                                                                    |
| XXV                                                                                  |                                                                                     | ROJECT DASHBOARD   |                                                    | Call and the second second sec | Bank Change Request                                                                                                    |
|                                                                                      |                                                                                     |                    |                                                    | - all the second                                                                                                    | PROFILE CHANGE REQUEST                                                                                                    |
|                                                                                      |                                                                                     |                    |                                                    | all and the West and                                                                                                    | • TP                                                                                                    |
|                                                                                      |                                                                                     |                    |                                                    | Apply                                                                                                    | - Legal                                                                                                    |
|                                                                                      | -                                                                                   |                    |                                                    |                                                                                                    | Both (TP and Legal)                                                                                                    |
| Dashboard Project Summary                                                            |                                                                                     |                    |                                                    |                                                                                                    | - Form 5                                                                                                    |
|                                                                                      |                                                                                     |                    |                                                    |                                                                                                    |                                                                                                    |
| IARY2021 Meet Certifica                                                              | Registration No - PE/GJ/AIIME/AIMEDARAD CTV/AMC/                                    | MAAD0231/240723    |                                                    |                                                                                                    | • QPR                                                                                                    |
| ARY2021 Project Certifica                                                            | Pending on Promoter                                                                 | Summary            | Pending on Prot     Pending on Prot                | fessional 0                                                                                                    | • QPR                                                                                                    |
| Project Certifics     Project Certifics     Pending on Promoter                      | Creating and Authority     Pending on Promoter     The Arth Mark Status             | Summary Antion     | Pending on Prof     Pe                             | Tessional O                                                                                                    | • QPR                                                                                                    |
| ARV2021     O     Pending on Promoter      Application     Project Name              | Pending on Promoter Type Ack. No. Statue                                            | Action Application | Pending on Proi Pe Project Name                    | fessional O<br>nding on Authority<br>Type Ack. No.                                                                                                    | • QPR                                                                                                    |
| Application Project Name                                                             | Pending on Promoter           Type         Ack No.         Status                   | Action Application | O Pending on Prot<br>Pe<br>Project Name            | ressional O<br>nding on Authority<br>Type Ack. No.<br>No record found!                                                                                                    | • QPR                                                                                                    |
| APY2021 Over Project Certific     Pending on Promoter     Application Project Name   | Pending on Authority 3 Pending on Promoter Type Ack No. Status No any record found! | Action Application | Pending on Pro     Pending on Pro     Project Name | ressional O<br>nding on Authority<br>Type Ack. No.<br>No record found:                                                                                                    | • QPR                                                                                                    |
| APY2021 Even     Project Certifics     Pending on Promoter  Application Project Name | Pending on Promoter<br>Type Ack No. Status<br>No any record found:                  | Action Application | Pending on Prof Pe Project Name                    | fessional O<br>nding on Authority<br>Type Ack: No.<br>No record found:                                                                                                    | • QPR                                                                                                    |

# **3.1.** PCWF for TP Details (Technical Detail Changes)

Through this application, Promoter can apply for change in technical details as followed:

- Project Name
- Authorized Signatory
- Form B

Step 1: Promoter can select "TP Profile Change Request" from the apply section of the project

|                                                                                                    |                                                                                                    |                              |             |                                                                          |                                    | 7                                       |
|----------------------------------------------------------------------------------------------------|----------------------------------------------------------------------------------------------------|------------------------------|-------------|--------------------------------------------------------------------------|------------------------------------|-----------------------------------------|
| GUJARAT REAL ESTATE                                                                                                    | Project, Agent, Promo                                                                                                    | oter, Professional, Location |             | Q                                                                        | GINGER PRO                         | DIARY2021                               |
| GOVERNMENT OF GULARAT                                                                                                    |                                                                                                    | DASHBOARD MI                 |             |                                                                          |                                    | Section 14 (Alteration)                 |
|                                                                                                    |                                                                                                    | S HUNDER                     |             | er independent des see                                                   |                                    | Mini Alteration                         |
| X                                                                                                    |                                                                                                    | 21125112                     |             |                                                                          |                                    | Section 15                              |
|                                                                                                    |                                                                                                    | PROJECT DA                   | SHBOARD     |                                                                          | 11110                              | <ul> <li>Project Extension</li> </ul>   |
|                                                                                                    | $<$ $\sim$ $\sim$ $\sim$ $\sim$ $\sim$                                                                                                    | Charles and a son            |             |                                                                          |                                    | Bank Change Request                     |
|                                                                                                    |                                                                                                    | LING IN VI                   |             |                                                                          | -11/10-                            | PROFILE CHANGE REQUEST                  |
|                                                                                                    |                                                                                                    |                              |             |                                                                          | a su su sparine                    | • TP                                    |
|                                                                                                    |                                                                                                    |                              |             |                                                                          | Apply                              | • Legal                                 |
|                                                                                                    |                                                                                                    |                              |             |                                                                          |                                    | <ul> <li>Both (TP and Legal)</li> </ul> |
|                                                                                                    |                                                                                                    |                              |             |                                                                          |                                    |                                         |
| Dashboard Project Summary                                                                                                    |                                                                                                    |                              |             |                                                                          |                                    | • Form 5                                |
| Dashboard Project Summary                                                                                                    | Cate - Registration No - PE/GJ/AHME/AHMEDAR                                                                                                    | AD CITY/AMC/MAA80233/240723  |             |                                                                          |                                    | • Form 5<br>• QPR                       |
| Davhboard Project Summary WARY2021 Manual Project Certi Project Certi Pending on Promoter                                                                                         | Cate 2 Extension to a catality (category) Pending on Authority Decision Decessors                                                                                                    | AD (TTV/AMC/MAA0033U240731   | nmary O     | Pending on Professional                                                  |                                    | • Form S<br>• QPR                       |
| Dathboard Project Summary (ARV2021 Tree) Project Certi  Project Certi  Pending on Promoter                                                                                        | Pending on Promoter                                                                                                    | Abertivationalacopalizacitat | nmary O     | Pending on Professional<br>Pending on J                                  | Authority                          | • Form 5<br>• QPR                       |
| Daskboard         Project Summary           MARY3021         Vew         Project Certil           Pending on Promoter         Project Name                                        | Constraints PARTNINGARMAN     Pending on Authority Pending on Promoter     Type Ack No. Stu                                                                                                    | AD STYWAR/MAANOSIJI/240/21   | Application | Pending on Professional<br>Pending on J<br>Project Name Typ              | Authority<br>be Ack. No            | • Form 5<br>• QPR                       |
| Databoard         Project Summary           WARY2021         Oremain         Project.Centl           O         Pending on Promoter           Application         Project Name     | Contraction of a constitution of a constitu | atus Action                  | Application | Pending on Professional<br>Pending on J<br>Project Name Typ<br>No record | Authority<br>Re Ack. Nc<br>Ifoundi | • Form 5<br>• CPR                       |
| Daskboard         Project Summary           LARV3021         Over         Project Certil           O         Pending on Promoter           Application         Project Name       | Contraction Protocolling of Authority Pending on Promoter      Type Ack No. Str.      No any record found!                                                                                                    | atus Action                  | Application | Pending on Professional<br>Pending on A<br>Project Name Typ<br>No record | Authority<br>e Ack. Nc<br>ifound   | • Form 5<br>• QPR                       |
| Daskbeart         Project Summary           ARY2021         Over         Project Certification           O         Pending on Promoter           Application         Project Name | Pending on Authority Pending on Promoter Type Ack No. Stu No ary record faund:                                                                                                    | atus Action                  | Application | Pending on Professional<br>Pending on J<br>Project Name Typ<br>No record | Authority<br>Re Ack. Nc<br>Ifound! | • Form 5<br>• QPR                       |

Step 2: Upon selecting this, the details selector section opens up:

| Home   FAQ   Map Ship to main Content                | Screen Resder Access Profile ASSOCIATE • English • | ***@ f 🗎 🕯 |          |
|------------------------------------------------------|----------------------------------------------------|------------|----------|
|                                                      | DASHEDARD   VIEW SEMINAR                           |            | 15 State |
|                                                      | TP PROFILE CHANGE                                  |            |          |
| TP PROFILE CHANGE Projett name  Authorised Signatory |                                                    |            |          |
|                                                      |                                                    |            |          |

Step 3: Promoter can update the Project name and Authorized signatory details for the project.

|                                                                                                    | TP PROFILE CHANGE                                                                                                    | 1 |                                                                                                    |
|----------------------------------------------------------------------------------------------------|----------------------------------------------------------------------------------------------------|---|----------------------------------------------------------------------------------------------------|
|                                                                                                    |                                                                                                    |   |                                                                                                    |
| ROJECT DETAIL                                                                                                    |                                                                                                    |   |                                                                                                    |
| ase Enter New Project Name                                                                                                    |                                                                                                    |   |                                                                                                    |
| LITHOPIZED SIGNATORY                                                                                                    |                                                                                                    |   |                                                                                                    |
| u want to add/remove Authorize signatories then please select from my profile)                                                                                                    |                                                                                                    |   |                                                                                                    |
| st Name"                                                                                                    | Middle Name                                                                                                    |   | Last Name(Surname)"                                                                                                    |
| ISHABEN                                                                                                    | ARVINDBHAI                                                                                                    |   | CHITRODA                                                                                                    |
| N No <sup>*</sup>                                                                                                    | Mobile No"                                                                                                    |   | Email Id <sup>*</sup>                                                                                                    |
|                                                                                                    | 0779400400                                                                                                    |   | an abanggroundon.                                                                                                    |
| st Name"                                                                                                    | Middle Name                                                                                                    |   | Last Name(Surname)"                                                                                                    |
| HIKHUBHAI                                                                                                    | RAMJIBHAI                                                                                                    |   | ASODARIYA                                                                                                    |
| N No <sup>°</sup>                                                                                                    | Mobile No                                                                                                    |   | Email Id <sup>®</sup>                                                                                                    |
| xdd O                                                                                                    |                                                                                                    |   |                                                                                                    |
| st Name"                                                                                                    | Middle Name                                                                                                    |   | Last Name(Surname)                                                                                                    |
| DEVIYA                                                                                                    |                                                                                                    |   | SAGAR                                                                                                    |
| N No<br>LTP59025N                                                                                                    | Mobile No <sup>-</sup><br>8656454444                                                                                                    |   | email id devlyasagar@gmail.com                                                                                                    |
| kada 🔹                                                                                                    |                                                                                                    |   |                                                                                                    |
| st Name"                                                                                                    | Middle Name                                                                                                    |   | Last Name(Surname)*                                                                                                    |
| UDIPTO                                                                                                    | ASUTOSH                                                                                                    |   | MUKERJEE                                                                                                    |
| N No<br>QJPM8805C                                                                                                    | Mobile No <sup>-</sup><br>8654434443                                                                                                    |   | Email Id<br>sudipto@gmail.com                                                                                                    |
|                                                                                                    |                                                                                                    |   |                                                                                                    |
| rm 8 (Declaration Drainage/Carpet Affidavit Along With Form-8 To Be<br>fidavit by Promoter]                                                                                                    | Uploaded Here)                                                                                                    |   |                                                                                                    |
| te of Issuance of Document                                                                                                    | Promoter Name*                                                                                                    |   | Contact Details                                                                                                    |
| id/mm/yyyy                                                                                                    | DEVIYA SAGAR                                                                                                    |   | 8565434342                                                                                                    |
| claration (Form B)"                                                                                                    |                                                                                                    |   |                                                                                                    |
| International Control Control                                                                                                    | Promoter Name                                                                                                    |   | Contact Details"<br>8565434342                                                                                                    |
| In B-1 At The Time Of Development Agreement<br>fabrit by Promoted<br>te of Issuince of Decument <sup>®</sup><br>id/mm/yyyy<br>advanted (form B1) <sup>®</sup><br>2 The Valued<br>m B-2At The Time Of Development Agreement                                                                                                    | Promoter Name"<br>DEVIYA SAGAR                                                                                                    |   | Contact Details"<br>8565434342                                                                                                    |
| In B-1 At The Time Of Development Agreement<br>Markit by Promoter and Officient Stream Stream S                                                                                                    | Promoter Name"<br>DEVIYA SAGAR                                                                                                    |   | Contact Details"<br>8565434342                                                                                                    |
| In B-1 At The Time Of Development Agreement<br>factor by Promoted ;<br>d/mm//yyyy<br>caration (Form B3) <sup>2</sup><br>2 Het Vyboat<br>The B-2 At The Time Of Development Agreement<br>facility Promoter and Land Owner)<br>Inter PMA of Landowner Auth Sign.<br>te of issuance of Document <sup>2</sup>                                                                                                    | Promoter Name"<br>DEVIYA SAGAR<br>Search<br>Land owners Name"                                                                                                    |   | Contact Details"<br>8565434342<br>Contact Details"                                                                                                    |
| In B-1 At The Time Of Development Agreement<br>factor by Promoted<br>(d/mm//yyy)<br>caracter (form B) <sup>2</sup><br>caracter (form B) <sup>2</sup><br>caracter ( | Promoter Name"<br>DEVIVA SAGAR<br>Search<br>Land owners Name"                                                                                                    |   | Contact Details"<br>8565434342<br>Contact Details                                                                                                    |
| Inter FAR To Chevelopment Agreement<br>fake/br/premetry<br>te of Issuere of Document <sup>1</sup><br>downlow/ywy<br>excellent of the office of Dovelopment Agreement<br>fake/br/premetry and Lind Owner/<br>fake/br/premetry and Lind Owner/<br>fake/br/premetry and Lind Owner/<br>fake/br/premetry and Lind Owner/<br>fake/br/premetry and Lind Owner/<br>fake/br/premetry and Lind Owner/<br>fake/br/premetry and Lind Owner/<br>fake/br/premetry and Lind Owner/<br>fake/br/premetry and Lind Owner/<br>fake/br/premetry and Lind Owner/<br>fake/br/premetry and Lind Owner/<br>fake/br/premetry and Lind Owner/<br>fake/br/premetry and Lind Owner/<br>fake/br/premetry and Chevelopment Agreement<br>downer/fake/br/fake/br                                                                                                    | Promoter Name"<br>DEVIYA SAGAR<br>Search<br>Land ownere Name"                                                                                                    |   | Contact Details"<br>8565434342<br>Contact Details                                                                                                    |
| In the 1 At The Time Of Development Agreement<br>Maket by Persons<br>te at Issues of Decement <sup>2</sup><br>at our assues of Decement<br>development Agreement<br>Agreement<br>Assues of Landower Auth Sign.<br>Is of Issues of Decement<br>at Issues of Decement<br>and Issues of Decement<br>development<br>developme                                                                                                    | Promoter Name"<br>DEVIYA SAGAR<br>Search<br>Land ownere Name"                                                                                                    |   | Contact Detalls"<br>8565434342<br>Contact Detalls"                                                                                                    |
| In B-1 At The Time Of Development Agreement<br>fabrit by Promoting<br>te of Issuence of Document <sup>2</sup><br>if Amm/vyyy<br>Charles and Comment<br>of Issuence of Document<br>Charles and Comment<br>Agreement<br>Agreement<br>Ag                                                                                                    | Promater Name"<br>DEVIYA SAGAR<br>Land ownere Name"<br>PROJECT OLD VALUE                                                                                                    |   | Contact Details"<br>8565434342<br>Contact Details"                                                                                                    |
| In B-1 At The The Of Development Agreement<br>Maket by Percents<br>te of Issuence of Document <sup>1</sup><br>d mm/-yyyy<br>Caracter (former B3) <sup>1</sup><br>This Hyber<br>B 2 At This This Of Development Agreement<br>Market by Percentar and Land Owner)<br>Market by A This This Of Development Agreement<br>d mm/-yyyy<br>Caracter (former B3) <sup>1</sup><br>This Type<br>Constraints of Development<br>d mm/-yyy<br>Constraints of Development<br>development<br>Constraints<br>Constraints<br>Constraint                                                                                                    | Promater Name <sup>®</sup> DEVIVA SAGAR Search Land owners Name <sup>®</sup> PROJECT OLD VALUE                                                                                                    |   | Contact Details"<br>8565434342<br>Contact Details                                                                                                    |
| In B-1 At The The Of Development Agreement<br>Makifs by Porosit<br>is del fassunare of Document <sup>®</sup><br>d/m//vyv<br>is del fassunare of Document<br>daration (Porm B3) <sup>®</sup><br>pils (skolad)<br>mB-2 At The Time Of Development Agreement<br>Makefs by Porositer and Land Owner)<br>atter PAN of Landowner Auth. Sign.<br>et er fassunare of Document <sup>®</sup><br>d/mm//vyv<br>et er fassunare of Document <sup>®</sup><br>d/mm//vyv<br>et er fassunare of Document <sup>®</sup><br>d/mm//vyv<br>et er fassunare of Document <sup>®</sup><br>d/mm//vyv<br>et er fassunare of Document <sup>®</sup><br>d/mm//vyv<br>et er fassunare of Document <sup>®</sup><br>d/mm//vyv<br>et er fassunare of Document <sup>®</sup><br>d/mm//vyv<br>et er fassunare of Document <sup>®</sup><br>d/mm//vyv<br>et er fassunare of Document <sup>®</sup><br>del fassunare of Document <sup>®</sup><br>del fassunare o                                                                                                    | Promoter Name <sup>®</sup><br>DEVIXE SAGAR<br>Land owners Name <sup>®</sup><br>PROJECT OLD VALUE                                                                                                    |   | Contact Details"<br>8565434343<br>Contact Details"                                                                                                    |
| In the 1 At The The Of Development Agreement<br>factor by Persons<br>test of tassance of Decement <sup>2</sup><br>development<br>development<br>At The Time Of Development Agreement<br>factor by Persons<br>The Monte of Landower's Auth Sign.<br>test of Landower's Auth Sign.<br>test of Landower's Auth Sign.<br>test of Landower's Auth Sign.<br>test of Landower's Auth Sign.<br>test of Landower's Auth Sign.<br>test of Landower's Auth Sign.<br>test of Landower's Auth Sign.<br>test of Landower's Auth Sign.<br>The Author of Landower's Auth Sign.<br>The Author of Landower's Author of Landower's Author of Landow                                                                                                    | Promoter Name"<br>DEVIX SAGAR<br>Land ownere Name"<br>PROJECT OLD VALUE                                                                                                    |   | Contact Details"<br>8565434342<br>Contact Details"                                                                                                    |
| In the A the Time Of Development Agreement<br>factor by Premark<br>test of tasking by Premark<br>(mark by Premark)<br>The State of tasking of Development Agreement<br>factor for Premark<br>(mark by Premark)<br>The State of Landower Auth Sign.<br>The of Landower Auth Sign.<br>The Author of Landower Auth Sign.<br>The Author of Landower Auth Sign.<br>The Author of Landower Auth Sign.<br>The Author of Landower Author of Development<br>Author of Landower Author of Development<br>Author of Development<br>Author of Development<br>Auth                                                                                                    | Promoter Name" DEVIYA SAGAR Land ownere Name" PROJECT OLD VALUE Middle Name                                                                                                    |   | Contact Datality" E55543433 Contact Datality" Last Name(Surname)                                                                                                    |
| In B-1 At The The Of Development Agreement<br>factor by Premark<br>water by Premark<br>water by Premark<br>and by Premark<br>and by Premark<br>and by Premark<br>and by Premark<br>and by Premark<br>and by Premark<br>and by Premark<br>and by Premark<br>and by Premark<br>and by Premark<br>and by Premark<br>and by Premark<br>and by Premark<br>and States<br>and States<br>and Sta                                                                                                    | Promoter Name" DEVIYA SAGAR Monte Name PROJECT OLD VALUE Middle Name                                                                                                    |   | Contact Datalits"  E365434342  Contact Datalits"  Last Name(Surname)  SAGAR                                                                                                    |
| In B-1 At The The Of Development Agreement<br>Much by premettal<br>set of tassance of Document <sup>2</sup><br>of document<br>of document<br>of the of the of the of the of the of the of the of the of the<br>document of the of the of the of the of the of the<br>document<br>of the of the of the of the of the of the of the<br>document<br>of the of the of the of the of the of the<br>document<br>of the of the of the of the of the of the<br>document<br>of the of the of the of the of the of the<br>document<br>of the of the of the of the of the<br>document<br>of the of the of the of the of the<br>document<br>of the of the of the of the of the<br>document<br>of the of the of the of the of the<br>document<br>of the of the of the of the of the<br>document<br>of the of the of the of the of the<br>document<br>of the of the of the of the of the<br>document<br>of the of the of the of the of the<br>document<br>of the of the of the of the of the<br>document<br>of the of the of the of the of the<br>document<br>of the of the of the of the of the<br>document<br>of the of the of the of the of the<br>document<br>of the of the of the of the of the<br>document<br>of the of the of the of the<br>document<br>of the of the of the of the<br>document<br>of the of the of the of the<br>document<br>of the of the of the of the<br>document<br>of the of the of the of the<br>document<br>of the of the of the of the<br>document<br>of the of the of the of the<br>document<br>of the of the of the of the of the<br>document<br>of the of the of the of the of the<br>document<br>of the of the of the of the of the<br>document<br>of the of the of the of the of the of the<br>document<br>of the of the of the of the of the of the<br>document<br>of the of the of the of the of the of the<br>document<br>of the of the of the of the of the of the<br>document<br>of the of the of the of the of the of the<br>document<br>of the of the of the of the of the of the of the<br>document<br>of the of the of the of the of the of the of the<br>document<br>of the of the of the of the of the of the of the of the of the of the of the of the of the of the of the of the of the of the of the of the of the of the of the of the of the of the of the of the of the of the of the of the of the of the of the of the of the of                                                                                                    | Promoter Name" DEVIYA SAGAR Land owners Name" Hoddle Name Hoddle No                                                                                                    |   | Contact Details"  Contact Details  Last Name(Surname)  AGAAR  Email Id                                                                                                    |
| In B-1 At The The Of Development Agreement<br>Much by premettal<br>set of tassance of Document <sup>2</sup><br>of Arbor / yww.<br>Arbor 2000 Arbor 2000 Arbor 2000 Arbor 2000<br>Arbor 2000 Arbor 2000 Arbor 2000<br>Arbor 2000 Arbor 2000 Arbor 2000<br>Arbor 2000 Arbor 2000 Arbor 2000<br>Arbor 2000 Arbor 2000 Arbor 2000<br>Arbor 2000 Arbor 2000 Arbor 2000<br>Arbor 2000 Arbor 2000<br>Arbor 2000 Arbor 2000<br>Arbor 2000 Arbor 2000<br>Arbor 2000 Arbor 2000<br>Arbor 2000 Arbor 2000<br>Arbor 2000 Arbor 2000<br>Arbor 2000<br>A                                                                                                    | Promoter Name" DEVIYA SAGAR Metadownero Name" Medide Name Moble No RoSedSedada                                                                                                    |   | Contact Details"  826434342  Contact Details  Contact Details  Last Name(Gurname)  sAGAR  Enail Id  devyasagar@gmail.com                                                                                                    |
| In B-1 At The The Of Development Agreement<br>Makits by Persons<br>test of testance of Document <sup>2</sup><br>dynam/vyyy<br>are reference of the Sing Annual Sing<br>and Sing At The The Of Development Agreement<br>Agreement<br>Market by Personser and Land Owner]<br>are refuel of Landowner Auth Sign.<br>Les of Issuance of Document <sup>2</sup><br>dynam/vyyy<br>are refuel advance of Document <sup>2</sup><br>dynam/vyy<br>are refuel advance of Document <sup>2</sup><br>dynam/vyy<br>are refuel advance of Document <sup>2</sup><br>dynam/vyy<br>are refuel advance of Document <sup>2</sup><br>dynam/vyy<br>are refuel advance of Document <sup>2</sup><br>dynam/vyy<br>are refuel advance of Document <sup>2</sup><br>dynam/vyy<br>are refuel advance of Document <sup>2</sup><br>dynam/vyy<br>are refuel advance of Document <sup>2</sup><br>dynam/vy<br>are refuel advance of Document <sup>2</sup><br>dynam/vy<br>are refue                                                                                                    | Promoter Name" DEVIYA SACAR Bards Land Bowners Name" PROJECT OLD VALUE Middle Name Mobile No D656454444 Uploaded Here)                                                                                                    |   | Contact Details"  BS65404342  Contact Details"  Last Name(Surname) BADAR  Bnall Id  deviyasegar@gmall.com                                                                                                    |
| In B-1 At The The Of Development Agreement<br>fack by Premate<br>te of tassance of Decemment<br>development<br>assume and Decemment<br>development<br>fack by Premate<br>and Decemment<br>development<br>development                                                                                                    | Promoter Name" DEVIX SACAR  Sacards Land owners Name Middle Name Middle Name Middle Name Middle Name Middle Na                                                                                                    |   | Contact Details*  Essekt34342  Contact Details*  Last Name(Surname)  SACAR  Enail Id  det/yasagar@pnail.com  Contact Details                                                                                                    |
| In B-1 At The The Of Development Agreement<br>factor by Permitting Status of Decement<br>of Mark by Permitting Status of Decement<br>of Agreement<br>of Agreemen                                                                                                    | Promoter Name" DEVIYA SAGAR                                                                                                    |   | Contact Datalis" Esci-104142 Contact Datalis Contact Datalis Last Name(Surname) SACAR Enall Id devlysasgar@gmail.com Contact Datalis Esci-104142                                                                                                    |
| In B-1 At The The Of Development Agreement<br>facial by Premise of Securement<br>a stratume of Decement<br>and the stratume of Decement<br>and and the stratume of Decement<br>and and the stratume of Decement<br>and and the stratume of Decement<br>and and the stratume of Decement<br>and and the stratume of Decement<br>and and the stratume of Decement<br>and and the stratume of Decement<br>and Secure Decement<br>and and and and and and and and and<br>and and and and and and and and<br>and and and and and and and and<br>and and and and and and and and and<br>and and and and and and and and and<br>and and and and and and and and and<br>and and and and and and and and and and<br>and and and and and and and and and and<br>and and and and and and and and and and                                                                                                    | Promoter Name" DEVIYA SAGAR  Promoter Name Middle Name Middle Name |   | Contact Details*  Contact Details*  Last Name(Surname)  SACAR  Exat Varies(Surname)  Contact Details  Contact Details                                                                                                    |
| In B.1 At The The Of Development Agreement<br>facial by Premate<br>and and a premate<br>and a premate and a premate<br>and a premate and a premate<br>a premate and a premate and a premate<br>a premate a premate and a premate and a premate<br>a premate a premate and a premate and a premate<br>a premate a premate and a premate and a premate<br>a premate a premate and a premate and a premate<br>a premate a premate a premate and a premate a premate<br>a premate a premate a premate a premate a premate<br>a premate a premate a premate a premate<br>a premate a premate a premate a premate a premate a premate<br>a premate a premate a premate a premate a premate a premate a premate<br>a premate a premate a premate a premate a premate a premate a premate a premate a premate a premate a premate<br>a premate a premate a pre                                                                                                    | Promoter Name" DEVIYA SAGAR Middle Name Middle Name Middle Name Middle Name Middle Name Middle Name Middle Name Middle Name Middle Name Middle Name Middle Name Middle Name                                                                                                    |   | Contact Details* Contact Details* Last Name(Surname) SACARL East Varae(Surname) Contact Details Contact Details Contact Details                                                                                                    |
| In the A the Time Of Development Agreement<br>Matter by Permitted<br>te of Issues of Decument <sup>2</sup><br>Control Yuyy<br>Control Yuyy<br>Contr                                                                                                    | Promoter Name" DEVIVA SAGAR  Middle Name Middle Name M |   | Contact Datalit <sup>®</sup> ES5454343 Contact Datalit <sup>®</sup> Last Name(Curname) SACAR Ensiti té deviyasagariggmail.com Contact Datalits ES545434342                                                                                                    |
| Hand B J The Of Development Agreement<br>factor by Person Will be of Hassen at Document <sup>1</sup><br>Control Yoy Control Control C                                                                                                    | Promoter Name" DEVIYA SAGAR  Middle Name Middle Name Middle Name DEVIYA SAGAR                                                                                                    |   | Contact Datalis"  E355454342  Contact Datalis"  Last Name(Surname)  SAQAR  Enall id  deviyaasgar@gmail.com  Contact Datalis  E355434342  Contact Datalis  Contact Datalis  Contact Datalis  Contact Datalis                                                                                                    |
| Hand B a The O Development Agreement<br>Mather by Permanet<br>With the Yellow Status and Coloured<br>With the Yellow Status and Status and St                                                                                                    | Promoter Name  Middle Name  Middle Name  Middle Name  Middle Name  DEVIYA SAGAR  Promoter Name  DEVIYA SAGAR                                                                                                    |   | Contact Details  Contact Details  Contact Details  Contact Details  Contact Details  Contact Details  Contact Details  Contact Details  Contact Details                                                                                                    |
| Hand B J The Time Of Development Agreement<br>fidual be premoted of Bouldmans'<br>de of Busines of Double<br>for the Vision of B of Bouldmans of Bouldmans<br>default be premoted of Bouldmans'<br>default be premoted of Double<br>fidual be premoted of Bouldmans'<br>default be premoted of Double<br>fidual be premoted of Bouldmans'<br>default be premoted of Bouldmans'<br>default be premoted of Bouldmans'<br>strange<br>default be premoted of Bouldmans'<br>default be premoted of Bouldmans'<br>default                                                                                                    | Promoter Name  Promoter Name  Promoter Name  Promoter Name  Promoter Name  Promoter Name  Promoter Name  Promoter Name                                                                                                    |   | Contact Details"  Edstaddddddddddddddddddddddddddddddddddd                                                                                                    |
| Hand B J Theo Cheveloppenet Agreement<br>dive by Even Service of Desumers'<br>is the distance of Desumers'<br>is the distance of Desumers'<br>is                                                                                                    | Promoter Name" DEVIYA SAGAR                                                                                                    |   | Contact Details* Contact Details Contact Details Contact Detai |
| Hand De Jahren De Levelopment Agreement<br>fidade to prevenet d'exerce et<br>level to surane et Decument<br>atter d'assurane et Decument<br>atter d'assurane et Decument<br>atter d'assurane et Decument<br>atter d'assurane et de la de Consel<br>atter d'assurane et de Decument<br>atter d'assurane et Decument<br>atter d'assurane et Decument<br>atter d'assurant et d'assurant<br>atter d'assurant<br>atter d'assurant<br>atter d'assurant et Decument<br>atter d'assurant et Decument<br>atter d'assurant et Decument<br>atter d'assurant<br>atter d'assurant et Decument<br>atter d'assurant et Decument                                                                                                    | Promoter Name  Middle Name  Middle Name  Middle Name  Middle Name  Middle Name  Promoter Name  Promoter Name  DEVIVA SAGAR                                                                                                    |   | Contact Details Contact Details Contact Details Contact Details Contact Details Contact Details Contact Details Contact Details Essesses                                                                                                    |
| At The Time Of Development Agreement<br>fideal to Promoted J<br>to of Resume of Desument <sup>2</sup><br>Profession (Prom B) <sup>2</sup><br>Profession (Prom B) <sup>2</sup><br>Profession (Prom B) <sup>2</sup><br>Profession (Prom B) <sup>2</sup><br>Profession (Prom B) <sup>2</sup><br>Profession (Prom B) <sup>2</sup><br>Profession (Prom B) <sup>2</sup><br>Profession (Prom B)<br>Profession (Prom B)<br>Profession (Profession (Profe                                                                                                    | Promoter Name  Promoter Name  Middle Name  Middle Name  Middle Name  Promoter Name  Promoter Name  Promoter Name  Land ouver Name                                                                                                    |   | Contact Details Contact Details Contact Detail |
| B. J. At The Time Of Development Agreement   B. J. At The Time Of Development Agreement   B. J. At The Time O                                                                                                    | Promoter Name                                                                                                    |   | Contact Details* Contact Details Contact Details Contact Detai |

Step 3: Promoter has to pay online fees for this and post which a unique acknowledgement number is assigned to this request

|                                                                               | Print Application                                                                                                    |
|-------------------------------------------------------------------------------|----------------------------------------------------------------------------------------------------|
|                                                                               | "PLEASE DO NOT PRESS BACK OR REFRESH" FROM THIS POINT ONWARDS,                                                                                                    |
| PAYMENT DETAILS                                                               | NOTE                                                                                                    |
| Payment head                                                                  | 1. You will be re-directed to SBI ePay Payment Gateway from which you can pay this amount using "Net Banking", "Credit Card", "Debit Card" options available on SBI ePayment Gateway.                                                                                                    |
| Profile Change Fees                                                           | 2. In Corporate Account - Net Banking 'Maker - Checker' Scenario, the Checker has to ensure performing 'Check and Approve' on this transaction within 20 minutes post initiating the transaction by the Make<br>to ensure successful transaction. Falling this, the transaction will be treated as Faled. For further inquiry' refund please contact SBI ePay on (1) +91-22-2792 3816, (E) support ablegave(Bblico.in |
|                                                                               | 3. REFUND (Scenario and Process)                                                                                                    |
| GujRERA Unique Token Number <sup>*</sup>                                      | A. As stated in detailed TGC for using Online Payment Gateway Facility on GUIRERA Portal (here), the payment of amount does not in any way guarantee issuance of services and the paid amount is not eligible for refund or chargeback in any case.                                                                                                    |
| CPWFWGARUC5004                                                                | B. In an unlikely event of User making double payment by mistake, the refund (part/full) may be considered, as may be decided by GUJRERA, subject to                                                                                                    |
| Amount(₹)(A)*                                                                 | The user bringing it to the notice of the GUJRERA suthority by email within 7 days of making such payment. Any request beyond 7 days will not be entertained.                                                                                                    |
|                                                                               | The user has to request for refund by creating Support Request/Ticket under "Finance & Accounts> Apply for Refund" section on GUJRERA portal from your User Account.                                                                                                    |
| 5,000                                                                         | <ul> <li>In case of any dispute, the email should be sent to epay-rera@gujarat.gov/in with subject line clearly mentioning "Request for Refund" words along with other details of the transaction.</li> </ul>                                                                                                    |
| AddLAmount(₹)(B)                                                              | C. The refund (incase of double payment by mistake only), via the same source of payments made in such cases, will be initiated in 3 to 5 working days after receiving the refund Support Request/Ticket and the decision about the refund taken by the GUIRERA Authority will remain final and binding for user.                                                                                                    |
| 0                                                                             | D. In case of auto-refund by SBI eBay (when the transaction does not reach GUIRERA Account), the time taken for credit depends on bank and varies from bank to bank and GUIRERA has no control over it.<br>Hence, one may contact the respective bank for such transactions.                                                                                                    |
| Total Amount ( 🔻 ) (A+B)                                                      |                                                                                                    |
| 5,000                                                                         |                                                                                                    |
| TERM & CONDITION                                                              |                                                                                                    |
| I agree to all Terms and Condition defined by GUJRERA For using Online Pa     | yment Gateway Facility using this Portal. The detailed T&C can be found "Terms & Conditions" Section on this website.                                                                                                    |
| I warify that the contents of the shows particup are true to my personal loss | wiedna and haliaf and that I have not summarized any material fart(c)                                                                                                    |

Step 4: Once acknowledgement no. gets generated promoter can Print application and Payment Receipt.

| GUJARAT REAL ESTATE                          | Project, Agent, Promoter, Professional, Location | Q | 🥥 GINGER PRO 🔹 | G 👰 🗿 🗛 🗛 |
|----------------------------------------------|--------------------------------------------------|---|----------------|-----------|
| REGULATORY AUTHORITY<br>COVERNMENT OF GUARAN | DASHBOARD MISC -                                 |   |                |           |
|                                              | TP PROFILE CHANGE                                |   |                | UNITS OF  |

|                          | Your payment has been successfully paid and your acknowledgement number is TP/0000006/09082021 | 1                               |  |
|--------------------------|------------------------------------------------------------------------------------------------|---------------------------------|--|
|                          |                                                                                                | Print Application Print Reciept |  |
| inning the Color I fight |                                                                                                |                                 |  |

# Step 5: Print Application

| GUJARAT REAL ESTATE                                  | Project, Agent, Promoter, Professional, Location                                                               | Q                | 💿 GINGER PRO 🙃 👰 🚷 🗚 A 🔕 |
|------------------------------------------------------|----------------------------------------------------------------------------------------------------|------------------|--------------------------|
| REGULATORY AUTHORITY<br>GOVERNMENT OF GULARAT        | DASHBOARD MISC +                                                                                               |                  |                          |
|                                                      | PRINT PROJECT                                                                                                  |                  |                          |
| 22                                                   | GUJARAT REAL ESTA<br>REGULATORY AUTHO<br>COVENIEND of GULAR<br>TP Profile Charge Acknowledgement Number - TPIO | TE<br>SRITY<br>J |                          |
| PROJECT DETAIL                                       | an an an an an an an an an an an an an a                                                                       |                  |                          |
| New Project Name                                     |                                                                                                    |                  |                          |
| Boot Camp                                            |                                                                                                    |                  |                          |
|                                                      |                                                                                                    |                  |                          |
| AUTHORIZED SIGNATORY                                 |                                                                                                    |                  |                          |
| (If you want to add/remove Authorize signatories the | en please select from my profile)                                                                              |                  |                          |
| First Name                                           | Middle Name                                                                                                    | Last Name(Surr   | name)                    |
| DEVIYA                                               |                                                                                                    | SAGAR            |                          |
| PAN No                                               | Mobile No                                                                                                    | Email Id         |                          |
| FLTPS9025N                                           | 8656454444                                                                                                    | deviyasagar@gr   | mail.com                 |

#### Step 6: Print Receipt

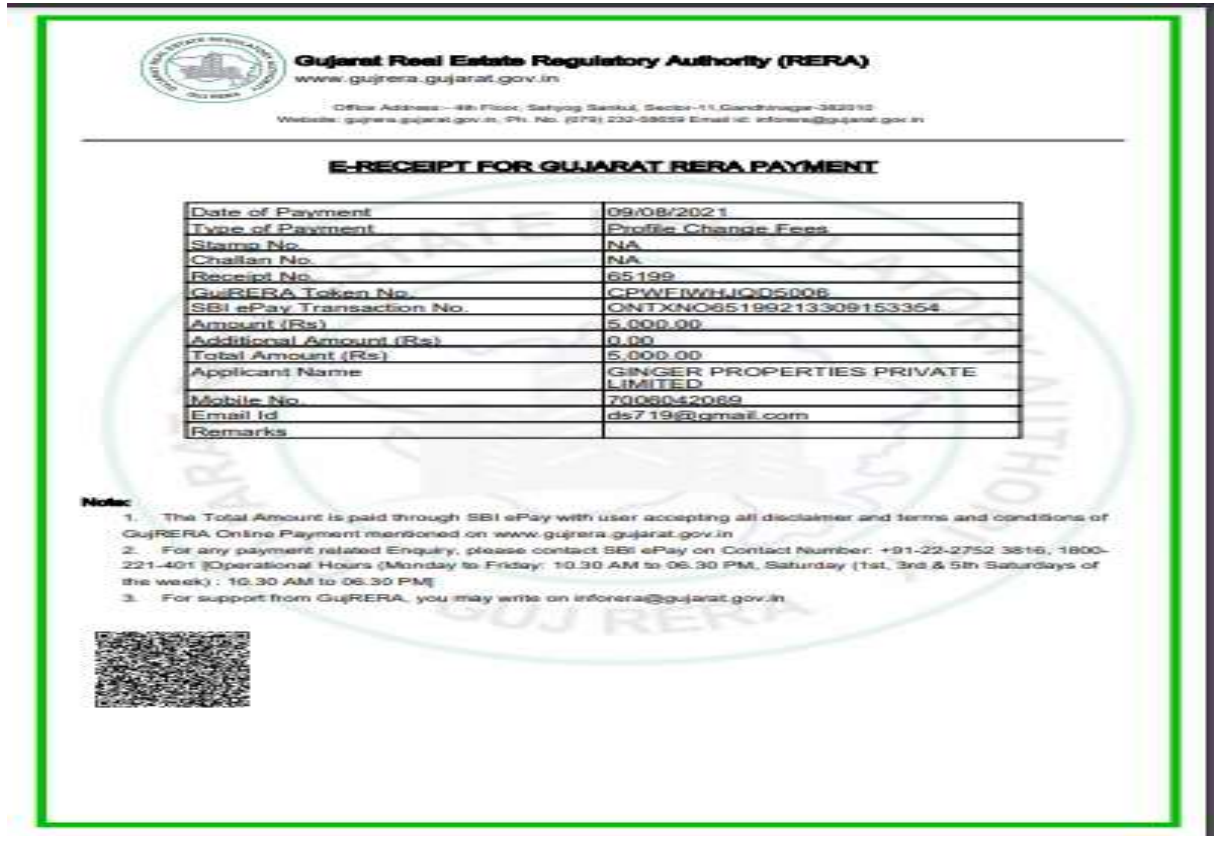

# **3.2.** PCWF for Legal Details (Technical Detail Changes)

Through this application, Promoter can apply for change in Legal details as followed:

- Encumbrance Certificate
- Sale Deed
- Sale Agreement
- Form B/B1/B2
- Allotment Letter

Step 1: Promoter selects "Legal Profile Change Request" from the apply section of the project

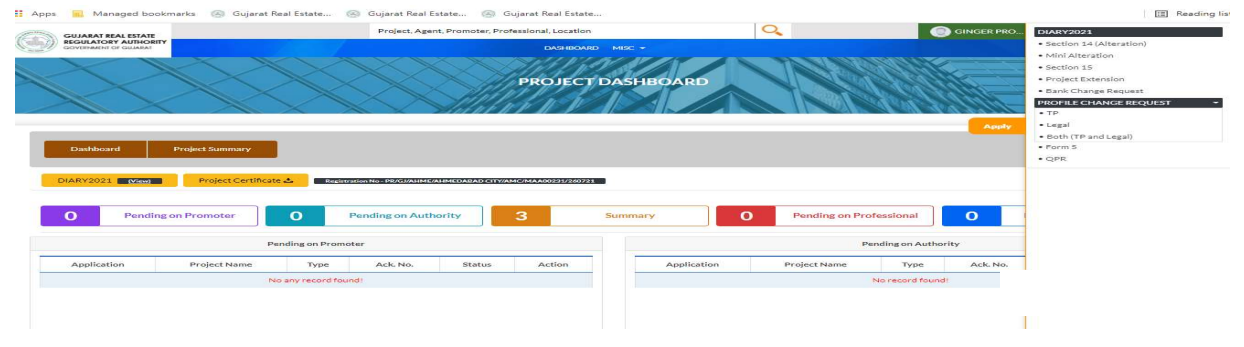

Upon selecting this, the detailed section opens up.

Step 2: Promoter can update Encumbrance Certificate, Sale Deed, Sale Agreement, Form B and Allotment Letter with this request. If the promoter wants to change only one of these, promoter can upload the same (old relevant) documents in the other fields. Please note do not upload irrelevant document as it will replace the actual uploaded document (uploaded at the time of registration)

| GUJARAT REAL ESTATE                                                                                                    | Pro                      | ject, Agent, Promoter, Professional, Location                                                                                                    | 0                                                                                                    | GINGER PRO 🙃 🖽 🚯 AAA                                                                                                    |
|----------------------------------------------------------------------------------------------------|--------------------------|----------------------------------------------------------------------------------------------------|----------------------------------------------------------------------------------------------------|----------------------------------------------------------------------------------------------------|
| Continuent of General                                                                                                    |                          |                                                                                                    |                                                                                                    |                                                                                                    |
| the second second second second second second second second second second second second second second second s                                                                                                    |                          |                                                                                                    | A Description                                                                                                    | Contraction of the local division of the local division of the loc |
| the second second second second second second second second second second second second second second second se                                                                                                    |                          | LEGAL PROFILE CHANGE                                                                                                    |                                                                                                    | and and a second second s                                                                                                    |
|                                                                                                    |                          | the second distance of the second distance of | and the second second se | THE REAL PROPERTY AND AND A PROPERTY.                                                                                                    |
| The second second second second second second second second second second second second second second second se                                                                                                    |                          | C. W. MARCHART C DETERMINED OF MARCH                                                                                                    |                                                                                                    | An and Alex I have been also been also been also been also been also been also been also been also been also be                                                                                                    |
|                                                                                                    |                          |                                                                                                    |                                                                                                    |                                                                                                    |
| Forumbranet Certificate                                                                                                    |                          |                                                                                                    |                                                                                                    |                                                                                                    |
| NOTE: By ten years experienced advocate issued in Last 6 months. In                                                                                                    | case of mortgage menti   | n name of Mortgagor, Ioan Amount, and Details of Mortgage Deed In case of Pend                                                                                                    | ling civil suit mention details of C                                                                                                    | ase in Encumbrance certificate and provide case status + Dava Argi + orders                                                                                                    |
| any passed by Hon'ble Civil Court along with certificate.                                                                                                    |                          |                                                                                                    |                                                                                                    |                                                                                                    |
| State Bar Council Number                                                                                                    |                          | Search                                                                                                    |                                                                                                    |                                                                                                    |
| Date of Issuance of Document                                                                                                    |                          | Issuing Advocate Name                                                                                                    | Contact Detail                                                                                                    | lls'                                                                                                    |
| dd/mm/www                                                                                                    | -                        |                                                                                                    |                                                                                                    |                                                                                                    |
| France arter Date of Revenue of Decuments                                                                                                    |                          |                                                                                                    |                                                                                                    |                                                                                                    |
| Encumbrance Certificate"                                                                                                    |                          | Performa for Sale Deed                                                                                                    | Performa for (                                                                                                    | Sale Agreement                                                                                                    |
| 2. File Opload                                                                                                    |                          | Z File Upload                                                                                                    | S. File Uplo                                                                                                    | Net                                                                                                    |
|                                                                                                    |                          |                                                                                                    |                                                                                                    |                                                                                                    |
|                                                                                                    |                          |                                                                                                    |                                                                                                    |                                                                                                    |
| [Affidavit by Promoter]                                                                                                    | Form B to Be Oproad      | es riero                                                                                                    |                                                                                                    |                                                                                                    |
| Date of Issuance of Document'                                                                                                    |                          | Promoter Name                                                                                                    | Contact Detail                                                                                                    | its"                                                                                                    |
| Add Innes Rooms                                                                                                    | -                        | DEAVE SAGAR                                                                                                    | 054543434                                                                                                    | 2                                                                                                    |
| Barrise Date of taxance of Decoment                                                                                                    | -                        | DEVITA BASAR                                                                                                    | 09094,04,04,04                                                                                                    |                                                                                                    |
| Declaration (Form 8)"                                                                                                    |                          |                                                                                                    |                                                                                                    |                                                                                                    |
| T Distantianed                                                                                                    |                          |                                                                                                    |                                                                                                    |                                                                                                    |
| and I find Copercent                                                                                                    |                          |                                                                                                    |                                                                                                    |                                                                                                    |
|                                                                                                    |                          |                                                                                                    |                                                                                                    |                                                                                                    |
| IN CASE OF JOINT DEVELOPMENT                                                                                                    |                          |                                                                                                    |                                                                                                    |                                                                                                    |
| Form B-1 At The Time Of Development Agreement                                                                                                    |                          |                                                                                                    |                                                                                                    |                                                                                                    |
| [Artidavit by Promoter]                                                                                                    |                          |                                                                                                    |                                                                                                    |                                                                                                    |
| Date of Issuance of Document                                                                                                    |                          | Promoter Name"                                                                                                    | Contact Detail                                                                                                    | lls"                                                                                                    |
| dd/mm/yyyy                                                                                                    | -                        | DEVIYA SAGAR                                                                                                    | 856543434                                                                                                    | 2                                                                                                    |
| Press and Date of Issuence of Decument                                                                                                    |                          |                                                                                                    |                                                                                                    |                                                                                                    |
| Declaration (Form B1)*                                                                                                    |                          |                                                                                                    |                                                                                                    |                                                                                                    |
| 📥 File Opload                                                                                                    |                          |                                                                                                    |                                                                                                    |                                                                                                    |
| Form B-2 At The Time Of Development Agreement                                                                                                    |                          |                                                                                                    |                                                                                                    |                                                                                                    |
| (Affidavit by Promoter and Land Owner)                                                                                                    |                          |                                                                                                    |                                                                                                    |                                                                                                    |
| Enter PAN of Landowner Auth Sign.                                                                                                    |                          | Search                                                                                                    |                                                                                                    |                                                                                                    |
| Date of issuance of Document                                                                                                    |                          | Land Owner Name                                                                                                    | Contact Detail                                                                                                    | ng"                                                                                                    |
|                                                                                                    |                          |                                                                                                    |                                                                                                    |                                                                                                    |
| dd/mm/yyyy                                                                                                    | -                        |                                                                                                    |                                                                                                    |                                                                                                    |
| Declaration (Form 82)                                                                                                    |                          |                                                                                                    |                                                                                                    |                                                                                                    |
| E title ( belowed                                                                                                    |                          |                                                                                                    |                                                                                                    |                                                                                                    |
| and the Openant                                                                                                    |                          |                                                                                                    |                                                                                                    |                                                                                                    |
|                                                                                                    |                          |                                                                                                    |                                                                                                    |                                                                                                    |
|                                                                                                    |                          | PROJECT OLD VALUE                                                                                                    |                                                                                                    |                                                                                                    |
| Forumbrance Certificate                                                                                                    |                          |                                                                                                    |                                                                                                    |                                                                                                    |
| NOTE: By ten years experienced advocate issued in Last 6 months, in                                                                                                    | case of mortgage mention | n name of Mortgagor, Ioan Amount, and Details of Mortgage Deed In case of Pend                                                                                                    | Eng civil suit mention details of C                                                                                                    | ase in Encumbrance certificate and provide case status = Dava Arji = orders                                                                                                    |
| any passed by Honble CIVII Court along with certificate.                                                                                                    |                          |                                                                                                    |                                                                                                    |                                                                                                    |
| Date of issuance of Document                                                                                                    |                          | Issuing Advocate Name                                                                                                    | Contact Detail                                                                                                    | 15                                                                                                    |
| 27/04/2021                                                                                                    |                          | GIANCHANDANI RAMESH METHARAM                                                                                                    | 764545635-                                                                                                    | 4                                                                                                    |
| Encumbrance Certificate                                                                                                    |                          | Performa for Sale Deed                                                                                                    | Performa for /                                                                                                    | Sale Agreement                                                                                                    |
| O. View File / 1                                                                                                    |                          | D. View File / 3                                                                                                    | C). View File                                                                                                    | e/3                                                                                                    |
|                                                                                                    |                          |                                                                                                    |                                                                                                    |                                                                                                    |
| From B. (Doubles the Device Filmers & State                                                                                                    | Frank R. P. Really C.    | and Marcal                                                                                                    |                                                                                                    |                                                                                                    |
| (Affidavit by Promoter)                                                                                                    | Formi-B to Be Upload     |                                                                                                    |                                                                                                    |                                                                                                    |
| Date of issuance of Document,                                                                                                    |                          | Promoter Name                                                                                                    | Contact Deta                                                                                                    | lls .                                                                                                    |
| 10 (04 (2004)                                                                                                    |                          | DEDINA FACAD                                                                                                    |                                                                                                    |                                                                                                    |
| address and a                                                                                                    |                          | and a rest of the second                                                                                                    | 000343434                                                                                                    | *                                                                                                    |
|                                                                                                    |                          |                                                                                                    |                                                                                                    |                                                                                                    |
| Declaration (Porm 8)                                                                                                    |                          |                                                                                                    |                                                                                                    |                                                                                                    |
| Declaration (Form D)                                                                                                    |                          |                                                                                                    |                                                                                                    |                                                                                                    |
| Orcharation (Porm 8)                                                                                                    |                          |                                                                                                    |                                                                                                    |                                                                                                    |
|                                                                                                    |                          |                                                                                                    |                                                                                                    |                                                                                                    |
| Declaration (Form 8)                                                                                                    |                          |                                                                                                    |                                                                                                    |                                                                                                    |
| Declaration (Form 8) C Vow TBr/ 2 IN CASE OF JOINT DEVELOPMENT Prom 8-5 At The Time Of Development Agreement Filtering to the remember                                                                                                    |                          |                                                                                                    |                                                                                                    |                                                                                                    |
| Declaration (Purm 8)  Common Common C                                                                                                    |                          |                                                                                                    | Conter Paral                                                                                                    |                                                                                                    |
| Describer (Fren R)  Constraints  For Case OF JOINT DEVELOPMENT  Parties 1: A At The Trace of Description and Agriculture  Definition by Promotely  Date of Issuer of Occurrents                                                                                                    |                          | Promoter Name                                                                                                    | Contact Detail                                                                                                    | 89                                                                                                    |
| Declaration (Free R)                                                                                                    |                          | Promoter Name<br>DRVVVA SAGAR                                                                                                    | Contact Detail<br>056543434                                                                                                    | 85<br>2                                                                                                    |
| Declaration (From R)  The Constraint of the Constraint of the Constraint of the Constraint of the Constraint of the Constraint of the Constraint of the Constraint of the Constraint of the Constraint of Constraint of Constraints of Constraints of                                                                                                    |                          | Promoter Name<br>DENYMy Awake                                                                                                    | Contact Detail<br>054545434                                                                                                    | 8s<br>9                                                                                                    |
| Declared Card 2<br>Control Card 2<br>In Case of Joint Development<br>Provide Card 2<br>Declared Card 2<br>Declared Car                                                                                                    |                          | Promoter Name<br>DRVVVA SAGAR                                                                                                    | Contact Detai<br>054543434                                                                                                    | 89                                                                                                    |
| Declaration (Fram R)                                                                                                    |                          | Promoter Name<br>Devrye Sudan                                                                                                    | Contact Detai<br>0545434343                                                                                                    | 85<br>2                                                                                                    |
| Determine Teacher<br>Teacher<br>Te |                          | Promoter Name<br>DEVIVA SAGAR                                                                                                    | Contact Detai<br>Disali-adada;                                                                                                    | 8.<br>2                                                                                                    |
| Declaration (Free R)<br>Constraints (Free R)<br>IN CASE OF JOINT DEVELOPMENT<br>Provide The Time Of Development Agreement<br>Sylder Start Straints<br>Sylder Start Straints<br>Constraints<br>Constraints                                                                                                    |                          | Promoter Assee<br>DRVVIN SAGAR                                                                                                    | Contact Detail                                                                                                    | 85<br>2                                                                                                    |
| Determine Termine                                                                                                    |                          | Promoter Name<br>Devrys SubJat                                                                                                    | Contact Detail                                                                                                    | n<br>2<br>n                                                                                                    |
| Contraction of December 2012<br>Contract Contract                                                                                                    |                          | Promoter Name<br>DRVVVK SADAR                                                                                                    | Contact Data<br>Bississasia<br>Contact Data                                                                                                    | 8a<br>2<br>8a                                                                                                    |
| Detraction (from (f)<br>Constraints of the off Decoder provide the off Decoder provide the off Decoder p                                                                                                    |                          | Promoter Name<br>DEVINA SAGAR<br>Land donar Name<br>Sumetriende Comoprise Rate Roberts Roberts                                                                                                    | Contact Detail<br>Disclosure<br>Contact Detail<br>9765434830                                                                                                    | 84<br>2<br>9                                                                                                    |
| Descention (Houre III)                                                                                                    |                          | Promoter Name<br>DEVIX SADAR<br>Land Jonner Name<br>Somear-Herks CORAD HAVEHAL RAVINGTA                                                                                                    | Contact Data<br>Biosidada<br>Contact Data<br>928433433                                                                                                    | 85<br>2<br>84<br>8                                                                                                    |
| Contraction of Contract Contract Contra                                                                                                    |                          | Promoter Name<br>DRVVVA SAGAR<br>Land donar Name<br>SURESHERKA GORACHAVERKAI RAVINSIVA                                                                                                    | Contact Detail<br>Biblio Science<br>Contact Detail<br>976643683                                                                                                    | 85<br>27<br>86<br>8                                                                                                    |

Step 3: Promoter has to pay online fees for this and post which a unique acknowledgement number is assigned to this request

|                                                                           |                                                                                                    | an and deal a second                                                                        |                                                                                                    |
|---------------------------------------------------------------------------|----------------------------------------------------------------------------------------------------|---------------------------------------------------------------------------------------------|----------------------------------------------------------------------------------------------------|
| AYMENT                                                                    |                                                                                                    |                                                                                             |                                                                                                    |
|                                                                           | "PLEASE DO NOT PRESS BACK OR REFRESH" FROM                                                                                                    | THIS POINT ONWARDS.                                                                         | Print Applicati                                                                                                    |
| AYMENT DETAILS                                                            | NOTE                                                                                                    |                                                                                             |                                                                                                    |
| Payment head                                                              | <ol> <li>You will be re-directed to SBI ePay Payment Gateway from w<br/>2. In Corporate Account - Net Banking "Maker - Checker" Scena</li> </ol> | vhich you can pay this amount using "Net Br<br>ario, the Checker has to ensure performing ' | anking", "Credit Card", "Debit Card" options available on SBI ePayment Gat<br>"Check and Approve" on this transaction within 20 minutes post initiating th                                                                                                    |
| Profile Change Fees                                                       | transaction by the Maker, to ensure successful transaction. Fa<br>3816, (E) support.sbiepay@sbi.co.in                                            | ailing this, the transaction will be treated as                                             | Failed. For further inquiry/ refund please contact SBI ePay on (T) +91-22-2:                                                                                                    |
| GujRERA Unique Token Number                                               | 3. REFUND (Scenario and Process)<br>A. As stated in detailed T&C for using Online Payment Gatew                                                  | way Facility on GUJRERA Portal (here), the                                                  | payment of amount does not in any way guarantee issuance of services and                                                                                                    |
| CPWF4SOTUC5005                                                            | paid amount is not eligible for refund or chargeback in any<br>B. In an unlikely event of User making double payment by mis                      | / case.<br>istake, the refund (part/ full) may be conside                                   | ared, as may be decided by GUJRERA, subject to                                                                                                    |
| Amount (₹) (A)*                                                           | <ul> <li>The user bringing it to the notice of the GUJRERA auth</li> </ul>                                                                       | hority by email within 7 days of making such                                                | h payment. Any request beyond 7 days will not be entertained.                                                                                                    |
| 5,000                                                                     | <ul> <li>The user has to request for refund by creating Support</li> <li>In case of any dispute, the email should be sent to epay</li> </ul>     | ¿ Request/ Ticket under "Finance & Account<br>y-rera@guiarat.gov.in with subject line clea  | ts> Apply for Refund" section on GUJRERA portal from your User Account.<br>rly mentioning "Request for Refund" words along with other details of the                                                                                                    |
| Addl. Amount (₹) (B)                                                      | transaction.                                                                                                    |                                                                                             |                                                                                                    |
| 0                                                                         | C. The rerund (in case of double payment by mistake only), vil<br>Request/ Ticket and the decision about the refund taken b                      | the GUJRERA Authority will remain final                                                     | in cases, will be initiated in 3 to 5 working days after receiving the refund su<br>and binding for user.                                                                                                    |
| Total Amount (₹) (A+B)                                                    | D. In case of auto-refund by SBI ePay (when the transaction d<br>has no control over it. Hence, one may contact the respecti                     | does not reach GUJRERA Account), the time<br>tive bank for such transactions.               | e taken for credit depends on bank and varies from bank to bank and GUJR                                                                                                    |
| 5,000                                                                     |                                                                                                    |                                                                                             |                                                                                                    |
| ERM & CONDITION                                                           |                                                                                                    |                                                                                             |                                                                                                    |
| <ul> <li>I agree to all Terms and Condition defined by GUJRERA</li> </ul> | A For using Online Payment Gateway Facility using this Portal. The detailed T&C can be found "Term                                               | ms & Conditions" Section on this website.                                                   |                                                                                                    |
| I verify that the contents of the above sections are true                 | to my personal knowledge and belief and that I have not suppressed any material fact(s)                                                          |                                                                                             |                                                                                                    |
|                                                                           | Previous Pay                                                                                                    |                                                                                             |                                                                                                    |
| GUJARAT REAL ESTATE                                                       | Project, Agent, Promoter, Professional, Location                                                                                                 | Q                                                                                           | 🌍 ginger pro 👻 🞧 👰 🔕 🗛                                                                                                    |
| REGULATORY AUTHORITY<br>GOVERNMENT OF GULARAT                             | DASHBOARD MISC +                                                                                                    |                                                                                             |                                                                                                    |
|                                                                           |                                                                                                    | Contraction of the second                                                                   | Contraction of the local division of the local division of the loc |
|                                                                           | official and the second                                                                                                    | an and feel and                                                                             |                                                                                                    |
|                                                                           |                                                                                                    |                                                                                             |                                                                                                    |
|                                                                           | Very enument has been successfully and and your advandedmentation                                                                                | where is 1 E-C A1 (0000002/04082021                                                         |                                                                                                    |

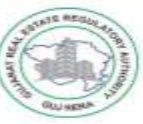

#### Gujarat Real Estate Regulatory Authority (RERA)

www.gujrera.gujarat.gov.in

Office Address:- 4th Floor, Sahyog Sankul, Sector-11, Gandhinagar-382010 Website: gujrera: gujarat.gov.in, Ph. No. (079) 232-58659 Email id: inforera@gujarat.gov.in

#### E-RECEIPT FOR GUJARAT RERA PAYMENT

| Date of Payment              | 25/11/2021 11:29:21      |
|------------------------------|--------------------------|
| Type of Payment              | Profile Change Fees      |
| Stamp No.                    | NA                       |
| Challan No.                  | NA                       |
| Challan Amount(Rs)           | 0.00                     |
| Receipt No.                  | 123036                   |
| GujRERA Token No.            | CPWFL6S8YO5001           |
| Payment ePay Transaction No. | ONTXNO123036214825112908 |
| Amount (Rs)                  | 5,000.00                 |
| Additional Amount (Rs)       | 0.00                     |
| Total Amount (Rs)            | 5,000.00                 |
| Applicant Name               | VIKRANT NARESHRAO SURVE  |
| Mobile No.                   | 7110203040               |
| Email Id                     | hetal1@gmail.com         |
| Remarks                      | LEGAL/0000033/25112021   |

#### Note:

1. The Total Amount is paid through Payment ePay with user accepting all disclaimer and terms and conditions of GujRERA Online Payment mentioned on www.gujrera.gujarat.gov.in

2. For any payment related enquiry, please contact Payment ePay on following:

SBI ePay: +91-22-2752 3816, 1800-221-401

HDFC ePay: (T)079-60017000

[Operational Hours (Monday to Friday: 10.30 AM to 06.30 PM, Saturday (1st, 3rd & 5th Saturdays of the week) : 10.30 AM to 06.30 PM]

3. For support from GujRERA, you may write on inforera@gujarat.gov.in

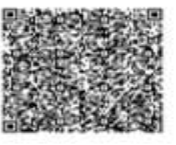

# **3.3.** PCWF for Both (Legal and Technical Detail Changes)

In case promoter wants to go ahead with both Legal and Technical changes, he is allowed to select both legal and TP to make desired changes. Through this application, Promoter can apply for change in Legal & TP details as followed:

- Project name
- Authorized Signatory
- Encumbrance Certificate
- Sale Deed
- Sale Agreement
- Form B/B1/B2
- Allotment Letter

Step 1: Promoter selects "Both(TP & Legal) Profile Change Request" from the apply section of the project

| JUJARAT REAL ESTATE                       |                                                                         |                                                                                                    | Project, Agent,                                   | Promoter, Professi | onal, Location  |             | 0                                                | () () () () () () () () () () () () () (                    | INGER PRO DI | IARY2021                |
|-------------------------------------------|-------------------------------------------------------------------------|----------------------------------------------------------------------------------------------------|---------------------------------------------------|--------------------|-----------------|-------------|--------------------------------------------------|-------------------------------------------------------------|--------------|-------------------------|
| EGULATORY AUTHOR                          | RITY                                                                    |                                                                                                    |                                                   |                    | DASHBOARD       | MISC +      |                                                  |                                                             | - 1          | Section 14 (Alteration) |
|                                           | X                                                                       |                                                                                                    |                                                   | XX                 | 1414.00         |             | COLORADO AND AND AND AND AND AND AND AND AND AND | ×1110191                                                    |              | Mini Alteration         |
|                                           |                                                                         |                                                                                                    |                                                   | X MA               | dour of p       | ASLIPOARD   |                                                  | A BOOK                                                      |              | Project Extension       |
|                                           |                                                                         |                                                                                                    |                                                   | Saller             | ROJECT D.       | ASPIBOARD   |                                                  | Con 1                                                       |              | Bank Change Request     |
|                                           |                                                                         |                                                                                                    |                                                   | 11111.3            | 1. 1.           |             |                                                  | 10.00                                                       | PE           | ROFILE CHANGE REQUEST   |
|                                           |                                                                         | <u> </u>                                                                                                    |                                                   | 141111111          |                 |             |                                                  | 11 101 11-11                                                | - Allender   | TP                      |
|                                           |                                                                         |                                                                                                    |                                                   |                    |                 |             |                                                  |                                                             | Apply *      | Legal                   |
|                                           |                                                                         |                                                                                                    |                                                   |                    |                 |             |                                                  |                                                             |              | Roth (TR and Legal)     |
|                                           |                                                                         |                                                                                                    |                                                   |                    |                 |             |                                                  |                                                             |              | boon (in and cegar)     |
| Dashboard                                 | Project Summary                                                         |                                                                                                    |                                                   |                    |                 |             |                                                  |                                                             | - 1          | Form 5                  |
| Dashboard                                 | Project Summary Project Certificate                                     | Registrat                                                                                                    | tion No - PRAGJ/AHME/AH                           | MEDABAD CITY/AMC/M | IAA00231/260721 |             |                                                  |                                                             |              | Porm 5<br>QPR           |
| Dashboard<br>ARY2021 (View)<br>D Pendla   | Project Summary<br>Project Certificate                                  | C Promote                                                                                                    | ending on Author                                  | ity 3              | IAA00233/260721 | ummary      | Pending on Prot                                  | fessional                                                   | •            | Corm 5<br>QPR           |
| Dashboard ARY2021 Wiew D Pendlt           | Project Summary Project Certificate ng on Promoter Pe                   | C Personal Personal P | tionNo: PEAD/AIIMd/AI<br>Pending on Author<br>ter | ity 3              | AAA00331/260721 | ummary C    | Pending on Prot                                  | fessional diagon Authority                                  | 0            | Centra S<br>QPR         |
| Dashboard ARV2021 View Pendle Application | Project Summary Project Certificate ng on Promoter Pe Project Name      | C Restaured                                                                                                    | Pending on Author<br>ter<br>Ack. No.              | ity 3              | A400231/260221  | Application | Pending on Prof<br>Pe<br>Project Name            | fessional<br>nding on Authority<br>Type                     | 0            | Gerrin S<br>Qepic       |
| ARY2021 Meet                              | Project Summary Project Certificate ng on Promoter Project Nama No      | Recinited      Recinited      R      | Pending on Author<br>ter<br>Ack. No.              | ity 3              | Action          | Application | Pending on Prof<br>Pe<br>Project Name            | fessional<br>nding on Authority<br>Type<br>No record found: | 0            | Form 5.                 |
| ARY2021 Meet                              | Project Summary Project Certificate Ing on Promoter Pro Project Name Ne | Contract     Contract     Contract     Contract     Type     cany record found                                                                                                    | Pending on Author<br>ter<br>Ack. No.              | ity 3              | Action          | Application | Pending on Prot<br>Pe<br>Project Name            | fessional<br>nding on Authority<br>Type<br>No record found! | 0            | Form 5.<br>QPR          |

Upon selecting this, the details selector section opens up:

|               | Home FAQ Map Skip to main Conten | t Screen Reader Access Profile ASSOCIATE            | English - A A A                        |                        |            |
|---------------|----------------------------------|-----------------------------------------------------|----------------------------------------|------------------------|------------|
|               |                                  | DASHBOARD   VIEWSEMINAR                             |                                        |                        | 15@ 🦛      |
|               |                                  | TP PROFILE CHANGE                                   |                                        |                        | Renard and |
|               |                                  | Contraction of the Contract of Contract of Contract | IIIII IIIIIIIIIIIIIIIIIIIIIIIIIIIIIIII | Contractor Institution |            |
|               | TP PROFILE CHANGE                |                                                     |                                        |                        |            |
|               | Project name 🗆                   |                                                     |                                        |                        |            |
| A Charles and | Authorized Signatory 🗆           |                                                     |                                        |                        |            |
|               |                                  |                                                     |                                        |                        |            |
|               |                                  |                                                     |                                        |                        |            |
|               |                                  |                                                     |                                        |                        |            |

Step 2: Promoter can update the Project name and Authorized signatory details for the project.

| GUJARAT REAL ESTATE Proj                                                                                                    | ect, Agent, Promoter, Professional, Location                                                                                                    | Car                                                                                                    |
|----------------------------------------------------------------------------------------------------|----------------------------------------------------------------------------------------------------|----------------------------------------------------------------------------------------------------|
|                                                                                                    | DASHBOARD MISC -                                                                                                    |                                                                                                    |
|                                                                                                    | TP PROFILE CHANGE                                                                                                    |                                                                                                    |
| at a star and the second second second second second second second second second second second second second se                                                                                                    | And the second of the second second                                                                                                    |                                                                                                    |
|                                                                                                    |                                                                                                    |                                                                                                    |
| w Project Name                                                                                                    |                                                                                                    |                                                                                                    |
| ase Enter New Project Name                                                                                                    |                                                                                                    |                                                                                                    |
|                                                                                                    |                                                                                                    |                                                                                                    |
| UTHORIZED SIGNATORY ou want to add/remove Authorize signatories then please select from my profile)                                                                                                    |                                                                                                    |                                                                                                    |
| Add •                                                                                                    |                                                                                                    | 1                                                                                                    |
| JSHABEN                                                                                                    | ARVIND8HAI                                                                                                    | CHITRODA                                                                                                    |
| N No <sup>-</sup>                                                                                                    | Mobile No"                                                                                                    | Email Id"                                                                                                    |
| EAPC02898                                                                                                    | 8975433453                                                                                                    | ushaben@gmail.com                                                                                                    |
|                                                                                                    |                                                                                                    | · · · · · · · · · · · · · · · · · · ·                                                                                                    |
| HIKHUBHAI                                                                                                    | RAMJIBHAI                                                                                                    | ASODARIYA                                                                                                    |
| N No"                                                                                                    | Mobile No"                                                                                                    | Email (d                                                                                                    |
| A JPA9984E                                                                                                    | 9986555444                                                                                                    | bkbhal@gmail.com                                                                                                    |
|                                                                                                    |                                                                                                    | 1 1 <sup>-</sup>                                                                                                    |
| EVIYA                                                                                                    |                                                                                                    | SAGAR                                                                                                    |
| N No                                                                                                    | Mobile No <sup>®</sup>                                                                                                    | Email Id <sup>®</sup>                                                                                                    |
| LTPS9025N                                                                                                    | 8656454444                                                                                                    | deviyasagar@gmail.com                                                                                                    |
| stde 🗢                                                                                                    | Middle Name                                                                                                    | Last Nama/Surgama)*                                                                                                    |
| UDIPTO                                                                                                    | ASUTOSH                                                                                                    | MUKERJEE                                                                                                    |
| N No <sup>-</sup>                                                                                                    | Mobile No"                                                                                                    | Email Id"                                                                                                    |
| QJPM8805C                                                                                                    | 8654434443                                                                                                    | sudipto@gmail.com                                                                                                    |
| rm B (Declaration Drainage/Carnet Affidavit Along With Ecore D To D-                                                                                                    | Unloaded Here)                                                                                                    |                                                                                                    |
| fidavit by Promoter]                                                                                                    |                                                                                                    |                                                                                                    |
| d/mm/socy                                                                                                    | Promoter Name                                                                                                    | Contact Details 8565434342                                                                                                    |
| ar mmr yyyy                                                                                                    | DETTIN SAGAR                                                                                                    | 00000000                                                                                                    |
| • File Upload                                                                                                    |                                                                                                    |                                                                                                    |
| CASE OF JOINT DEVELOPMENT mm 8-1 At The Time Of Development Agreement Maket by Premated                                                                                                    |                                                                                                    |                                                                                                    |
| C file Upboad CASE OF JOINT DEVELOPMENT mB-1At The Time Of Development Agreement Maket by Promoter] te of issuance of Document <sup>2</sup>                                                                                                    | Promoter Name"                                                                                                    | Contact Detalls                                                                                                    |
| C file typicad CASE OF JOINT DEVELOPMENT mB-1At The Time Of Development Agreement Maket by Promoter] te of Issuance of Document <sup>2</sup> M/mm//yyyy                                                                                                    | Promoter Name <sup>®</sup><br>DEVIYA SAGAR                                                                                                    | Contact Detalls"<br>8565434342                                                                                                    |
| C file typoed CCASE OF JOINT DEVELOPMENT Maxis by Promoter] te of Issuince of Document <sup>2</sup> d/mm/yyyy  Compared to the other of the other of the othe                                                                                                    | Promoter Name <sup>*</sup><br>DEVIYA SAGAR                                                                                                    | Contact Detalls <sup>*</sup><br>8565434342                                                                                                    |
| C Tile Lypood CASE OF JOINT DEVELOPMENT IN B-1At The Time Of Development Agreement havib by Promoter] te of Issuance of Document <sup>2</sup> development of the Company of the Company of the Comp                                                                                                    | Promoter Name"<br>DEVIYA SAGAR                                                                                                    | Contact Detalls"<br>8565434342                                                                                                    |
| C Tile Lyaked  C CASE OF JOINT DEVELOPMENT  THE 3-1 At The Time Of Development Agreement dark by Promoter)  te of Issuerce of Decument dark for Prom B3 <sup>1</sup> C Tile Lyaked  The B-2 At The Time Of Development Agreement factive by Promoter and Land Covers]  The TMA of Landowner Auth, Sin,                                                                                                    | Promoter Name"<br>DEVIYA SAGAR                                                                                                    | Contact Detalls <sup>*</sup><br>8565434342                                                                                                    |
| C file typood CCASE OF JOINT DEVELOPMENT In B-1 At The Time Of Development Agreement Maxik by Promoter) te of Issuance of Document <sup>2</sup> Communy Communy                                                                                                    | Promoter Name"<br>DEVIYA SAGAR<br>Search<br>Land owners Name"                                                                                                    | Contact Detalls"<br>8565434342<br>Contact Detalls"                                                                                                    |
| C file typood CCASE OF JOINT DEVELOPMENT Thank Time Of Development Agreement thank by Promoter) te of Issuance of Document dama typoor te of Document Company Company                                                                                                    | Promoter Name"<br>DEVIYA SAGAR<br>Search<br>Land owners Name"                                                                                                    | Contact Detalls"<br>8966434342<br>Contact Detalls"                                                                                                    |
| C tile typioed  C CASE OF JOINT DEVELOPMENT  Thank Time Of Development Agreement  Adving by Promoter]  Set Set Set Set Set Set Set Set Set Set                                                                                                    | Promoter Name"<br>DEVIYA SAGAR<br>Search<br>Land owners Name"                                                                                                    | Contact Detalls"<br>8965434342<br>Contact Detalls"                                                                                                    |
| C tic typood CCASE OF JOINT DEVELOPMENT The Time Of Development Agreement thavit by Promote) te of Issuance of Document daration (Porm B3)* C tic typood Case Set of Case of Case of                                                                                                    | Promoter Name"<br>DEVIYA SAGAR<br>Search<br>Land owners Name"                                                                                                    | Contact Detalls"<br>8965434342<br>Contact Detalls"                                                                                                    |
| C tile typood  C CASE OF JOINT DEVELOPMENT  TMB J At The Time Of Development Agreement havit by Promoter  et of Issuance of Document  daration (Prom B3)*  The D1 Development Agreement havit by Promoter and Land Conner]  mB 2.At The Time Of Development Agreement havit by Promoter and Land Conner]  the of Issuance of Document*  d randowyyyy  d the typood  daration (Prom B3)*  tite typood  daration (Prom B3)*  tite typood                                                                                                    | Promoter Name"<br>DEVIYA SAGAR<br>Land owners Name"                                                                                                    | Contact Detalls"<br>2966434342<br>Contact Detalls                                                                                                    |
| Crite Updowd  CCASE OF JOINT DEVELOPMENT  THE TIME OF Development Agreement Adavit by Promoter and Anno Yoyy  Common Yoyy  Common Yoyyy  Common Yoyyy  Common Yoyyy  Common Yoyyy  Common Yoyyy  Common                                                                                                    | Premoter Name"<br>DEVIYA SAGAR<br>Land owners Name"                                                                                                    | Contact Details"<br>2966434342<br>Contact Details"                                                                                                    |
|                                                                                                    | Premoter Name"<br>DEVIYA SAGAR<br>Land owners Name"<br>PROJECT OLD VALUE                                                                                                    | Contact Details"<br>2966434342<br>Contact Details"                                                                                                    |
| CALL Stander  Call Stander  Call Stander  C                                                                                                    | Promoter Name"<br>DEVIYA SAGAR<br>Land owners Name"                                                                                                    | Contact Details"<br>2955434342<br>Contact Details"                                                                                                    |
|                                                                                                    | Promoter Name"<br>DEVIYA SAGAR<br>Land owners Name"                                                                                                    | Contact Details"<br>2955434342<br>Contact Details                                                                                                    |
|                                                                                                    | Promoter Name"<br>DEVIYA SAGAR<br>Land owners Name"                                                                                                    | Contact Details"  Contact Details"  Contact Details"                                                                                                    |
| Crites transmer  Crites transmer  Crites transmer  Crites transmer  Crites transmer  Crites transmer  Crites transmer  Crites transmer  Crites transmer  Crites transmer  Crites transmer  Crites transmer  Crites  Crites Crites  Crites Crites  Crites  Crites  Crites  Crites  Crites  Crites  Crites  Crites  Crites  Crites  Crites  Crites  Crites  Crites  Crites  Crites  Crites  Crites  Crites  Crites Crites  Crites  Crites  Crites  Crites Crites Crites Crites Crites Crites Crites Crites Crites Crites Crites Crites Crites Crites Crites Crites Crites Crites Crites Crites Crites Crites Crites Crites Crites Crites Crites Crites Crites Crites Crites Crites Crites Crites Crites Crites                                                                                                    | Promoter Name* DEVIYA SAGAR Land owners Name*  PROJECT OLD VALUE                                                                                                    | Contact Detalls" BSS5434342 Contact Detalls" Last Name(Surname) SAGAR                                                                                                    |
| Crites trademices  Crites trademices  Crites trade                                                                                                    | Promoter Name* DEVIYA SAGAR  Secret Land owners Name*  PROJECT OLD VALUE  Middle Name  Moblle No                                                                                                    | Contact Detalla" BSS5334342 Contact Detalls" Last Name(Surname) SAGAR Email Id                                                                                                    |
| CACASE OF JOINT DEVELOPMENT CACASE OF JOINT DEVELOPMENT CACASE OF JOINT CACASE OF JOINT CACAS                                                                                                    | Promoter Name DEVIYA SAGAR  Rearch Land owners Name  Middle Name  Middle Name  Mobile No  B55454444                                                                                                    | Contact Details" BSS533342 Contact Details" Contact Details" Last Name(Surname) SAGAR Email td dev/yassgar@gmail.com                                                                                                    |
|                                                                                                    | Promoter Name DEVIYA SAGAR  Rearch Land owners Name  Middle Name  Middle Name  Mobile No  Bood S4444                                                                                                    | Contact Details" BSS533342 Contact Details" Last Name(Surname) SAGAR Email d dev/yasagar@gmail.com                                                                                                    |
|                                                                                                    | Promoter Name  DEVIYA SAGAR  Rearch Land owners Name  Middle Name  Middle Name  Mobile No  DeSedS4444  Uploaded Herei)                                                                                                    | Contact Details" BSS533342 Contact Details" Last Name(Surname) SAGAR Email dev/yasagar@gmail.com                                                                                                    |
| CACASE OF JOINT DEVELOPMENT  The JAAT The Time Of Development Agreement Agreement Agr                                                                                                    | Promoter Name                                                                                                    | Contact Details <sup>®</sup> Exst Name(Surname) SAGAR Email Id dev/yasagar@gmail.com Contact Details                                                                                                    |
|                                                                                                    | Promoter Name  Middle Name  Middle Name  Vproacter Name  DEVIYA SAGAR                                                                                                    | Contact Details" BS65434342 Contact Details Contact Details Last Name(Surname) SGGR Email Id detviyasagar@gmail.com Contact Details BS65434342                                                                                                    |
|                                                                                                    | Promoter Name  Middle Name  Mobile No  Roseds4444  Uptoacter Name  DEVIVA SAGAR                                                                                                    | Contact Details" BS65434342 Contact Details Last Name(Surname) SGGR Email Id deviyasagar@gmail.com Contact Details BS65434342                                                                                                    |
|                                                                                                    | Promoter Name  Middle Name  Mobile No Resolution Resolution Resolu | Contact Details" BS05434342 Contact Details Last Name(Surname) SAGAR Email Id deviyasagar@gmail.com Contact Details BS05434342                                                                                                    |
|                                                                                                    | Promoter Name                                                                                                    | Contact Details" BSS533332 Contact Details Last Name(Surname) SAGAR Email Id deviyasagar@gmail.com Contact Details BSS533342                                                                                                    |
|                                                                                                    | Promoter Name  Middle Name  Middle Name  Mobile No  BSS454444  Uptioxaded Here)  Promoter Name  DEVIYA SACAR                                                                                                    | Contact Details"  Exist Name(Surname)  SAGAR Email id  dev/yassgar@gmail.com  Contact Details  B565434342                                                                                                    |
| Status tysioned  CCASE OF JOINT DEVELOPMENT  The 31 At The Time Of Development Agreement Marke by Promoters  d/mm/'yyy  csector base and concourses  d/mm/'yyy csector base and cand Conce  d/mm/'yyy csector base and cand Conce  d/mm/'yy csector base and cand Conce  d/mm/'yy csector base and cand Conce  d/mm/'y csector base and cand Conce  d/mm/'y csector base and cand Conce  d/mm/'y csector base and cand Conce  d/mm/'y csector base and cand Conce  d/mm/'y csector base and cand Conce  d/mm/'y csector                                                                                                    | Promoter Name  Middle Name  Middle Name  Middle Name  PROJECT OLD VALUE   Promoter Name  Promoter Name  DEVIYA SAGAR                                                                                                    | Contact Details<br>Contact Details<br>Contact Details<br>Contact Details<br>Contact Details<br>Contact Details<br>Contact Details<br>B555133322                                                                                                    |
| Extensional and a series of a second and a second a secon                                                                                                    | Promoter Name Middle Name Middle Name Middle Name Middle Name Middle Name Middle Name Promoter Name DEVIYA SAGAR Promoter Name DEVIYA SAGAR                                                                                                    | Contact Details Contact Details Contact Details Contact Details Contact Details Contact Details Contact Details ES5533342                                                                                                    |
| Cristics updated  Cristics updated  Cristics up                                                                                                    | Promoter Name"  Promoter Name  Middle Name  Moble No  Boodde Here)  Promoter Name  DEVIXA SAGAR                                                                                                    | Contact Details"<br>BSS5434342<br>Contact Details<br>Last Name(Surname)<br>SAGAR<br>Email Id<br>dev/yasagar@gmail.com<br>Contact Details<br>BSS5434342                                                                                                    |
| Extensional CASE OF JOINT DEVELOPMENT Reserved Case of Document Case of Document Case of Do                                                                                                    | Promoter Name  Promoter Name  Promoter Name  Promoter Name  Promoter Name  Promoter Name                                                                                                    | Contact Details"<br>BSSS134342<br>Contact Details<br>Contact Details<br>Contact Details<br>Contact Details<br>Contact Details<br>BSSS13342                                                                                                    |
| E rite uptood CASE OF JOINT DEVELOPMENT The 31 At The Time Of Development Agreement thavite promoter] te of issuance of Document assemic Document assemic Docum                                                                                                    | Promoter Name Middle Name Middle Name Middle Name PROJECT OLD VALUE Middle Name Robert Name Robert Name DEVIYA SACAR Land owner Name Land owner Name                                                                                                    | Contact Details"  Contact Details  Contact Details |
| E rie te suport<br>CASE OF JOINT DEVELOPMENT<br>TR B-1 AT The Time Of Development Agreement<br>Marine by Poronetrel<br>te of Issuance of Document<br>diversity of the official of the operator of the operator<br>diversity of the operator of the operator<br>diversity of the operator of the operator<br>diversity of the operator of the operator<br>diversity of the operator of the operator<br>diversity of the operator of the operator<br>diversity of the operator of the operator<br>diversity of the operator of the operator<br>diversity of the operator of the operator<br>diversity of the operator of the operator<br>diversity of the operator of the operator<br>diversity of the operator of the operator<br>diversity of the operator of the operator<br>diversity of the operator of the operator<br>diversity of the operator<br>diversity of the ope | Promoter Name  Middle Name  Middle Name  Middle Name  Middle Name  Middle Name  Middle Name  Land owners Name  Land owners Name  Land owners Name  Land owners Name  Land owners Name                                                                                                    | Contact Details<br>Contact Details<br>Contact Details                                                                                                    |

Previous Submit

Step 3: Promoter can update Encumbrance Certificate, Sale Deed, Sale Agreement, Form B and Allotment Letter with this request

| GUARAT REAL ESTATE                                                                                                    | Pri                         | oject, Agent, Promoter, Professional, Location                                                                                                    | 0                                                                                                    |                                                                                                    |
|----------------------------------------------------------------------------------------------------|-----------------------------|----------------------------------------------------------------------------------------------------|----------------------------------------------------------------------------------------------------|----------------------------------------------------------------------------------------------------|
|                                                                                                    |                             | DASHBOARD MISC -                                                                                                    |                                                                                                    |                                                                                                    |
|                                                                                                    |                             | LEGAL PROFILE CHANG                                                                                                    | SEC. I I I I I I                                                                                                    | The second second                                                                                                    |
|                                                                                                    |                             | State of the local division of the local division of the local div                                                                                                    |                                                                                                    |                                                                                                    |
|                                                                                                    |                             |                                                                                                    |                                                                                                    |                                                                                                    |
| scumbrance Certificate                                                                                                    |                             |                                                                                                    |                                                                                                    |                                                                                                    |
| OTE: By ten years experienced advocate issued in Last 6 months. In<br>y passed by Honible Civil Court along with certificate.                                                                                                    | s case of mortgage mentle   | on name of Mortgagor, Ioan Amount, and Details of Mortgage Deed In                                                                                                    | case of Pending civil suit mention detai                                                                                                    | Is of Case in Encumbrance certificate and provide case status + Dava Arji + c                                                                                                    |
| Rate Bar Coundi Number                                                                                                    |                             | Search                                                                                                    |                                                                                                    |                                                                                                    |
| ate of Issuance of Document                                                                                                    |                             | Issuing Advocate Name                                                                                                    | Contact                                                                                                    | t Details"                                                                                                    |
| Sd/mm/yyyy                                                                                                    |                             |                                                                                                    |                                                                                                    |                                                                                                    |
| cumbrance Certificate"                                                                                                    |                             | Performa for Sale Deed                                                                                                    | Perform                                                                                                    | na for Sale Agreement                                                                                                    |
| E File Opload                                                                                                    |                             | ±.F≣e Upload                                                                                                    | FB                                                                                                    | e Upload                                                                                                    |
| on B (Declaration Peologies/Parcet Athieuit Along With                                                                                                    | Form II To De Linton        | ded blocel                                                                                                    |                                                                                                    |                                                                                                    |
| fidavit by Promoter]                                                                                                    |                             |                                                                                                    |                                                                                                    |                                                                                                    |
| te of Issuance of Document"                                                                                                    |                             | Promoter Name                                                                                                    | Contact                                                                                                    | t Details"                                                                                                    |
| id/mm/yyyyy                                                                                                    | -                           | DEVIVA BAGAR                                                                                                    | 05654                                                                                                    | 134342                                                                                                    |
| claration (Form B)"                                                                                                    |                             |                                                                                                    |                                                                                                    |                                                                                                    |
| a File Uplead                                                                                                    |                             |                                                                                                    |                                                                                                    |                                                                                                    |
| CASE OF JOINT DEVELOPMENT                                                                                                    |                             |                                                                                                    |                                                                                                    |                                                                                                    |
| rm B-1 At The Time Of Development Agreement                                                                                                    |                             |                                                                                                    |                                                                                                    |                                                                                                    |
| fidavit by Promoter]                                                                                                    |                             |                                                                                                    |                                                                                                    | 1000 B                                                                                                    |
| Ner on Insulation of Document                                                                                                    |                             |                                                                                                    | Contac                                                                                                    | a Carcana                                                                                                    |
| are enter Date of respects of Desument                                                                                                    | -                           | South the and DAR                                                                                                    | 0565-                                                                                                    |                                                                                                    |
| claration (Form 81)*                                                                                                    |                             |                                                                                                    |                                                                                                    |                                                                                                    |
| 2. File Opload                                                                                                    |                             |                                                                                                    |                                                                                                    |                                                                                                    |
| B. 3 At The Time Of Development Assessment                                                                                                    |                             |                                                                                                    |                                                                                                    |                                                                                                    |
| fided by Recenter and and Conner)                                                                                                    |                             |                                                                                                    |                                                                                                    |                                                                                                    |
| fidavit by Promoter and Land Owner)<br>Inter PAN of Landowner Auth Sizn.                                                                                                    |                             | Search                                                                                                    |                                                                                                    |                                                                                                    |
| fildavit by Promoter and Land Owver)<br>(nter PAN of Landowner Auth Sign.<br>te of Issuance of Document."                                                                                                    | ]                           | Search                                                                                                    | Contact                                                                                                    | Deta85                                                                                                    |
| Mittal A. M. The Social Social                                                                                                    |                             | Search<br>Land Owner Name <sup>*</sup>                                                                                                    | Contact                                                                                                    | . Details"                                                                                                    |
| Helderfil top Promoter and Land Conner)     Enter FIAIr of Landourier Auth Sign     def of Issuence of Documents"     def / Issuence of Documents                                                                                                    |                             | Smech                                                                                                    | Contact                                                                                                    | Contails"                                                                                                    |
| Mitderfül (by Prenoteer and Land Counter) Enter FM4 of Landowner Auth Sign State FM4 of Landowner Auth Sign State of Issuinae Opeometer?  stationer state Enter Opeometer?  sedaration (Form 82)                                                                                                    |                             | Smorth<br>Land Owner Name                                                                                                    | Contact                                                                                                    | (Detaile <sup>*</sup>                                                                                                    |
| Michail Ing Proceedate and Land Owney) Michail Ing Content Auth Style date of Instance and Decement <sup>2</sup> date of Instance and Decement <sup>2</sup> date of Instance and Decement <sup>2</sup> decement <sup>2</sup> decem | -                           | Glauret                                                                                                    | Centac                                                                                                    | (Details'                                                                                                    |
| Mitalerk Bay Portundez and Land Owney)<br>Entransity of Portundez and Land Owney<br>de of Execution of Portundez Auth Stars<br>de of Execution of Portundez and Automatic<br>execution of Portundez and Automatic<br>de of Execution of Portundez and Automatic<br>de of Execution of Portundez and Automatic<br>de of Execution of Portundez and Automatic<br>de of Execution of Portundez and Automatic                                                                                                    | •                           | Cleart                                                                                                    | Contact                                                                                                    | Contraffe"                                                                                                    |
| Material for Proceedings and Land Owners]                                                                                                    | •                           | Current Reserved                                                                                                    |                                                                                                    | ionah'                                                                                                    |
| March for Proceedings and Land Owner() March 100 Proceedings Adult 1000 de difference Adult 1000 de difference Adult 1000                                                                                                    | L case of mortgage mention  |                                                                                                    | Contact                                                                                                    | Costalls"                                                                                                    |
| Mitach Brownster and Land Owene)                                                                                                    | i case of mortgage ments    | East Domer Filams" End Domer Filams PROJECT OLD VALUE In name of Montgage, fram Annount, and Details of Montgage Deed In training Advances Parama                                                                                                    | Contact                                                                                                    | LOARSHY<br>In of Case in Ensureman sertificate and provide case status + Deve Arg + o<br>LOARSIS                                                                                                    |
| Mitchell for Descentate and Land Owned) This of the Descentance of Descentance deal of Island and Descentance <sup>11</sup> deal of Island and Descentance <sup>11</sup> deal of Island and Descenance <sup>11</sup> deal of                                                                                                    | i case of mortgage ments    | Exact:<br>End Owner Plane:<br>PROJECT OLD VALUE<br>Inname of Maringans, Isaa Amazari, and Details of Adortgange Bead A<br>Stander, and Adortable State Methods and Address and Address                                                                                                    | Contact<br>Contact<br>Contact<br>Contact<br>Contact<br>2655                                                                                                    | LOstalls"<br>In of Case in Encumbrance certificate and provide case status + Dava Arji + o<br>LOstala<br>LOStata                                                                                                    |
| Mitchell for Descender and Land Development<br>Internet Professional Annual Stepson<br>des of Insection of Descendents <sup>11</sup><br>Comparison of Descendents <sup>12</sup><br>Comparison of Descendents <sup>12</sup><br>Comparison of Descendents <sup>12</sup><br>Comparison of Descendents <sup>12</sup><br>Comparison of Descendents <sup>12</sup><br>Descendent Comparison of Descendents <sup>12</sup><br>Descendent Comparison of Descendent Comparison of Descendents <sup>12</sup><br>Descendent Comparison of Descendent Comparison of Descendent Comparis                                                                                                    |                             | Easts End Domer Filams PROJECT OLD VALUE Inn some of Montgage, fram Annount, and Details of Montgage Deed In Issuing Advocate Fame Distance (International Control of Montgage Deed In Issuing Advocate Fame Distance (International Control of Montgage Deed In Issuing Advocate Fame Distance (International Control of Montgage Deed In Issuing Advocate Fame Distance (International Control of Montgage Deed In Issuing Advocate Fame Distance (International Control of Montgage Distance (International Control of Montgage Distance (International Control of                                                                                                    | Contact                                                                                                    | LOAKATL <sup>2</sup><br>Is of Case In Environmenter contificate and provide case status + Oans A(j) + o<br>CONTRAC<br>Second<br>J of Case J<br>Agreement                                                                                                    |
| March to Proceeding and Land Owned) Internet to Proceeding and Land Owned) Internet Proceeding and the Proceeding and the Proce                                                                                                    | vane of mortgage ments      | Execute Land Owner Filance PROJECT OLD VALUE PROJECT OLD VALUE International Management of Martingagement of Martingagement International Martingagement Profession National Martingagement Profession National Context Profession National Context Profession                                                                                                    | Contact<br>case of Penifing chill suft membron detail<br>for an an<br>Penifing                                                                                                    | t Destalls"<br>Its of Case in Encombinance on Ufficate and provide case status + Seve Arji + o<br>Consta<br>Consta<br>Second<br>a provide gammant<br>months of                                                                                                    |
| March top Homendare and Land Owners) Instruction of Homendare Auch Signs test Plands of Landware Auch Signs test Plands of Landware Auch Signs test Plands of Landware Auch Signs test Plands of Landware Auch Signs test Plands of Landware Auch Signs test Plands of Landware Auch Signs test Plands of Landware Auch Signs test Plands of Landware Auch Signs test Plands of Landware Auch Signs test Plands of Landware Auch Signs test Plands of Landware Auch Signs test Plands of Landware Auch Signs test Plands of Landware Auch Signst test Plands of Landware Auch Signst test                                                                                                    | Form 13 To Se Upload        | Clonet  PROJECT OLD VALUE  PROJECT OLD VALUE  Instance of Multigages, Isaa Amazet, and Details of Autrigage been for  Stanlag, Charlot Rabacias Hartings and  Constructions for Bala Clonet  Constructions for Bala Clonet  Constructions  Constructions  Construction                                                                                                    | Contact<br>Contact<br>Contact<br>Contact<br>Profile<br>Profile<br>Contact<br>Profile<br>Contact<br>Contact<br>Contac | Costate"<br>In of Case in Encurrity area on thicate and provide case status + Dave Adj = o<br>Costate<br>Scipped<br>at No Table Agreement<br>costate                                                                                                    |
| March by Proceeders and Land Owner()<br>we for the Control of Decomposition Action Signs (<br>See of Economic Action Signs (<br>See of Economic Action Signs (<br>See of Economic Action Signs (<br>See of Economic Action Signs (<br>See of Economic Action Signs (<br>See of Economic Action Signs (<br>See of Economic Action Signs (<br>See of Economic Action Signs (<br>See of Economic Action Signs (<br>See of Economic Action Signs (<br>See of Economic Action Signs (<br>See of Economic Action Signs (<br>See of Economic Action Signs (<br>Sector Signs (<br>Sector Signs (<br>Sect                                                                                                    | t case of mortgage meets    | Exactly Commer Alizanda'<br>PROJECT OLD VALUE<br>Ion name of Advertages, hand densent, and Details of Advertages Deed In<br>Ion Advertages, hand densent, and Details of Advertages Deed In<br>Ion Commercial Deed<br>Commercial Deed<br>Commercial Deed<br>Ion Commercial Deed<br>Ion Commercial Deed<br>Io | Contact                                                                                                    | LOAKSTL <sup>2</sup><br>Is of Case in Ecourties are periodic one status + Over A(j) + o<br>LOAKSTL<br>SA SA<br>LOAKSTL<br>SA SA<br>LOAKSTL<br>LOAKSTL                                                                                                    |
| March to Proceeding and Land Owned;<br>Internet Proceeding and Land Owned;<br>Internet Proceeding and Internet Proceeding and Internet<br>Set of Internet Proceeding and Internet<br>Set of Internet Proceeding and Internet Proceeding and Internet Proceeding and Internet Proceeding and Internet<br>Set of Internet Proceeding and Interne                                                                                                    | scale of montgage ments     | COUNTRY Filters                                                                                                    | Contact<br>contact<br>contact<br>2444<br>2444<br>2444<br>2444<br>2444<br>2444<br>2444<br>24                                                                                                    | Costatle <sup>2</sup> It of Case in Encurrity area on thicate and provide case status + Dave Adj = of Costate Costate Co                                                                                                    |
| March by Proceeders and Land Owner()<br>were PMAR of Landware Adult Sign.<br>See If Example of March Landware Adult Sign.<br>See If Example of March Landware Adult Sign.<br>See If Example of March Landware Adult Sign.<br>See If Standard France of March Landware Adult Sign.<br>See If Standard Standard Sign of March Landware Adult Sign.<br>See If Standard Sign of March Landware Adult Sign.<br>See If Standard Sign of March Landware Adult Sign.<br>See If Standard Sign of March Landware Adult Sign.<br>See If Standard Sign of March Landware Adult Sign.<br>See If Standard Sign of March Landware Adult Sign.<br>See If Standard Sign of March Landware Adult Sign.<br>See If Standard Sign of March Landware Adult Sign.<br>See If Standard Sign of March Landware Adult Sign.<br>Sign of March Landware Adult Sign.<br>Sign of                                                                                                    | Form & To Be Upland         | East Commer Filames" End Commer Filames" End Commer Filames PROJECT OLD VALUE End East Commer Filames End Filames End Commer Filames End Commer Filames End East Commer End Commer Filames End East Commer Filames Provinces for East Commer Filames Provinces for East Commer Filames                                                                                                    | Contact<br>contact<br>contact<br>Contact<br>Pacific<br>Pacific                                                                                                    | LOAKATL <sup>2</sup><br>Is of Case in Ecourties are eartificate and provide case status + Ouve A() + or<br>LOAKATL<br>is fait Agreement<br>is fait Agreement<br>is fai |
| March top Monocate and Land Owener)<br>Inter to Photo Calculation Adult. Sign.<br>Inter Device Calculation Adult. Sign.<br>Inter Device Calculation Adult.<br>Inter Device Calculation Adult.<br>Inter Device Calculation Adult                                                                                                    | • case of non-taget month   | Exercise<br>Land Owner Filams <sup>2</sup><br>PROJECT OLD VALUE<br>an raise of Mortgages, San Annount, and Details of Mortgage Deel in<br>truing Advocate Same<br>CAROLANDARI (AARAS HETVARIAM<br>Perform to truing Same Deel<br>Consoler Filams<br>Promoter Filams<br>Promoter Filams                                                                                                    | Contact<br>                                                                                                    | EDetails<br>Se of Case In Ensuminance on Hilliste and provide case status + Dava Arji + o<br>Edetails<br>Second<br>and State Argumenter<br>In Details<br>IDetails                                                                                                    |
| March top Hornester and Land Owener)<br>Instruction of Hornester Auch Signs<br>test Planar (Lander Auch Signs<br>test Planar)<br>March South State (Lander Auch Signs<br>March State (Lander State (Lander State                                                                                                    | scale of montgage ments     |                                                                                                    | Contract<br>                                                                                                    | LOARSTR <sup>®</sup><br>Its of Case in Encurning on the set of and provide case status + Dava Ard + Coarsta<br>LOARSTR<br>at for falls Agreement<br>at for falls Agreement<br>StateAls                                                                                                    |
| The Anti- More ender and Lead Owner()  The Anti- More ender Adult Sign:  The Anti- Anti- Sign:  The Anti- Anti- S                                                                                                    | • case of montgage ments    | Earl Owner Risers" End Owner Risers" End Owner Risers" End Owner Risers End Owner Risers End Owner Risers End Owner Risers End Owner Risers End Owner Risers End Owner Risers Detwork Risers Detwork Rise                                                                                                    | Contact<br>cose of Peruling chill sub-mention detail<br>Parketon<br>Parketon<br>Reserve<br>Reserve<br>Res                                                                                                    | LOAKAIL <sup>®</sup> Is of Case In Execution and provide case status + Oave Ar() + o SOEtab  SOEtab  SO                                                                                                    |
| March to Privocator and Land Owen?]<br>Inter the Privocator and Land Owen?]<br>Inter the Privocator and Land Owen?]<br>Inter the Privocator Adult. Sign.<br>Inter the Privocator Adult. Sign.<br>Inter the Privocator adult. Sign.<br>Inter the Privocator adult. Inter the Privocator<br>Inter the Privocator adult. Inter the Privocator<br>Inter the Privocator adult. Inter the Privocator<br>Inter the Privocator<br>Inter                                                                                                    | Form D To Do Uphase         | CONTRACT CALL VALUE  International Contract Contract Con                                                                                                    | Contract<br>Contract<br>Con                                                                                     | Costatk*   the of Case in Encurrent-source one thicate and provide case status + Dave April = of Costatk  costatk costatk cost                                                                                                    |
| March for Ansender and Land Owener]<br>In the Ansender Acada Signs -<br>the Ansender Acada Signs -<br>the Ansender Acada Signs -<br>Signs - Ansender Acada Signs -<br>Signs - Signs - Si                                                                                                    | Come of mortgage ments      | Exercise Land Correle Filtering PROJECT OLD VALUE  Insures of Maritagings, Kara Annowski, and Datable of Maritaging Datable Insures of Maritagings, Kara Annowski, and Datable of Maritaging Datable Insures of Maritagings, Kara Annowski, and Datable of Maritaging Datable Insures of Maritagings, Kara Annowski, and Datable of Maritaging Datable Insures of Maritagings, Kara Annowski, and Datable of Maritagings, Kara Annowski, and Datable of Maritagings, Kara Annowski, and Annowski, and Annowsk                                                                                                    | Contact<br>Contact<br>Contact<br>Contact<br>Contact<br>Base-<br>Contact                                                                                                    | LOstatk <sup>2</sup> Storf Gase In Excursion are contificate and provide case status + Dava Arji + Contails  Storf Sale Argenement  Storf Sale Argenement  Contails  Contails  Contails                                                                                                    |
| March to Promote and Lead Owee)<br>In the Analytic Promote and Lead Owee)<br>In the Analytic Promote Addh Tigen<br>the Analytic Promote Addh Tigen<br>the Analytic Promote Addh Tigen<br>the Analytic Promote Addh Tigen<br>Street Barbard Address Processes<br>Address Processes<br>The Analytic Promote Address Promote Address<br>The Analytic Promote Address<br>The Analytic Processes<br>The Analytic Promote Address<br>The Analytic Processes<br>The Analytic Promote Address<br>The Analytic Promote Address<br>The Analytic Processes<br>The Analytic Processes<br>The Analyti                                                                                                    | • case of more target month | Lind Owner Filance <sup>2</sup> PROJECT OLD VALUE  PROJECT OLD VALUE  Intrastread Photographic Scan Announce, and Details of Host spage Details  Intrastread Photographic Scan Announce, and Details of Host spage Details  Provide Scan Scan Scan Scan Scan Scan Scan Scan                                                                                                    |                                                                                                    | Costalls <sup>2</sup>                                                                                                    |
| March to Proceeding and Land Dowell<br>Instruction of Decements Actor Signs -<br>Signs Actor Actor Signs -<br>Signs Actor Signs -<br>Signs Actor Signs -<br>Signs Actor Signs -<br>Signs Acto                                                                                                    | Come of more agree ments    | Eard Domin Alama"                                                                                                    | Contact<br>Contact<br>Con                                                                                                    | LONARIA"                                                                                                    |
| March to Promote and Lead Owers]<br>To Provide a set of the set of the set of t                                                                                                    | • Form -B To De Upland      | Exercise Lind Domer Manna PROJECT OLD VALUE International Control of Manna International Control of Manna International Cont                                                                                                    | Contract<br>Contract<br>Contract                                                                                                    | Costals <sup>12</sup>                                                                                                    |
| Machine Deservation and Lead Deservation Provide State State                                                                                                    | Come of more agree ments    | Exercise Land Domer Alama PROJECT OLD VALUE Intercement Alamatication Intercement Alamatication                                                                                                    | Contact<br>contact<br>con                                                                                                    | LONARS                                                                                                    |
| Nacht for Honorates and Land Owers]<br>In the Antion of Honorates and Land Owers]<br>In the Antion of Honorates Addh Sign<br>Ser Status and Polarisman <sup>2</sup><br>Ser Status and Information<br>Ser Status and Information<br>Ser Status and Inform                                                                                                    | • case of more spage month  | Lead Owner Hannel  PROJECT COLD VALUE  International Control (Control (Con                                                                                                    |                                                                                                    | Costativ <sup>®</sup> the of Case in Encurrent or one one thin, at a and provide case status + Dore April = of Costatis  to Costatis  Costatis  Costatis  Costatis  Costatis  Costatis                                                                                                    |
| Market Moreorder and Lead Owene)<br>Internet More of a sealance and the Seen<br>See of seasance of Decemeents"<br>See of seasance of Decemeents"<br>See of seasance of Decemeents"<br>See of seasance of Decemeents<br>See of Seasance of Decemeents<br>Sector Seasance of Decemeents<br>Sector Seasanc                                                                                                    | form 8 To Be Upton          | ECONOMIC Filament  PROJECT OLD VALUE  Intersees of Meetingages, filam Administry, and Datable of Meetingages Research  Intersees of Meetingages, filam Administry, and Datable of Meetingages Research  Intersees Research  Intersees  Provider Administry  Provider Administry  Provider                                                                                                    | Contact                                                                                                    | Losashi <sup>2</sup>                                                                                                    |
| Name of the American and Load Owners]<br>In the American and Load Owners]<br>In the American and Decements'<br>American and Decements'<br>American and Decements'<br>American and Decements'<br>American and Decements'<br>American and Decements<br>American and Decements<br>American and Dece                                                                                                    | C                           | Lind Oxner Alama  PROJECT OLD VALUE  Innovane of Advertigages Alam Almonet, and Details of Alergage Deed of English Alama Almonet, and Details of Alergage Deed of English Alama Alama Alama Alama Alama Alama Alama  Promoter Alama  Promoter Alama  Lind owner Alama  Lind owner Alama  Lind owner Alama                                                                                                    |                                                                                                    | Costalls <sup>2</sup>                                                                                                    |

Step 4: Promoter has to pay online fees for this and post which a unique acknowledgement number is assigned to this request

|                                                                     | "PLEASE DO NOT PRESS BACK OR REFRESH" FROM THIS POINT ONWARDS.                                                                                                    |
|---------------------------------------------------------------------|----------------------------------------------------------------------------------------------------|
| PAYMENT DETAILS                                                     | NOTE                                                                                                    |
| Payment head                                                        | 1. You will be re-directed to 581 ePay Payment Gateway from which you can pay this amount using "Net Banking", "Credit Card", "Debit Card" options available on 581 ePayment Gateway.                                                                                                    |
| Profile Change Fees                                                 | <ol> <li>In Corporate Account - Net Banking 'Maker - Checker's Scenario, the Checker has to ensure performing 'Check and Approve' on this transaction within 20 minutes post initiating the transaction by the Mak<br/>to ensure successful transaction. Failing this, the transaction will be treated as Failed For further inquiry/refund please contact SBI ePay on (1) +91-22-2752 3016, (E) support. Sbiepay@blic.o.in</li> </ol> |
|                                                                     | 3. REFUND (Scenario and Process)                                                                                                    |
| GujRERA Unique Token Number"                                        | A. As stated in detailed T&C for using Online Payment Gateway Facility on GUIRERA Portal (here), the payment of amount does not in any way guarantee issuance of services and the paid amount is not<br>eligible for refund or chargeback in any case.                                                                                                    |
| CPWFHTYOIE5001                                                      | B. In an unlikely event of User making double payment by mistake, the refund (part/full) may be considered, as may be decided by GUJRERA, subject to                                                                                                    |
| Amount(₹)(A)                                                        | The user bringing it to the notice of the GUJRERA authority by email within 7 days of making such payment. Any request beyond 7 days will not be entertained.                                                                                                    |
|                                                                     | The user has to request for refund by creating Support Request/Ticket under "Finance & Accounts> Apply for Refund" section on GUJRERA portal from your User Account.                                                                                                    |
| 5,000                                                               | In case of any dispute, the email should be sent to epay-reare@gujarat.gov.in with subject line clearly mentioning "Request for Refund" words along with other details of the transaction.                                                                                                    |
| Addl. Amount [₹) (B)                                                | C. The refund (in case of double payment by mistake only), via the same source of payments made in such cases, will be initiated in 3 to 5 working days after receiving the refund Support Request/Ticket and the decision about the refund taken by the GURERA Authority will remain thrail and binding for user.                                                                                                    |
| 0                                                                   | D, in case of auto-refund by SBI ePay (when the transaction does not reach GUJRERA Account), the time taken for credit depends on bank and varies from bank to bank and GUJRERA has no control over it<br>Hence, one may contact the respective bank for such transactions.                                                                                                    |
| Total Amount ( ₹ ) (A+B)*                                           |                                                                                                    |
| 5,000                                                               |                                                                                                    |
| ERM & CONDITION                                                     |                                                                                                    |
| I agree to all Terms and Condition defined by GUJRERA For using Onl | ine Payment Gateway Facility using this Portal. The detailed T&C can be found "Terms & Conditions" Section on this website.                                                                                                    |
|                                                                     |                                                                                                    |

Step 5: Once acknowledgement no. gets generated promoter can Print application and Payment Receipt.

| GUJARAT REAL ESTATE                          | Project, Agent, Promoter, Professional, Location                                | Q                                       | 💿 UPASANA IN 🙃 👰 3 A A A 🗛      |
|----------------------------------------------|---------------------------------------------------------------------------------|-----------------------------------------|---------------------------------|
| REGULATORY AUTHORITY<br>GOVERNMENT OF GUARAI | DASHBOARD MISC +                                                                |                                         |                                 |
|                                              |                                                                                 |                                         |                                 |
|                                              | Your payment has been successfully paid and your acknowledgement number is TP/0 | 000011/19082021, LEGAL/0000013/19082021 |                                 |
|                                              |                                                                                 |                                         | Print Application Print Reciept |
|                                              |                                                                                 |                                         |                                 |

# Step 6: Print Application

|                                                                                                    | GUJARAT REAL ESTATE<br>BEGULATORY AUTHORITY<br>GOVERNMENT OF GULARAT                |                    |
|----------------------------------------------------------------------------------------------------|-------------------------------------------------------------------------------------|--------------------|
|                                                                                                    | Profile Change Acknowledgement Number - TP/0000011/19082021, LEGAL/0000013/19082021 |                    |
| PROJECT DETAIL                                                                                                  |                                                                                     |                    |
| New Project Name<br>Test Project_2021                                                                           |                                                                                     |                    |
| AUTHORIZED SIGNATORY                                                                                            |                                                                                     |                    |
| (If you want to add/remove Authorize signatories then please select from my profile)                            |                                                                                     |                    |
| First Name                                                                                                    | Middle Name                                                                         | Last Name(Surname) |
| PALAK                                                                                                    |                                                                                     | KAPOOR             |
| PAN No                                                                                                    | Mobile No                                                                           | Email Id           |
| BIFPK0829P                                                                                                    | 8923423423                                                                          | asdfa@ocoo.com     |
| Form B (Declaration Drainage/Carpet Affidavit Along With Form-B To Be Uploaded Here)<br>[Affidavit by Promoter] |                                                                                     |                    |
| Date of Issuance of Document                                                                                    | Promoter Name                                                                       | Contact Details    |
| 10/08/2021                                                                                                    | DEVIYA SAGAR                                                                        | 8565434342         |
| Declaration (Form B)                                                                                            |                                                                                     |                    |
| .1(1)(2)(2)(1).pdf                                                                                              |                                                                                     |                    |

Step 7: Print Receipt

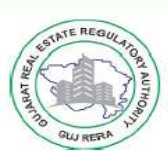

# Gujarat Real Estate Regulatory Authority (RERA)

www.gujrera.gujarat.gov.in

Office Address:- 4th Floor, Sahyog Sankul, Sector-11,Gandhinagar-382010 Website: gujrera.gujarat.gov.in, Ph. No. (079) 232-58659 Email id: inforera@gujarat.gov.in

#### E-RECEIPT FOR GUJARAT RERA PAYMENT

| Date of Payment              | 11/11/2021 13:01:32                            |
|------------------------------|------------------------------------------------|
| Type of Payment              | Profile Change Fees                            |
| Stamp No.                    | NA                                             |
| Challan No.                  | NA                                             |
| Challan Amount(Rs)           | 0.00                                           |
| Receipt No.                  | 122980                                         |
| GujRERA Token No.            | CPWFQOJPHM5013                                 |
| Payment ePay Transaction No. | ONTXNO122980214611130131                       |
| Amount (Rs)                  | 5,000.00                                       |
| Additional Amount (Rs)       | 0.00                                           |
| Total Amount (Rs)            | 5,000.00                                       |
| Applicant Name               | VIKRANT NARESHRAO SURVE                        |
| Mobile No.                   | 8182838486                                     |
| Email Id                     | hetal@gmail.com                                |
| Remarks                      | TP/0000042/11112021,<br>LEGAL/0000028/11112021 |

# **4.** Bank Change Request **4.1.** Background

In exercise of the powers conferred by Section 37 of the Real Estate (Regulation and Development) Act-2016, the Gujarat Real Estate Regulatory Authority having considered it necessary in the interest of on-time delivery of any plot, apartment or building and for the purpose of ensuring the non-diversion of project funds, has issued the "Gujarat RERA Bank Account Directions, 2018".

In accordance to this, the Promoters now will be able to provide online request to Gujarat RERA Authority for changing the Project specific RERA Bank Account and take necessary approvals.

# **Projects liable for submitting BCR:**

Which projects are required to provide Bank Change Request to Authority?

- (a) Any registered project that requires change in RERA Bank Account at any stage till the Project is completed as per RERA Act, Rules and Regulation.
- (b) Any Project having provided different bank account details during Project Application and Subsequent Quarterly return updates.
- (c) If the existing Project RERA bank account is not as per the GujRERA Banking Directions.

<u>Upon finding any discrepancy in such cases of change of RERA Project Bank</u> <u>Account without prior approval of the GujRERA Authority, Project Promoter is</u> <u>liable for the Authority Action as may be decided.</u>

In this regard, GUJRERA authority has defined the Standard Operating Procedure (SOP) for online submission of Bank Change Request by Promoter.

The detailed step by step instructions for the same is explained in this document.

## 4.2. BCR (Stage-1) Application Process

#### **4.3.** Initiating Bank Change Request Process

Step 1: The promoter clicks on the Login link on the Home Page and then enters the Login ID and Password for accessing the Promoter Dashboard

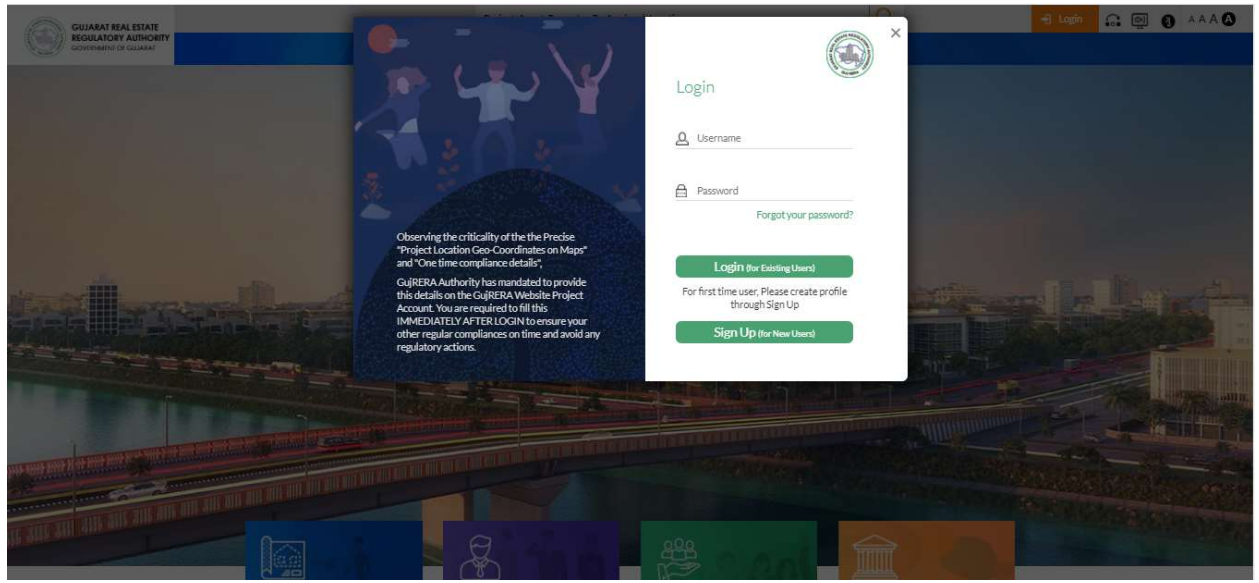

Step 2: The promoter then clicks on the Approved Project on the top of the Dashboard screen for which BCR Application is to be initiated.

|                                                               |                       | Project, Agent, Pro     | moter, Professional, | , Location                    |                | (                      | Q                    | i Gir                                                                                                    | NGER PRO 👻                                                                                           | G 👰 🛛 🗚                       |
|---------------------------------------------------------------|-----------------------|-------------------------|----------------------|-------------------------------|----------------|------------------------|----------------------|----------------------------------------------------------------------------------------------------|----------------------------------------------------------------------------------------------------|-------------------------------|
|                                                               |                       |                         | DAS                  | SHBOARD MISC -                |                |                        |                      |                                                                                                    |                                                                                                    |                               |
|                                                               |                       | 1                       | PROM                 | MOTER DA                      | SHBOARD        | and the                |                      |                                                                                                    |                                                                                                    | CHIEF.                        |
| Ronda NANDAPARTMENT AMALTAZEN                                 | ICLAVE Elegance (     | EETA BHAWAN             | HARI OM NIWAS        | WATER RAIN                    | DIARY2021      | PIN DROP               | TEST APPLICATION     | krishna Enclave                                                                                                  | SHALIMAR BAGH                                                                                        | BOOTCAMP                      |
| Courtel Melaber Michael Anatometer Maran                      | t Kuni Dathika Ashram | VordaBharat             | varunan neignis      | Frabharkonj                   | fiaifia viriai | Sisting ridgi          | Nony want vina       | Dest Day Mings                                                                                                   | Manua Vinai                                                                                          | Project Makeover              |
| crystarriegnis victory Apacinents vasan                       | Patricka Astriant     | VarideDitarat           |                      |                               |                |                        |                      |                                                                                                    |                                                                                                    |                               |
| 0 Pending with Promoter                                       | 2 Pending             | with Authority          | 10 <sup>M</sup>      | Withdrawn & Rej<br>Project(s) | jected         | 0                      | Transferred Project( | s) 0                                                                                                    | Section                                                                                              | 15 (Stage-2)                  |
|                                                               |                       |                         |                      |                               |                |                        | Total Result - 8/8   | MYNOTIEK                                                                                                    | ATIONS                                                                                               |                               |
| CHOING WITTER OMOTER                                          |                       |                         |                      |                               |                |                        |                      | MITNOTIFIC                                                                                                    | AITONS                                                                                               |                               |
| Search                                                        |                       | Select                  |                      |                               |                | Filter                 | eset                 | Your Profile Cha                                                                                                 | nge Request for Proje                                                                                | ct SPEAKER@1 with No.         |
| Search Export PDF Export Excel Send Em                        | ail j                 | Select-                 |                      |                               | •              | Filter                 | eset                 | Your Profile Cha<br>LEGAL/0000000<br>04-08-2021, 05:06                                                           | nge Request for Proje<br>3/04082021 is Submit                                                        | ct SPEAKER@1 with No.<br>Ited |
| Search Export PDF Export Excel Send Em Addrowledge Number © © | ail<br>Project Name   | -Select<br>Project Type | Start Date           | End Date                      | Status<br>T C  | Filter R<br>Updated On | Action               | Your Profile Cha<br>LEGAL/0000000<br>04-08-2021, 05:06<br>Your Profile Cha<br>TP/0000003/04<br>04-08-2021, 04:37 | nge Request for Proje<br>3/04082021 is Submit<br>IPM<br>nge Request for Proje<br>082021 is Submitted | ct SPEAKER@1 with No.<br>Ited |

Step 3: Click on the Apply flag shown on the right side of the Screen and click on Bank Change Request option from the collapsible list.

| GUJARAT REAL ESTATE<br>REGULATORY AUTHORITY<br>GOVERNMENT OF GUJARAT |                  | Project, Aj                 | gent, Promoter, P | Professional, Locatio   | on<br>D MISC <del>v</del> |          | Q              |                   | GINGER PRO | VANDEBHARAT<br>• Section 14 (Alter                                                                                                    | ation)                                                        |
|----------------------------------------------------------------------|------------------|-----------------------------|-------------------|-------------------------|---------------------------|----------|----------------|-------------------|------------|----------------------------------------------------------------------------------------------------|---------------------------------------------------------------|
|                                                                      | X                |                             |                   | PROJEC                  | T DASHBOAR                |          |                |                   |            | Mini Alteration     Section 15     Project Extension     Bank Change Res     TP Profile Chang     Legal Profile Chang     TP and Legal (Profile Chang     TP and Legal (Profile Chang | n<br>quest<br>je Request<br>inge Request<br>th) Profile Chang |
| Dashboard Project Summary<br>VandeBharat Mee Project Certi           | icate 🕹 👘 Regise | ation No - PR/GJ/GANDH/GANG | HINAGAR/Gardhinag | sar Urban Development A | utherity/CAA00180/110221  | •        |                |                   |            | Request<br>• Form 5<br>• QPR                                                                                                    |                                                               |
| 0 Pending on Promoter                                                | 0                | Pending on Author           | rity              | 1                       | Summary                   | 0        | Pending on Pro | ofessional        | 6 Ва       |                                                                                                    |                                                               |
|                                                                      | Pending on Pro   | omoter                      |                   |                         |                           |          |                | Pending on Author | ity        |                                                                                                    |                                                               |
| Application Project Nam                                              | е Туре           | Ack. No.                    | Status            | Action                  | Арр                       | lication | Project Name   | Туре              | Ack. No.   |                                                                                                    |                                                               |
|                                                                      |                  | found                       |                   |                         |                           |          |                | No record found   |            |                                                                                                    |                                                               |

#### **4.4.** Filling & Submission (RA1+RA2)

Step 4: The BCR (RA1+RA2) form is open for application. Please note till the time the BCR application is approved/rejected, the promoter cannot apply for QPR and may default on the filing. Hence, the next applicable/active QPR last date of filing is shown in the declaration to avoid any default on the end of promoter.

| GUIANT RAL BIAIE Project, Agent, Prov                                                                                                    | toter, Professional, Location                                                                                                    | Q                                               |                                                                                                    |
|----------------------------------------------------------------------------------------------------|----------------------------------------------------------------------------------------------------|-------------------------------------------------|----------------------------------------------------------------------------------------------------|
|                                                                                                    | DASHBOARD MBC +                                                                                                    | and the second                                  | Construction of the local division of the local division of the lo |
|                                                                                                    | BANK CHANGE REQUES                                                                                                    | T T                                             |                                                                                                    |
| Land - The All of the Andrews                                                                                                    | - and the second of the                                                                                                    | - and along at the 1                            |                                                                                                    |
| PROJECT CURRENT BANK DETAILS                                                                                                    |                                                                                                    |                                                 |                                                                                                    |
| BankName                                                                                                    | Branch Name                                                                                                    |                                                 |                                                                                                    |
| CANARA BANK                                                                                                    | CENTRAL,MUN                                                                                                    | (BA)                                            |                                                                                                    |
| A/c Holder Name as per Bank Statement/ Passbook                                                                                                    | Account Number                                                                                                    |                                                 |                                                                                                    |
| GINGER PROPERTIES PRIVATE LIMITED For Pathika Ashram                                                                                                    | 878026932                                                                                                    |                                                 |                                                                                                    |
| PSC Code                                                                                                    | State/UT                                                                                                    |                                                 |                                                                                                    |
| CNR80000238                                                                                                    | MAHARASHTR                                                                                                    | A                                               |                                                                                                    |
| District                                                                                                    | Taluka                                                                                                    |                                                 |                                                                                                    |
| Mumbal City                                                                                                    | Mumbal                                                                                                    |                                                 |                                                                                                    |
| Pincode                                                                                                    |                                                                                                    |                                                 |                                                                                                    |
| 400005                                                                                                    |                                                                                                    |                                                 |                                                                                                    |
|                                                                                                    |                                                                                                    |                                                 |                                                                                                    |
| PROJECT BANK DETAILS (RA1 & RA2)                                                                                                    |                                                                                                    |                                                 |                                                                                                    |
| Expected name of Project RERA Bank Account as per RERA banking Directions                                                                                                    |                                                                                                    |                                                 |                                                                                                    |
| GINGER PROPERTIES PRIVATE LIMITED                                                                                                    | RERAA/C for                                                                                                    | Pathika Ashram                                  |                                                                                                    |
| IFSC Code"                                                                                                    | Bank Name                                                                                                    |                                                 |                                                                                                    |
|                                                                                                    | BankName                                                                                                    |                                                 |                                                                                                    |
| Press ever IFSC Case                                                                                                    |                                                                                                    |                                                 |                                                                                                    |
| Branch Name"                                                                                                    |                                                                                                    |                                                 |                                                                                                    |
|                                                                                                    |                                                                                                    | ***                                             |                                                                                                    |
| A/c Holder Name as per Bank Statement/ Passbook".                                                                                                    | Type of Account                                                                                                    | •                                               |                                                                                                    |
| France annur A. 1) Holder Name as per Banh Statement / Passbook                                                                                                    | Select                                                                                                    |                                                 |                                                                                                    |
| It should be as per <u>RERA Banking Directions</u> & SOP's                                                                                                    |                                                                                                    |                                                 |                                                                                                    |
| New Account No."                                                                                                    | Confirm New Acc                                                                                                    | ount No. 1 @                                    |                                                                                                    |
|                                                                                                    |                                                                                                    |                                                 |                                                                                                    |
| Press and an New Association                                                                                                    |                                                                                                    |                                                 |                                                                                                    |
| Pincode"                                                                                                    | state up                                                                                                    |                                                 |                                                                                                    |
| Fisae enter Fincière                                                                                                    | Select State                                                                                                    |                                                 |                                                                                                    |
| District" @                                                                                                    | Taluka" @                                                                                                    |                                                 |                                                                                                    |
| Select District                                                                                                    | -Select Taluka-                                                                                                    |                                                 |                                                                                                    |
|                                                                                                    | Preset server Terrers                                                                                                    |                                                 |                                                                                                    |
| Closing Balance of Existing RERA A/C ®                                                                                                    | Closing Balance of                                                                                                    | f Existing RERA A/C Date"                       |                                                                                                    |
| Land and the second of the Annual Second Second Sec | dd/mm/yyyy                                                                                                    |                                                 |                                                                                                    |
| RA02 Certificate from Existing RERA Bank Account"                                                                                                    | Reason for Chang                                                                                                    | e ante of Existing RENA A.C. Date               |                                                                                                    |
| + Electedad                                                                                                    | -Reason for CP                                                                                                    |                                                 |                                                                                                    |
| New RERA Bank Account Statement or First Page of Passbook'                                                                                                    | Plagae error Respond                                                                                                    | ange<br>y Charge                                |                                                                                                    |
| . File taiload.                                                                                                    |                                                                                                    |                                                 |                                                                                                    |
| 2 File Upload                                                                                                    |                                                                                                    |                                                 |                                                                                                    |
| DECLARATION                                                                                                    |                                                                                                    |                                                 |                                                                                                    |
| I understand that I will not be able to submit any QPR pending BCR application disposal and shall be liable for                                                                                                    | e non filling of QPR regulatory actions. Upcoming QP                                                                                                    | R - Q-1 end date : 05-08-2021                   |                                                                                                    |
|                                                                                                    |                                                                                                    |                                                 |                                                                                                    |
|                                                                                                    | Stationalt                                                                                                    |                                                 |                                                                                                    |
|                                                                                                    |                                                                                                    |                                                 |                                                                                                    |
|                                                                                                    |                                                                                                    |                                                 |                                                                                                    |
|                                                                                                    |                                                                                                    |                                                 |                                                                                                    |
|                                                                                                    |                                                                                                    |                                                 |                                                                                                    |
| Gujarat Real Estate ABOUT US<br>Regulatory Authority Of Vision                                                                                                    | REGULATORY                                                                                                    | DOCUMENTS QUICK LINKS                           |                                                                                                    |
| GOVERNMENT OF GUIAMAY                                                                                                    | And Accessibility                                                                                                    | itions Copy and Interview                       | olicy<br>ng Policy                                                                                                    |
| <ul> <li>4th Floor, Sahyog Sankut,</li> <li>5ector-11, Gandhinagar-382010</li> <li>Non-Co</li> </ul>                                                                                                    | ency Orivacy Policy<br>mpliance & Penalties Ositemap                                                                                                    | <ul> <li>RTLUNKS</li> <li>Disclaimer</li> </ul> |                                                                                                    |
| C Telephone: (079) 232-58659 Organia                                                                                                    | n Message                                                                                                    | The second second second                        |                                                                                                    |
| E-mail: inforera@pujarat.gov/n 🔶 Contact                                                                                                    | Os                                                                                                    |                                                 |                                                                                                    |
|                                                                                                    | Statement of the local division of the local division of the local |                                                 |                                                                                                    |
| © Gujarat Real Estate Regulatory Authority (Contensy, Co                                                                                                    | vt. of Gujarat. All Rights Reserved.                                                                                                    |                                                 |                                                                                                    |
| Page last updated on: 04-08-2021   Visitors: 94887                                                                                                    |                                                                                                    |                                                 |                                                                                                    |

The Bank Details are auto fetched from the Application Form – A that has been submitted to authority for the RERA Registration during BCR request for the first time.

In RA2, as per RERA Banking Direction, "<Project Name> RERA Account for <Name of Project>" is auto-fetched from the Project Registration Form-A.

Fill in the relevant details, select reason for Bank Change from the dropdown list, Upload RA2 certificate with existing bank, First page scan of Bank Passbook (New Bank). Click the Declaration checkboxes and click on Submit to continue.

Step 5: Preview and print Application & make Payment.

As shown below, click on Preview application to generate PDF preview of RA1+RA2 form, filled. Click on declaration checkboxes followed by Agree and Pay button, to make payment for RA1+RA2 and proceed to the Confirmation section. The Agree and Pay button shall be enabled only after all checkboxes are ticked.

| GUJARAT REAL ESTATE                                      | Pr                                                        | oject, Agent, Promoter, Professional, Location                                                                     |                                                                                      | Q                                                                        | GINGER PRO                                                                             | • .: • 0 A                                                       |
|----------------------------------------------------------|-----------------------------------------------------------|----------------------------------------------------------------------------------------------------|--------------------------------------------------------------------------------------|--------------------------------------------------------------------------|----------------------------------------------------------------------------------------|------------------------------------------------------------------|
| REGULATORY AUTHORITY<br>GOVERNMENT OF GULARAT            |                                                           | DASHBOARD                                                                                                    | MISC -                                                                               |                                                                          |                                                                                        |                                                                  |
|                                                          |                                                           |                                                                                                    |                                                                                      | 1 Avenue                                                                 | -                                                                                      |                                                                  |
|                                                          |                                                           | BANK CHA                                                                                                    | NGE REQUEST                                                                          | 1                                                                        |                                                                                        |                                                                  |
|                                                          | and the second second                                     | 1                                                                                                    |                                                                                      | test a series                                                            |                                                                                        |                                                                  |
| 14.5 1 1.71                                              |                                                           | and Property and Property and                                                                                      |                                                                                      |                                                                          |                                                                                        |                                                                  |
| PAYMENT                                                  |                                                           |                                                                                                    |                                                                                      |                                                                          |                                                                                        |                                                                  |
|                                                          |                                                           |                                                                                                    |                                                                                      |                                                                          |                                                                                        | Preview Applicat                                                 |
|                                                          |                                                           | PLEASE DO NOT PRESS BACK OR I                                                                                      | REFRESH" FROM THIS POIN                                                              | TONWARDS                                                                 |                                                                                        |                                                                  |
|                                                          |                                                           |                                                                                                    |                                                                                      |                                                                          |                                                                                        |                                                                  |
| PAYMENT DETAILS                                          |                                                           | NOTE                                                                                                    |                                                                                      |                                                                          |                                                                                        |                                                                  |
| Payment head                                             |                                                           | 1. You will be re-directed to SBI ePay Pay                                                                         | ment Gateway from which you can pa                                                   | y this amount using "Net Banking                                         | g", "Credit Card", "Debit Card" options                                                | available on SBI ePayment Ga                                     |
| Bank Account Change Fees                                 |                                                           | <ol> <li>In Corporate Account - Net Banking "N<br/>transaction by the Maker, to ensure sur<br/>2014 (5)</li> </ol> | laker - Checker'' Scenario, the Checke<br>ccessful transaction. Failing this, the tr | r has to ensure performing "Chec<br>ransaction will be treated as Failed | k and Approve" on this transaction withi<br>d. For further inquiry/ refund please cont | n 20 minutes post initiating ti<br>tact SBI ePay on (T) +91-22-2 |
| GujRERA Unique Token Number                              |                                                           | 3. REFUND (Scenario and Process)                                                                                   |                                                                                      |                                                                          |                                                                                        |                                                                  |
|                                                          |                                                           | A. As stated in detailed T&C for using                                                                             | Online Payment Gateway Facility on O                                                 | GUJRERA Portal (here), the payme                                         | ent of amount does not in any way guara                                                | ntee issuance of services and                                    |
| BCR5Y432C5007                                            |                                                           | B. In an unlikely event of User making                                                                             | double payment by mistake, the refun                                                 | d (part/ full) may be considered, a                                      | is may be decided by GUJRERA, subject                                                  | to                                                               |
| Amount (₹) (A)                                           |                                                           | <ul> <li>The user bringing it to the notio</li> </ul>                                                              | e of the GUJRERA authority by email v                                                | within 7 days of making such payn                                        | nent. Any request beyond 7 days will not                                               | be entertained.                                                  |
| 5,000                                                    |                                                           | <ul> <li>The user has to request for refu</li> <li>In case of any dispute, the email</li> </ul>                    | nd by creating Support Request/ Ticke<br>should be sent to epay-rera@gujarat.        | et under "Finance & Accounts> Ap<br>gov.in with subject line clearly me  | oply for Refund" section on GUJRERA po<br>entioning "Request for Refund" words alo     | rtal from your User Account.<br>ong with other details of the    |
| Addl. Amount (₹) (B)*                                    |                                                           | transaction.                                                                                                    | ant by mictake colu) via the come course                                             | rea of an impacts made in such case                                      | er will be initiated in 3 to 5 working days                                            | ofter receiving the refund Si                                    |
| 0                                                        |                                                           | Request/ Ticket and the decision ab                                                                                | out the refund taken by the GUJRERA                                                  | Authority will remain final and b                                        | inding for user.                                                                       | ranter receiving the reform 30                                   |
| Total Amount ( ) (A+B)                                   |                                                           | D. In case of auto-refund by SBI ePay (<br>has no control over it. Hence, one n                                    | when the transaction does not reach (<br>ay contact the respective bank for su       | GUJRERA Account), the time take<br>th transactions.                      | en for credit depends on bank and varies                                               | from bank to bank and GUJR                                       |
| cono                                                     |                                                           |                                                                                                    |                                                                                      |                                                                          |                                                                                        |                                                                  |
| 5,000                                                    |                                                           |                                                                                                    |                                                                                      |                                                                          |                                                                                        |                                                                  |
| TERM & CONDITION                                         |                                                           |                                                                                                    |                                                                                      |                                                                          |                                                                                        |                                                                  |
| TERM & CONDITION                                         |                                                           |                                                                                                    |                                                                                      |                                                                          |                                                                                        |                                                                  |
| I agree to all Terms and Condition defined by GUJRERA    | for using Online Payment Gateway                          | y Facility using this Portal. The detailed T&C ca                                                                  | n be found "Terms & Conditions" Sect                                                 | ion on this website. Please accept                                       | t Terms and Conditions.                                                                |                                                                  |
| The required information as per the RERA act will be di  | splayed in public domain Please affi                      | irm the declarations.                                                                                              |                                                                                      |                                                                          |                                                                                        |                                                                  |
| [I/Wej solemnly affirm and declare that the particulars; | given in herein are correct to (my/o                      | our j knowledge and belief and nothing materia                                                                     | has been concealed by [me/us] therei                                                 | rrom Please affirm the declaration                                       | 15.                                                                                    |                                                                  |
| Please accept Terms and Condition defined by GOJKERA     | for using Unline Payment GateWay                          | y racility using this Portal (here). I also agree to                                                               | all terms and Condition defined by Se                                                | si ePay for performing the payme                                         | nt transaction as you will experience in s                                             | ubsequent steps after this pay                                   |
|                                                          |                                                           | Previ                                                                                                    | us Pay                                                                               |                                                                          |                                                                                        |                                                                  |
|                                                          |                                                           |                                                                                                    |                                                                                      |                                                                          |                                                                                        |                                                                  |
| 1 2 1 2 2 2                                              |                                                           |                                                                                                    |                                                                                      |                                                                          |                                                                                        |                                                                  |
|                                                          |                                                           |                                                                                                    |                                                                                      |                                                                          |                                                                                        |                                                                  |
|                                                          |                                                           |                                                                                                    |                                                                                      |                                                                          |                                                                                        |                                                                  |
|                                                          | Gujarat Real Estate                                       | ABOUTUS                                                                                                    | REGULATORY DOCUMEN                                                                   | TS QUICK LINKS                                                           |                                                                                        |                                                                  |
| N. M. NOW                                                | GOVERNMENT OF GUIARAT                                     | Vision & Mission                                                                                                   | Terms & Conditions                                                                   | O Copyright Po                                                           | licy                                                                                   |                                                                  |
| 9 4                                                      | th Floor, Sahyog Sankul,                                  | <ul> <li>Background</li> <li>Transparency</li> </ul>                                                               | <ul> <li>Accessibility</li> <li>Privacy Policy</li> </ul>                            | <ul> <li>Hyperlinking</li> <li>RTI Links</li> </ul>                      | Policy                                                                                 |                                                                  |
| S N                                                      | ector-11, Gandhinagar-382010<br>elenhone: (079) 232-58659 | <ul> <li>Non-Compliance &amp; Penalties</li> <li>Chairman Message</li> </ul>                                       | Sitemap                                                                              | Ø Disclaimer                                                             |                                                                                        |                                                                  |
|                                                          | -mail: inforera@gujarat.gov.in                            | Organizational Structure     Contact Lin                                                                           |                                                                                      |                                                                          |                                                                                        |                                                                  |
|                                                          |                                                           | Contact Us                                                                                                    |                                                                                      |                                                                          |                                                                                        |                                                                  |
| O Guja                                                   | arat Real Estate Regulatory Authori                       | ty (GUJRERA), Govt. of Gujarat. All Rights Res                                                                     | erved.                                                                               |                                                                          |                                                                                        |                                                                  |
|                                                          |                                                           |                                                                                                    |                                                                                      | <b>* *</b>                                                               |                                                                                        |                                                                  |
| Page la                                                  | ast updated on: 03-08-2021   V                            | fisitors: 94887                                                                                                    |                                                                                      |                                                                          |                                                                                        |                                                                  |
|                                                          |                                                           |                                                                                                    |                                                                                      |                                                                          |                                                                                        |                                                                  |

Preview and Print PDF screen:

Click on the Preview application to view the filled application, click on Print button to download the application form.

|     | GUJARAT REAL ESTATE                                                       | roject, Agent, Promoter, Professional, Location                                                                 | Q                                       | 💿 GINGER PRO 👻 🔐 🗿 🗚 A 🗛          |
|-----|---------------------------------------------------------------------------|----------------------------------------------------------------------------------------------------|-----------------------------------------|-----------------------------------|
|     | COVIENMENT OF GLIARAT                                                     | DASHBOARD MISC +                                                                                                |                                         |                                   |
|     |                                                                           | The second second second second second second second second second second second second second second second se |                                         |                                   |
|     | State of the state of the                                                 | BANK CHANGE                                                                                                    | REQUEST                                 |                                   |
|     |                                                                           | 1. militar and it in little .                                                                                   | Stor as she had a                       |                                   |
|     |                                                                           |                                                                                                    |                                         |                                   |
|     |                                                                           | GUJARAT RE                                                                                                    | EAL ESTATE                              |                                   |
|     |                                                                           |                                                                                                    | OF GUJARAT                              |                                   |
|     |                                                                           |                                                                                                    |                                         |                                   |
|     |                                                                           |                                                                                                    |                                         | Back                              |
|     | PROJECT CURRENT BANK DETAILS                                              |                                                                                                    |                                         |                                   |
|     | Bank Name                                                                 | Brar                                                                                                    | nch Name                                |                                   |
| 1   | CANARA BANK                                                               | CEN                                                                                                    | NTRAL, MUMBAI                           |                                   |
|     | A/C Holder Name as per Bank statement/ Passbook                           | A00                                                                                                    | ount Number                             |                                   |
|     | IESC Code                                                                 | 232                                                                                                    | 14342345                                |                                   |
|     | CNIPRO20228                                                               | Stat                                                                                                    | HADASHTDA                               |                                   |
|     | District                                                                  | Talu                                                                                                    | ika                                     |                                   |
|     | Mumbai City                                                               | Mun                                                                                                    | mbai                                    |                                   |
|     | Pincode                                                                   |                                                                                                    |                                         |                                   |
|     | 400008                                                                    |                                                                                                    |                                         |                                   |
|     |                                                                           |                                                                                                    |                                         |                                   |
|     | PROJECT BANK DETAILS (RA1 & RA2)                                          |                                                                                                    |                                         |                                   |
|     | Expected name of Project RERA Bank Account as per RERA banking Directions |                                                                                                    |                                         |                                   |
|     | GINGER PROPERTIES PRIVATE LIMITED                                         | RERA.                                                                                                    | .A/C for                                | VandeBharat                       |
|     | IFSC Code                                                                 | Banl                                                                                                    | ik Name                                 |                                   |
|     | CNR80000238                                                               | CAN                                                                                                    | NARA BANK                               |                                   |
|     | Branch Name                                                               | A/c1                                                                                                    | Holder Name as per Bank Statement/ Pa   | ssbook                            |
|     | CENTRAL,MUMBAI                                                            | Van                                                                                                    | debharat                                |                                   |
|     | Type of Account                                                           | New                                                                                                    | w Account No.                           |                                   |
|     | Current Account                                                           | 356                                                                                                    | 54793020                                |                                   |
|     | Confirm New Account No.                                                   | Pinc                                                                                                    | code                                    |                                   |
|     | 3564793020                                                                | 400                                                                                                    | 0008                                    |                                   |
|     | State                                                                     | Dist                                                                                                    | trict                                   |                                   |
|     | Maharashtra                                                               | Mun                                                                                                    | mbai City                               |                                   |
|     | Taluka                                                                    | Clos                                                                                                    | sing Balance of Existing RERA A/C       |                                   |
| à.  | Mumbai                                                                    | 345.                                                                                                    | 5272                                    |                                   |
|     | Closing Balance of Existing RERA A/C Date                                 | Uplo                                                                                                    | oad RA02 Certificate from Existing RERA | Bank Account                      |
| 100 | 01/08/2021                                                                | Uple                                                                                                    | oad New RERA Bank Account Statement     | or First Page of Passbook         |
|     |                                                                           | 01.0                                                                                                    | Dummy PDF.pdf                           |                                   |
| Th. | Reason for Change                                                         |                                                                                                    |                                         |                                   |
|     | Project Finance                                                           |                                                                                                    |                                         |                                   |
|     |                                                                           | Print Ca                                                                                                    | ancel                                   |                                   |
|     |                                                                           |                                                                                                    |                                         |                                   |
|     | (ALL ASSAULT)                                                             | 199                                                                                                    |                                         |                                   |
|     |                                                                           |                                                                                                    |                                         |                                   |
|     | Guiarat Baal Estate                                                       |                                                                                                    |                                         | OURCELINE                         |
|     | Regulatory Authority                                                      | Vision & Mission                                                                                                | Terms & Conditions                      | Copyright Policy                  |
|     | Ath Floor Solver Solver                                                   | Background     Solution     Transparency                                                                        | Accessibility<br>Privacy Policy         | Hyperlinking Policy     RTI Links |
|     | Sector-11, Gandhinagar-382010                                             | Non-Compliance & Penalties                                                                                      | Sitemap                                 | 🚳 Disdaimer                       |
|     | C Telephone: (079) 232-58659 ■ E-mail: inforera@gujarat.govin             | Organizational Structure                                                                                        |                                         |                                   |
|     |                                                                           | 🥹 Contact Us                                                                                                    |                                         |                                   |
|     | © Gujarat Real Estate Regulatory Author                                   | ity (GUJRERA), Govt. of Gujarat. All Rights Reserved.                                                           |                                         |                                   |
|     |                                                                           | 6-b 04007                                                                                                    |                                         | t                                 |
|     | Page last updated on: 03-08-2021   V                                      | 7ISILUES: 94687                                                                                                 |                                         |                                   |

Step 6: Confirmation An Acknowledgement Number is systemically generated once the payment is made successfully for future reference of the applicant.

Click on Print Receipt button to view the system generated payment receipt (as shown below). The Application is submitted successfully for the Approval of the authority and submitted application can be seen in the Promoter Dashboard BCR section.

Till the time authority approves the BCR RA1 and RA2, Promoter will not be allowed systemically to Submit RA3 and RA4 application.

Promoter will get an E-mail and SMS confirmation upon successful submission of RA1+RA2.

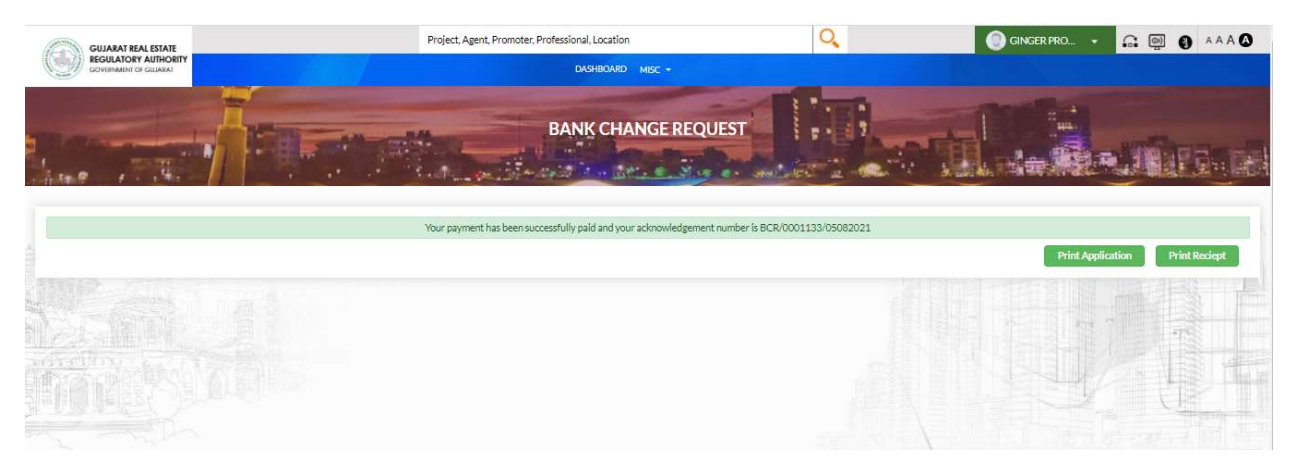

# **4.5.** Initiating (RA3+RA4) application

Step 1: The promoter clicks on the Login link on the Home Page and then enters the Login ID and Password for accessing the Promoter Dashboard

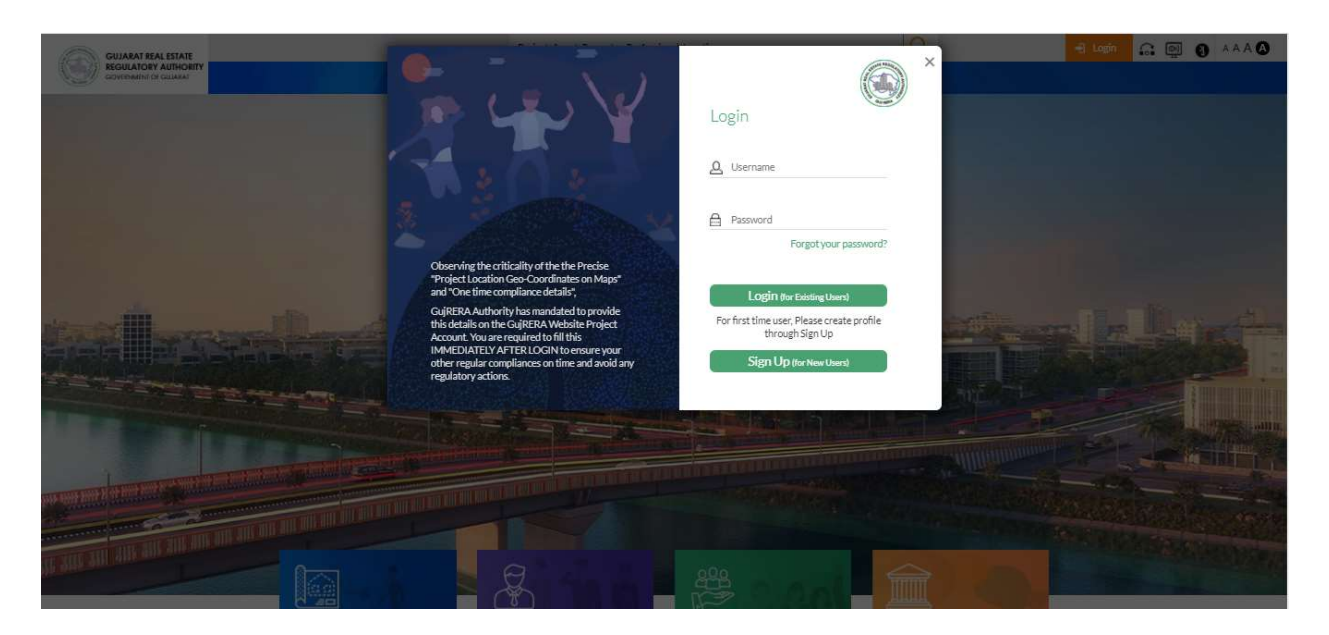

Step 2: The promoter then clicks on the same Project on which RA1 and RA2 is approved from top of the Dashboard screen.

| GUJARAT REAL ESTATE                                                                                                 |                                                             | Project, Agent, Promoter, Professi                            | onal, Location                   |                                | (                         | 2                   | 🕘 GI                                                   | NGER PRO 🔹                                                   | G 👰 0                        | AA  |
|----------------------------------------------------------------------------------------------------|-------------------------------------------------------------|---------------------------------------------------------------|----------------------------------|--------------------------------|---------------------------|---------------------|--------------------------------------------------------|--------------------------------------------------------------|------------------------------|-----|
| GOVERNMENT OF GUIARAT                                                                                               |                                                             |                                                               | DASHBOARD MISC                   |                                |                           |                     |                                                        |                                                              |                              |     |
|                                                                                                    |                                                             | PR                                                            | OMOTER D                         | ASHBOARE                       | and los                   |                     |                                                        |                                                              |                              | 1   |
| Ronda NANDAPARTMENT AMALTAZENCL<br>Hacturi Bagh GARDEN TEST@123 SPEA<br>Crystal Heights Victory Apatments Vasant Ku | WE Elegance GEE<br>KER@1 Kwality Walis<br>nj Pathika Ashram | TA BHAWAN HARI OM NIW.<br>CREAMBELL Vardhan He<br>VandeBharat | AS WATER RAI!<br>ights Prabha Ku | N DIARY2021<br>inj naina vihar | PIN DROP<br>Shankar Heigh | TEST APPLICATION    | krishna Enclave<br>Best Buy Things                     | SHALIMAR BAGH<br>Mantra Vihar                                | BOOTCAMP<br>Project Makeover |     |
| 0 Pending with Promoter                                                                                             | 2 Pending w                                                 | th Authority <b>10</b>                                        | Withdrawn & F<br>Project(s)      | Rejected                       | 0                         | Transferred Project | s) 0                                                   | Section                                                      | -15 (Stage-2)                | ]   |
| PENDING WITH PROMOTER                                                                                               |                                                             |                                                               |                                  |                                |                           | Total Result - 8/8  | MY NOTIFIC                                             | CATIONS                                                      |                              |     |
| Export PDF Export Excel Send Email                                                                                  | ]                                                           | ECC++                                                         |                                  | •                              | Filter                    | eset                | Your Profile Cha<br>LEGAL/000000<br>04-08-2021, 05:00  | ange Request for Proj<br>3/04082021 is Subm<br>8 PM          | ect sPEAKER@1 with<br>itted  | No. |
| Acknowledge Number                                                                                                  | Project Name                                                | Project Type Start Date                                       | End Date                         | Status                         | Updated On                | Action              | Your Profile Cha<br>TP/0000003/04<br>04-08-2021, 04-52 | inge Request for Proj<br>1082021 is Submitted<br>7 <i>PM</i> | ect Dairy_2021 with          | No. |
|                                                                                                    |                                                             |                                                               |                                  | Saved As Draft                 | 04-08-2021                | Discard             | Direction for tra                                      | ansfer of existing RER                                       | A Account balance to         | new |

Step 3: Click on view button against the BCR application for which RA1 and RA 2 is approved

|                      |                     |                       | Bank Char      | nge Request  |        |                 |                    |        |          |           |
|----------------------|---------------------|-----------------------|----------------|--------------|--------|-----------------|--------------------|--------|----------|-----------|
| Ack No.              | Account Holder Name | Bank Name             | Account Number | Account Type | Type   | Status          | Approved On        | Action | Discard  | View      |
| BCR/0001109/01052021 | Rima                | CENTRAL BANK OF INDIA | 675379928201   | CURRENT      | RA1RA2 | Rejected        | 12                 | View   | <u>=</u> | Print   🕹 |
| BCR/0001115/28052021 | Rachel              | AXIS BANK             | 4563426829     | CURRENT      | RA1RA2 | Rejected        |                    | View   | =        | Print   🕹 |
| BCR/0001119/18062021 | Ryan                | CANARA BANK           | 765438245      | CURRENT      | RASRAM | Rejected        | 12                 | View   | Ξ        | Print   🕹 |
| BCR/0001122/21062021 | Ginger              | CANARA BANK           | 57889439023    | SAVING       | RA3RA4 | Rejected        |                    | View   | =        | Print 🕹   |
| BCR/0001123/21062021 | rin                 | CANARA BANK           | 2324342345     | SAVING       | RASRA4 | Approved        | 21-06-2021 7:00:20 | View   | Ξ        | Print 🕹   |
| BCR/0001132/04082021 | VandeBharat New     | STATE BANK OF INDIA   | 7800037932     | SAVING       | RASRA4 | Rejected        | 1.55               | View   | =        | Print   🕹 |
| BCR/0001133/05082021 | Vandebharat         | CANARA BANK           | 3564793020     | CURRENT      | RA1RA2 | Approved RA1RA2 |                    | View   | =        | Print   🕹 |
|                      | Agent yearly D      | Petails               |                |              |        |                 | E-Office           |        |          |           |
| Sr. No. Agent Na     | me Agent Type       | Registration No.      | Unit List      |              |        |                 | Data Not Available |        |          |           |
|                      | No record Fo        | und.                  |                |              |        |                 |                    |        |          |           |

# **4.6.** Filling & Submission (RA3+RA4)

Step 4: The BCR (RA1+R2) which is approved is in read only and the (RA3+RA4) is open for application.

Fill in the relevant details as shown in below screenshot, i.e., Transferred Amount as per RA3\*, Date of Transferred Amount as per RA3, Upload RA3 (Pdf) and Upload RA4 (Pdf). Click on Submit to continue.

\*Note: Transferrable Amount as per RA3 must be equal to the Closing Balance as filled and approved in RA2.

| GUJARAT REAL ESTATE                              | Project, Agent, Promoter, Professional, Location                                                                   | Q GINGER PRO 🔐 👰 🚯 🗚 Å 🔕                                                           |
|--------------------------------------------------|----------------------------------------------------------------------------------------------------|------------------------------------------------------------------------------------|
| REGULATORY AUTHORITY<br>GOVERNMENT OF GULARAT    | DASHBOARD                                                                                                    | MISC -                                                                             |
| -                                                |                                                                                                    |                                                                                    |
|                                                  | BANK CHAN                                                                                                    | NGE REQUEST                                                                        |
| Aster 1                                          | and a stand and a second stand of the                                                                              |                                                                                    |
|                                                  |                                                                                                    |                                                                                    |
| PROJECT BANK DETAILS (RA                         | 41 & RA2) UPCOMING QPR - Q-2 END DATE : 07-10                                                                      | 0-2021                                                                             |
| Expected name of Project RERA Bank Account as pe | er RERA banking Directions                                                                                         |                                                                                    |
| GINGER PROPERTIES PRIVATE LIMITED                |                                                                                                    | RERA A/C for VandeBharat                                                           |
| IFSC Code                                        |                                                                                                    | Bank Name                                                                          |
| CNRB0000238                                      |                                                                                                    | CANARA BANK                                                                        |
| Branch Name                                      |                                                                                                    | A/c Holder Name as per Bank Statement/ Passbook                                    |
| CENTRAL,MUMBAI                                   |                                                                                                    | Vandebharat                                                                        |
| Type of Account                                  |                                                                                                    | New Account No.                                                                    |
| Current Account                                  | Ŧ                                                                                                    | 3564793020                                                                         |
| State                                            |                                                                                                    | District                                                                           |
| Maharashtra                                      | Y                                                                                                    | Mumbai City 💌                                                                      |
| Taluka                                           |                                                                                                    | Pincode                                                                            |
| Mumbai                                           |                                                                                                    | 400008                                                                             |
| Closing Balance of Existing RERA A/C             |                                                                                                    | Closing Balance of Existing RERA A/C Date                                          |
| 345272                                           |                                                                                                    | 01/08/2021                                                                         |
| RA02 Certificate from Existing RERA Bank Accou   | unt                                                                                                    | New RERA Bank Account Statement or First Page of Passbook                          |
| La View File/1                                   |                                                                                                    | 〔€ViewFile/1                                                                       |
| Reason for Change                                |                                                                                                    | Account Officer RA1RA2 Remark                                                      |
| Project Finance                                  | v                                                                                                    | approve                                                                            |
|                                                  |                                                                                                    |                                                                                    |
| PROJECT BANK DETAILS (RA                         | 43 & RA4)                                                                                                    |                                                                                    |
| Transferred Amount as per RA3                    |                                                                                                    | Date of Transferred Amount as per RA3                                              |
| 345272                                           |                                                                                                    | dd/mm/yyyy                                                                         |
| RA3 (Only PDF)                                   |                                                                                                    | Date of transfer cannot be the future date RA4 (Only PDF)"                         |
| ♣ File Upload                                    |                                                                                                    | ↓ File Upload                                                                      |
|                                                  |                                                                                                    |                                                                                    |
|                                                  | Su                                                                                                    | abmit                                                                              |
|                                                  |                                                                                                    |                                                                                    |
|                                                  |                                                                                                    |                                                                                    |
|                                                  |                                                                                                    |                                                                                    |
|                                                  | Gujarat Real Estate ABOUTUS                                                                                        | REGULATORY DOCUMENTS QUICK LINKS                                                   |
|                                                  | GOVERNMENT OF GUIARAT                                                                                              | Terms & Conditions     Copyright Policy     Accessibility     Phyperlinking Policy |
|                                                  | 4th Floor, Sahyog Sankul,     Sector-11, Gandhinagar-382010     Non-Compliance & Penalties                         | Privacy Policy      RTI Links     Stemap     Obsdaimer                             |
|                                                  | Telephone: (079) 232-58659     Chairman Message       E-mail: inforera@gujarat.gov.in     Organizational Structure |                                                                                    |
|                                                  | 😌 Contact Us                                                                                                    |                                                                                    |
|                                                  | © Gujarat Real Estate Regulatory Authority (GUJRERA), Govt. of Gujarat. All Rights Reser                           | ved.                                                                               |
|                                                  | Page last updated on: 05-08-2021   Visitors: 94887                                                                 | ÷ •                                                                                |
|                                                  |                                                                                                    |                                                                                    |

Step 5: View on Promoter Dashboard. RA3+R4 application is submitted successfully and Status is "Pending Scrutiny" (shown below)

| Kanaged bookmark     | s 🛞 Gujarat Real Estate | Project Form Five D   |                |              |        |          |                    |        |             |       |
|----------------------|-------------------------|-----------------------|----------------|--------------|--------|----------|--------------------|--------|-------------|-------|
|                      |                         |                       | Bank Chan      | ge Request   |        |          |                    |        |             |       |
| Ack No.              | Account Holder Name     | Bank Name             | Account Number | Account Type | Туре   | Status   | Approved On        | Action | Discard     | View  |
| BCR/0001109/01052021 | Rima                    | CENTRAL BANK OF INDIA | 675379928201   | CURRENT      | RA1RA2 | Rejected | -                  | View   | =           | Print |
| BCR/0001115/28052021 | Rachel                  | AXIS BANK             | 4563426829     | CURRENT      | RA1RA2 | Rejected | -                  | View   | ÷.          | Print |
| BCR/0001119/18062021 | Ryan                    | CANARA BANK           | 765438245      | CURRENT      | RABRA  | Rejucted | -                  | View   | <b>a</b> .: | Print |
| BCR/0001122/21062021 | Ginger                  | CANARA BANK           | 57889439023    | SAVING       | RABRA4 | Rejected | -                  | View   | E.          | Print |
| BCR/0001123/21062021 | rin                     | CANARA BANK           | 2324342345     | SAVING       | RA3RA4 | Approved | 21-06-2021 7:00:20 | View   | =           | Print |
| BCR/0001132/04082021 | VandeBharat New         | STATE BANK OF INDIA   | 7800037932     | SAVING       | RABRAA | Rejected | -                  | View   | =           | Print |
| BCR/0001133/05082021 | Vandebharat             | CANARA BANK           | 3564793020     | CURRENT      |        |          | 12:                |        | 6           | Print |

Promoter will get an E-mail and SMS confirmation upon successful submission of RA3+RA4 and also upon Approval of the same by the Authority.

#### <u>Note:</u>

Upon RA1 and RA2 approval, Promoter will be barred to file the applicable quarter till the time RA3 and RA4 are Submitted and Approved by the Authority.

It is the sole responsibility of the promoter to obtain RA3-RA4 and submit the same to authority online on-time. The promoter will be accountable for the consequences occuring due to any delay in this process.

It is advisable to avoid submission of BCR around the Applicable Quarter Ending Dates.

#### Disclaimer

All the images, screenshots, plans etc. used in this document are just for demonstration and for the purpose of user training only. The actual system, icons, tables may differ from the ones shown here. The details mentioned here are subject to change without prior information to the users.